HERMES

# Uporabniški priro nik Trgovinske kalkulacije

Hermes d.o.o. Prušnikova 2 1210 Ljubljana-Šentvid www.hermes2.net info@hermes2.net

| 1.         | O pr           | ogramu                       | 5        |
|------------|----------------|------------------------------|----------|
| 1.1        | L              | Trgovinske kalkulacije       | 5        |
| 1.2        | 2              | Datoteka                     | 6        |
| 1.3        | 3              | Sklad                        | . 7      |
| 1.4        | l I            | Predogled                    | . 7      |
| 1.5        | 5              | Prevajanje                   | 8        |
| 2.         | Mat            | ični podatki                 | 9        |
| 2.1        | L              | Opis                         | 9        |
| 2.2        | 2              | Kupci, dobavitelji           | 10       |
| 2.3        | 8              | Blago, material, izdelki     | 18       |
| 2.4        | L I            | Predloge deklaracij - vzorci | 24       |
| 2.5        | 5              | Kartica skladišča            | 25       |
| 2.6        | 5              | Finančna kartica blaga       | 28       |
| 2.7        | ,              | Maloprodaina kartica blaga   | 30       |
| 2.8        | 3              | Pregled serijskih številk    | 31       |
| 2.9        | )              | Splošni šifrant              | 34       |
| 2.1        | L <b>O</b>     | Šifrant cenikov              | 35       |
| 2.1        | 1              | Rabatne tabele, kupčeve kode | 39       |
| 2.1        | L <b>2</b>     | Izpis cenika kupca           | 42       |
| 2.1        | 13             | Šifrant transakcii           | 43       |
| 2.1        | 4              | Davki                        | 44       |
| 2.1        | 15             | Izbira tiskania              | 45       |
| 2          | Trac           |                              | . 7      |
| <b>3</b> . | Irgo           |                              | +/<br>~~ |
| 3.1        | L              |                              | +/       |
| 3.2        | 2              |                              | 48<br>40 |
| 3          | 5.∠.⊥<br>2.2.2 | Kaikulacije                  | 48<br>50 |
| 3          | 3.2.2          | Vnos pozicij                 | 55       |
| 3          | 3.2.4          | Iz naročil                   | 50       |
| 3.3        | 3              | Prenos v zaloge na skladišču | 51       |
| 3.4        | l I            | Trgovska knjiga              | 51       |
| 3          | 3.4.1          | Opis                         | 51       |
| 3          | 3.4.2          | Trgovska knjiga na drobno    | 52       |
| 3          | 8.4.3          | Trgovska knjiga na debelo    | 53       |
| 3          | 3.4.4          | Prenos v TDR                 | 53       |
| 3          | 8.4.5          | Prenos v TDE                 | 53       |
| 3          | 3.4.6          | Prenos dospetij              | 54       |
| 3          | 3.4.7          | Prenos realizacije iz taktur | 55       |

| - | Trgo | ovinske kalkulacije                |
|---|------|------------------------------------|
| 3 | .4.8 | Prenos odpremnic v trgovsko knjigo |
| 5 |      | Popravljanje maloprodajnih cen     |
| 3 | .5.1 | Ročna izdelava kalkulacije         |
| _ |      |                                    |

| 3.4.8  | Prenos odpremnic v trgovsko knjigo                     | 65 |
|--------|--------------------------------------------------------|----|
| 3.5    | Popravljanje maloprodajnih cen                         | 66 |
| 3.5.1  | Ročna izdelava kalkulacije                             | 66 |
| 3.5.2  | Popravek cen v bloku                                   | 66 |
| 3.5.3  | Popravek maloprodajnih cen s kalkulacijo               | 67 |
| 3.6    | Ponudbeni ceniki                                       | 68 |
| 3.7    | Osnove za izdelavo cenika                              | 69 |
| 3.8    | Poenotenje prodajnih cen na vseh skladiščih            | 70 |
| 3.9    | POS blagajna                                           | 70 |
| 3.10   | Uvoz dobavnic                                          | 70 |
| 3.11   | Pregled LOT-ov                                         | 72 |
| 4. Kon | signacija                                              | 73 |
| 4.1    | Opis                                                   | 73 |
| 4.2    | Konsignacijske odjave domačim principalom              | 74 |
| 4.3    | Konsignacijske odjave tujim principalom                | 76 |
| 4.4    | Količinski pregled odjav po dobavitelju in BS – zbirno | 77 |
| 4.5    | Konsignacijske prenosnice našega blaga                 | 79 |
| 4.6    | Nastavitev konsignacijskega prenosa                    | 81 |
| 5. Por | očila na tiskalnik                                     | 81 |
| 5.1    | Opis                                                   | 81 |
| 5.2    | Komitenti                                              | 82 |
| 5.3    | Šifrant materiala                                      | 82 |
| 5.4    | Kartice materiala                                      | 84 |
| 5.5    | Obdobna poročila                                       | 85 |
| 5.5.1  | Zbirno poročilo o kalkulacijah                         | 85 |
| 5.5.2  | Pregled obračunanega davka za obdobje                  | 85 |
| 5.6    | Nivelacijski učinki                                    | 86 |
| 5.7    | Zapisnik o spremembi cen                               | 86 |
| 5.8    | Temeljnica za glavno knjigo                            | 87 |
| 5.9    | Temeljnica za GK z nivelacijo in sp. cen               | 87 |
| 5.10   | Seznam dobav po dobaviteljih                           | 88 |
| 5.11   | Tiskanje nalepk s cenami iz kalkulacij                 | 88 |
| 5.12   | Tiskanje nalepk s cenami iz šifranta                   | 91 |
| 5.13   | Tiskanje nalepk s cenami z izborom blaga               | 93 |
| 5.14   | (151) Pregled kalkulacij po dobavitelju                | 93 |
| 5.15   | (152) Pregled kalkulacij - analitično                  | 95 |
| 5.16   | (153) Pregled kalkulacij po dobavitelju in šifri       | 96 |
| 5 17   | (154) Pregled kalkulacii - zbirno                      | 97 |
| 3.17   | ()                                                     |    |

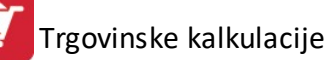

E

| 5.18   | (155) Pregled kalkulacij po blagu98               |
|--------|---------------------------------------------------|
| 5.19   | Kontrola prenosov                                 |
| 6. Nas | tavitve 100                                       |
| 6.1    | Opis                                              |
| 6.2    | Obdobje knjiženja100                              |
| 6.3    | Dokument prenosa blaga na zalogo101               |
| 6.4    | Nastavitve cenikov za skladišča101                |
| 6.5    | Lastnosti kalkulacij 102                          |
| 6.6    | Pravice uporabnikov                               |
| 6.7    | POS nastavitve                                    |
| 6.8    | Popravek vstopnih cen 109                         |
| 6.9    | Prenos Intrastat pogojev v blagovno poslovanje109 |
| 6.10   | Prenos trgovske kalkulacije v GK 110              |
| 6.11   | Zamenjava CTAR 110                                |
| 6.12   | Pot arhiva trgovskih knjig111                     |
| 6.13   | Pot arhiva kalkulacij (dospetij)111               |
| 6.14   | Zaključki trgovskih knjig 111                     |
| 6.15   | Zaključek kalkulacij preteklega leta112           |
| 6.16   | Zamenjava davčnih tarif 112                       |
| 6.16.1 | Sprememba cen s kalkulacijo 113                   |

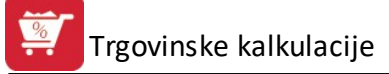

# 1 O programu

S programom Trgovske kalkulacije knjižimo dospetja in kreiramo cene, ki so potrebne za prodajo. Poleg te osnovne naloge, nam program omogo a vodenje trgovskih knjig na debelo in drobno za ve poslovalnic. V trgovske knjige lahko avtomatsko prenašamo dospetja, fakture iz programa Fakturiranje in odpremnic, iz programa Materialno poslovanje in seveda maloprodajo iz programa POS.

Med tema osnovnima operacijama programa se tu nahaja še množica drugih. Ena od možnosti je popravek cen v bloku, kjer avtomatsko pove amo ali znižamo cene za dolo en faktor. Imamo možnost izpisati cenike za vse artikle iz navedene poslovalnice.

V drugem delu programa je vgrajena možnost vodenja konsignacijskega skladiš a. Pri tem imamo možnost konsignacijske odjave in kreiranje konsignacijske prenosnice. Prenosnice so namenjene tudi vsem ostalim prenosom med skladiš i.

Med pomembnimi deli programa so tudi razna poro ila. Naj omenimo le nekaj glavnih; temeljnica za glavno knjigo, tiskanje lastnih nalepk (EAN8 in EAN13), obdobna poro ila, nivelacijski u inki in drugo.

Omejitve programa:

Število dospetij v enem letu: do 99999 Število stroš. mest: do 99999

## Pomembno:

Vsako leto je potrebno dospetja oziroma kalkulacije za eti s številko 1.

Verzijo programa preverimo s klikom v meniju na **Pomo / O programu**. Priro nik vsebujejo podatke o programu **do verzije 6.129 (3.0 HermeS)** oz. **2.612 (2.0 HermeS)**.

| 🥸 Vizitka - Kalkulacije                                                                                                    |                                                                                                    |
|----------------------------------------------------------------------------------------------------|----------------------------------------------------------------------------------------------------|
| 2                                                                                                    |                                                                                                    |
| Hermes d.o.o.®                                                                                                    |                                                                                                    |
| CopyRight © 1990 - 2015 Hermes<br>Vse pravice pridržane.                                                                                                    | : d.o.o. Krško                                                                                        |
| Verzija: 2.608 / E3.70                                                                                                    |                                                                                                    |
| Dovoljene za uporabo tega progra                                                                                                    | ama ima:                                                                                              |
|                                                                                                    |                                                                                                    |
| Opozorilo:Ta program je zaščiten z za<br>pravicah. Nepooblaščeno razmnožev<br>tega programa oziroma njegovega de<br>kazenski zakonodaji, zato bo preganj<br>meri, ki jo omogoča zakon. | skonom o avtorskih<br>vanje ali razpečevanje<br>ela je kaznivo po civilni in<br>jano v največji možni |
| 🕘 Zapri                                                                                                    |                                                                                                    |

# 1.1 Trgovinske kalkulacije

Kalkulacije se delijo na glavna poglavja:

Datoteka

<u>Sklad</u>

Mati ni podatki

Trgovinske kalkulacije

Konsignacija

Poro ila na tiskalnik

Nastavitve

Pomo

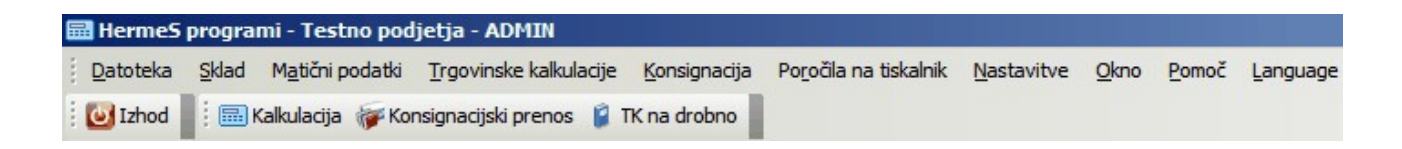

Poleg glavnega menija imamo še nekaj gumbov za hitri dostop, to so:

<u>lzhod</u> Izhod iz programa.

<u>Kalkulacija</u> S tem gumbom dostopamo do modula za knjiženje dospetij.

Konsignacijski prenos Namenjeno preskladiš enju blaga (prenosu med skladiš i).

<u>TK na drobno</u> S tem gumbom dostopamo do modula za trgovsko knjigo na drobno.

# 1.2 Datoteka

Poglavje datoteka ima samo dve alineji, to sta:

Priprava izpisa

Pred raznim tiskanjem dokumentov lahko tu navedemo lastnosti tiskanja: od vrste tiskalnika za tiskanje, velikosti papirja, itd.

| Print Setup | j                            |             | ? 🛛                          |
|-------------|------------------------------|-------------|------------------------------|
| Printer     |                              |             |                              |
| Name:       | HP CLJ 3800                  | <b>·</b>    | Properties                   |
| Status:     | Ready                        |             |                              |
| Type:       | HP Color LaserJet 3800 PCL 6 |             |                              |
| Where:      | IP_192.168.0.199             |             |                              |
| Comment:    |                              |             |                              |
| Paper       |                              | Orientation | ı                            |
| Size:       | A4 🖌                         | _           | <ul> <li>Portrait</li> </ul> |
| Source:     | Automatically Select         | Å           | O Landscape                  |
| Network.    |                              | ОК          | Cancel                       |

<u>lzhod</u>

Povzro i izhod iz program

# 1.3 Sklad

Poglavje sklad ima tri alineje, to so:

Izreži, Kopiraj, Prilepi. Uporabljamo jih, ko želimo dolo en tekst kopirati iz enega vnosnega polja v drugo ali ve drugih.

To naredimo tako, da ozna imo želeni tekst za kopiranje ter kliknemo na Kopiraj. Nato se pomaknemo v prazno polje in kliknemo Prilepi.

Izreži pa povzro i, da se v orginalnem polju tekst briše, ostane pa v spominu in je možno kopiranje z ukazom Prilepi.

Na tipkovnici obstajajo ekvivalenti teh treh operacij:

 $\begin{aligned} & \text{Izre}\check{z}i &= \text{Ctrl} + x\\ & \text{Kopiraj} &= \text{Ctrl} + c\\ & \text{Prilepi} &= \text{Ctrl} + v \end{aligned}$ 

# 1.4 Predogled

Vsi izpisi dokumentov imajo možnost predogleda. To pomeni da jih lahko prekontroliramo, preden jih zares pošljemo na tiskalnik.

Za pravilno delo s predogledovalnikom pa je potrebno poznati ukazne gumbe le tega.

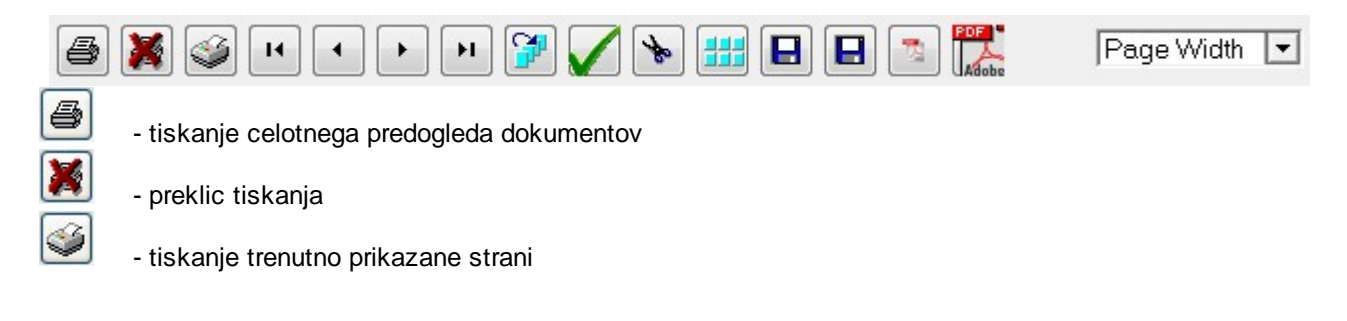

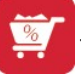

| 14    | - pomik na prvi list oz. dokument           |
|-------|---------------------------------------------|
| •     | - pomik za en list v levo                   |
|       | - pomik za en list v desno                  |
| н     | - pomik na zadnji list oz. dokument         |
| 2     | - skok na dolo en list                      |
|       | - markiranje, demarkiranje listov           |
| *     | - brisanje enega lista                      |
|       | - razpostavitev listov                      |
|       | - shranitev celotnega predogleda v datoteko |
|       | - shranitev enega lista v datoteko          |
| 73    | - direktni izvoz v PDF (brez šumnikov)      |
| Adobs | - izvoz v PDFCreator                        |
| No Zo | om                                          |

No Zoom Page Width Zoom (50%) Zoom (75%) Zoom (100%) Zoom (200%) Zoom (300%) - pove evanje velikosti predogleda izpisa

# 1.5 Prevajanje

S pomo jo **sistema za prevajanje Hermes Translation** lahko uporabniki individualno prevajajo privzete fraze tega programskega modula. Prednost tega sistema je, da si lahko uporabniki fraze prevedejo tako, kot sami želijo in s tem dosežejo, da jim je program prijaznejši za uporabo. Nekatere fraze so že prevedene, možno pa jih je seveda tudi spremeniti po želji uporabnika.

Jezik (Hrvatski, English, Deutsch), ki ga želite prevajati, se izbere v zgornjem desnem delu programskega okna (potrebno je klikniti na **Language** in s spustnega seznama izbrati jezik).

Sistem deluje tako, da v dolo enem delu programa, ki ga želimo prevesti, pritisnemo kombinacijo tipk **Ctrl+F12**. S tem se aktivira urejevalnik prevodov za vsa besedila, ki se nahajajo na odprtem oknu.

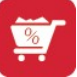

| 🔤 Her   | meS program    | ni - Testno podjetja - ADMIN                   |                        |                                              |                       |                     |
|---------|----------------|------------------------------------------------|------------------------|----------------------------------------------|-----------------------|---------------------|
| Eile    | Eund Main da   | ta <u>Trade calculations</u> <u>Consignmen</u> | t Reports on printer S | ettings <u>W</u> indow <u>H</u> elp <u>I</u> | Language              |                     |
| i 🕑 Izh | nod 📕 🤅 🥅 Kalk | culacija 🕡 Konsignacijski prenos 🔋             | TK na drobno           |                                              | 1                     | .01.2005 31.12.2007 |
|         |                |                                                |                        |                                              |                       |                     |
| F       |                |                                                |                        |                                              |                       |                     |
|         | Prevajanje     |                                                |                        |                                              |                       |                     |
|         | Control        | Orig tekst                                     |                        | Translation                                  |                       |                     |
|         | 2Arrange       | Prilagodi vse ikone                            |                        | Adapt all icons                              |                       |                     |
|         | 2Button1       | &lzbod                                         |                        | 2.Fuit                                       |                       |                     |
|         | 2Button2       | Vnos kalkulacijskih listov                     |                        | Entry of calculation paper                   | i i                   |                     |
|         | ?Button2       | Kalkulacija                                    |                        | Calculation                                  |                       |                     |
|         | ?Button3       | Troovska knjiga na debelo                      |                        | Mercantile ledger for who                    | lesale                |                     |
|         | ?Button3       | Konsignacijski prenos                          |                        | Consignment transfer                         |                       |                     |
|         | ?Button4       | Trgovska knjiga na drobno                      |                        | Mercantile ledger for retai                  | 1                     |                     |
|         | ?Button4       | TK na drobno                                   |                        | ML for retail                                |                       |                     |
|         | ?Cascade       | &Kaskadno                                      |                        | &Cascade                                     |                       |                     |
|         | ?Cascade       | Zloži vsa odprta okna                          |                        | Arrange all open windows                     | 5                     |                     |
|         | ?Сору          | &Kopiraj                                       |                        | &Copy                                        |                       |                     |
|         | ?Сору          | Kopiraj vsebino na Okenski Sklad               |                        | Copy to clipboard                            |                       |                     |
|         | ?Cut           | 1&zreži&                                       |                        | C&ut&                                        |                       |                     |
|         | ?Cut           | Izreži vsebino v Okenski Sklad                 |                        | Cut content to clipboard                     |                       |                     |
|         | ?EditMenu      | &Sklad                                         |                        | &Fund                                        |                       |                     |
|         | <              |                                                |                        |                                              |                       | 3 4                 |
|         |                |                                                |                        |                                              |                       |                     |
|         |                |                                                | 🛅 Shrani 📉 🗙           | Prekliči                                     |                       |                     |
| _       |                |                                                |                        |                                              |                       |                     |
|         |                |                                                |                        |                                              |                       |                     |
|         |                |                                                |                        |                                              |                       |                     |
|         |                |                                                |                        |                                              |                       |                     |
|         |                |                                                |                        |                                              | Thursday, 11.0KT.2007 | 14:42:56            |

Posamezno besedilo se spremeni tako, da se nanj dvakrat klikne (z levo miškino tipko) na tekst, ki se nahaja v stolpcu Translation. Sprememba besedila se mora obvezno potrditi s tipko **Enter**.

Ko so želene spremembe opravljene, se shranijo s pritiskom na gumb **Shrani** - pri tem se nove fraze shranijo v t.i. slovar. Tako se ob ponovni uporabi fraze ti prevodi že samodejno poiš ejo in uporabijo za prikaz.

S klikom na gumb **Prekli** i ali z zapiranjem okna se spremembe razveljavijo in se ne zapišejo v t.i. slovar.

Poudariti je potrebno, da ima (zaradi varnostnih razlogov) pravico prevajanja samo administratorski uporabnik.

# 2 Matični podatki

# 2.1 **Opis**

V mati nih podatkih se nahajajo vse tabele, ki služijo kot osnova za delo z ostalimi deli programa. Pri vnosu mati nih podatkov je potrebno biti pazljiv, saj le ti odlo ajo o na in opisovanja dogodkov, procesih in dobljenih rezultatih.

Na mati nih podatkih vnašamo osnovne podatke za:

- 1. Poslovne partnerje (Kupci in dobavitelji)
- 2. Blago, material, proizvodi (Šifrant blaga)
- 3. Predlogi deklaracij vzorci
- 4. Kartica skladiš a
- 5. Finan na kartica blaga

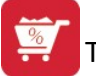

- 6. Pregled serijskih številk
- 7. Splošni šifrant
- 8. <u>Šifrant cenikov</u>
- 9. Rabatne tabele, kup eve kode
- 10. <u>Šifrant transakcij</u>
- 11. <u>Davke</u>

Za vsak vnos ali popravek podatkov se vodi interni zapis datuma in imena uporabnika, ki je to storil. Pri vseh za etnih vnašalnih oknih se pojavljajo gumbi **Vstavi, Spremeni, Briši**.

e nam je klikanje z miško neprimerno lahko uporabimo tudi ekvivalente na tipkovnici.

gumb **Vstavi** = Insert tipka

gumb **Spremeni** = Enter tipka

gumb Briši = Del tipka

# 2.2 Kupci, dobavitelji

Dostop preko menija Mati ni podatki / Kupci in dobavitelji

Vnos poslovnih partnerjev se vrši po šifrah, opremljeni z ustreznim nazivom poslovnega partnerja. Pregled partnerjev oz. sortiranje je mogo e po nazivu, šifri, dav ni številki, Kraju in transakcijskem ra unu. V sami tabeli je možno linearno iskanje.

Primer: e se nahajamo na zavihku **Naziv**, lahko vtipkamo le del naziva, kazalka v tabeli pa se bo premaknila na možne zadetke.

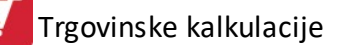

| a Urejan    | je kupcev in dobaviteljev   |                |          |       |           |             |           |
|-------------|-----------------------------|----------------|----------|-------|-----------|-------------|-----------|
| Naziv Šifr  | a Davčna štev Kraj TRRačun  |                |          |       |           |             |           |
|             |                             |                |          |       |           |             |           |
| * Šifra     | Naziv                       | Pos. enota     | Ulica    | Pošta | Kraj      | Davčna Štev | TRR       |
| ▶ 1         | Testni partner d.o.o.       |                | Cesta 15 | 01000 | LJUBLJANA | SI60118407  |           |
|             |                             |                |          |       |           |             |           |
|             |                             |                |          |       |           |             |           |
|             |                             |                |          |       |           |             |           |
|             |                             |                |          |       |           |             |           |
|             |                             |                |          |       |           |             |           |
|             |                             |                |          |       |           |             |           |
|             |                             |                |          |       |           |             |           |
|             |                             |                |          |       |           |             |           |
|             |                             |                |          |       |           |             |           |
|             |                             |                |          |       |           |             |           |
|             |                             |                |          |       |           |             |           |
|             |                             |                |          |       |           |             |           |
|             |                             |                |          |       |           |             |           |
| <           |                             |                |          |       |           |             | >         |
| Konta       | kti 🔍 🔍 Dodatni naziv 🕼 Ure | di PF Telefoni |          |       | C Vetavi  | Spremeni    |           |
| Chill Konke |                             |                |          |       | <u></u>   |             |           |
| 💩 Sezna     | m 🛛 🚑 Seznam 2 🍓 Sezna      | m PE           |          |       |           | 🕑 Zapri     | 🔮 Pomoč 📃 |

## Velja za 3.0 HermeS razli ico.

|       |                              |                     |                             |       |                     |             | leaktivni 🔄 Aktivni       |        |
|-------|------------------------------|---------------------|-----------------------------|-------|---------------------|-------------|---------------------------|--------|
| Šifra | Naziv                        | Pos. enota          | Ulica                       | Pošta | Kraj                | Davčna Štev | TRR                       | Opomba |
| 1     | HERMES RAČUNALNIŠTVO IN      | POSLOVNE STORITVE   |                             | 1210  | LJUBLJANA - ŠENTVID | SI60118407  | 02980-0014175158          |        |
| 2     | SAUMARS TREOVERD POBLICTEE   | D.O.O., K.D.        | And Addition of Addition of | 1000  | LJUBLJANA           | 5/86627233  | 30000-0080101375          | -      |
| 3     | CESTN INZENIANE ORIO ZA      | PROJEKTIRANJE, INŽE | Repairing the second        | 2000  | MARIBOR             | 5054547781  | GAN INHORE CONTRACT       |        |
| 4     | MSTRE CASHIGARY OSTERREIEN   |                     | 101001-0010-00-0            |       | AVSTRIJA            | AT19424905  |                           |        |
| 5     | KIIVMARSKA-ADDASSALTNII      | CEMENTNA OPREMA A   | STILL PROPERTY.             | 8270  | KRŠKO               | 5011943103  | 60000-000033-67.80        |        |
| 6     | ADRIN TREIMINO PODIETJE D.I. |                     | 100000 B 100                | 2380  | SLOVENJ GRADEC      | 5/55/2146   | 01179-100878123           |        |
| 7     | NCIA NART GRAZ               |                     | Repairing Constants         | 40    | AVSTRIJA            | AT15420909  |                           |        |
| 3     | ASTERO EDVICE OSCENE VARIONA |                     | Manifester ET Photos        | 1000  | LJUBLJANA           | 12105382    |                           |        |
| 9     | KESTAK KONENALNO STAVENO     | PODJETJE D.D.       | LEBRIDIER, SET &            | 8270  | KRŠKO               | 5052715541  | 0.1199-1002182829         |        |
| 10    | DHAMN DROBEZ                 |                     | ALC: NOT THE OWNER OF       | 8270  | Krško               | 80215048    | 0.7880-0216129198         |        |
| 11    | OBCI6A ZUZDADERK             |                     | APR                         | 8360  | ŽUŽEMBERK           | 546965457   | CTURKI-CTOOCTIVISUE       |        |
| 12    | TADE/LIPSING data            |                     | Statebols or manual William | 8270  | Krško               | 1           | 0.0349-98249-0.0110       |        |
| 13    | 16.8                         | test                |                             |       |                     |             |                           |        |
| 14    | Televan SPIRAR               |                     | Same and State              | 11000 | BEOGRAD             | 10.82045878 |                           |        |
| 5     | EkisoCaja d.d.               |                     | Transfer or we              | 3000  | Celje               | 54621666825 | SPIRITERED AND INFORM     |        |
| 16    | PROCESSI SALEN "MADA"        | GRENC ANICA S.P.    | distant Presenting to Maria | 1000  | LJUBLJANA           | 67400540    |                           |        |
| 17    | Analain Augusta              |                     | CONTRACTOR NAME             | 1000  | LJUBLJANA           | 5/7/6/27/15 | ATTV 1000 BACH (ADD HIGH) |        |
| 18    | OPIEM SPL                    |                     | Mildi - America             |       | 12345               | 80739-0986  |                           |        |
| 19    | 284                          |                     |                             |       | 2000                |             |                           |        |
| 20    | ORCINA (PSR)                 |                     | Same in a state of the      | 8270  | KR'KO               | 5718945673  | SPIRIT COORDERSET OF      |        |
| 21    | Sinchus MER.                 |                     | Company of Co               | 8270  |                     | 54756888    |                           |        |
|       |                              |                     |                             |       |                     |             |                           | +      |

#### Velja za 3.0 HermeS razli ico WPF

Uporabo WPF vklopite v *Nastavitve/Nastavitve programov/Skupno* (v programu Materialno poslovanje ali Fakturiranja) s kljukico ob opciji "Vklop razširjenega sistema šifrantov". Uporabnik, ki vklopi opcijo mora imeti administratorske pravice, saj se ob vklopu registrira COM objekt, ki omogo a funkcionalnost. Ko opcijo vklopite izberete še seznam šifrantov in oken na katerih želite vklopiti WPF (v tem primeru daste kljukico "Kupci in dobavitelji").

| h  |              |               |              |                  |          | Ureja            | nje kupcev i   | n dobavitelj    | ev        |            |          |           |                     |      |
|----|--------------|---------------|--------------|------------------|----------|------------------|----------------|-----------------|-----------|------------|----------|-----------|---------------------|------|
| C  | peracije     |               |              |                  |          |                  |                |                 |           |            |          |           |                     |      |
| L  |              | Prelom vrstic | :            |                  |          |                  |                |                 |           |            |          |           |                     |      |
| 1  |              |               |              |                  |          |                  |                |                 |           |            |          |           |                     |      |
| Na | tisni Osveži |               |              |                  |          |                  |                |                 |           |            |          |           |                     |      |
|    |              |               |              |                  |          |                  |                |                 |           |            |          |           |                     |      |
|    |              |               |              |                  |          |                  |                |                 |           |            |          |           |                     |      |
|    |              |               |              |                  |          |                  |                |                 |           |            | lšči     |           |                     |      |
|    |              |               |              |                  |          |                  | Postavite sto  | nec sem za oru  | niranie   |            |          |           |                     | - 10 |
|    |              |               |              |                  |          |                  | 1 Ustavite sto | ipec sem za gru | pilarije  |            |          |           |                     | 1100 |
|    | Šifra        | Naziv poslo   | Poslovna en  | Ulica            | Pošta    | Kraj             | Davčna štev    | TRR             | Opomba    | Matična št | ev Oseba | Država    | Šifra 2             |      |
| т  |              |               |              |                  |          |                  |                |                 |           |            |          |           |                     |      |
| Þ  | 1            | HERMES R      | POSLOVNE     | PRUŠNIKO         | 1210     | LJUBLJANA        | SI60118407     | 02980-0014      |           | 54319480   | 0        | Slovenija |                     | ^    |
|    | 2            | BANKHAUS_     | D.O.O., K.D. | KAJUHOVA         | 1000     | LJUBLJANA        | TRANSPORT      | 20000-0080      |           | 58750020   |          |           |                     |      |
|    | 3            | CESTN HE.     | PROJEKTIR    | MLADINSK         | 2000     | MARIBOR          | 564547751      | 04515-0001.     |           | 202012     |          |           |                     |      |
|    | 4            | RETRO CA.     |              | METRO-PL         | 0.00     | AVSTRIJA         | 411542-818     |                 |           |            |          |           |                     |      |
|    | 5            | KOMMARS.      | CEMENTNA     | CESTA KRŠ        | 8270     | KRŠKO            | 10110-001      | 10000-0000 -    |           | 3624700    |          |           |                     |      |
|    | 6            | ACTION THE    |              | PAMEČE 167       | 2380     | SLOVENJ G        | 952652740      | 00n75-1005.     |           | AMAY DRUCK |          |           |                     |      |
|    | 7            | NUCLIMAN.     |              | Shoppingcit      | 40       | AVSTRIJA         | AT15425800     |                 |           |            |          |           |                     |      |
|    |              | 1075V0.0      |              | 100.00010        | 4000     | 1 11 10 10 10 10 | 40405000       |                 |           |            |          | ~ ~       |                     | ~    |
|    |              |               |              |                  |          |                  |                |                 |           |            |          |           | Ø                   | 0    |
| €  | Transak raču | ni 🧃 Konta    | akti 😺 Do    | idatni naziv 0 🌀 | Uredi PE | 🔿 Osebe          | 🔍 İskanj       | e 😹 Sea         | mam eSlog |            | 🗄 Vstavi | Sprem     | eni 🔁 <u>B</u> riši | 1    |
| -  |              | 0             |              |                  |          |                  |                |                 |           |            |          |           |                     | _    |
| 6  | Seznam       | 🧠 Seznam 2    | ! 🧠 Seznar   | n PE [ 🤽 Kup     | ec-SM    | Prodajni list 🝕  | Skupine kup    | ). 🦛 Nalepk     | a         |            |          | 🕑 Zapri   | 🔮 Po                | moč  |

Z gumbi **Vstavi, Spremeni** in **Briši** urejamo zapise partnerjev. Ob pritisku na gumb **Vstavi** odpremo vnosno okno za novega partnerja.

Trgovinske kalkulacije

| 🌲 Ažuriranje kupcev in dobaviteljev                                                                                                    |                                                           |
|----------------------------------------------------------------------------------------------------|-----------------------------------------------------------|
| Kupec/Dobavitelj                                                                                                    |                                                           |
| Šifra:       00001       Prosta:       0         Naziv:       Testni partner d.o.o.       0         Posl. enota:       0       0         Ulica:       Cesta 15       0         Pošta,kraj:       01000       LJUBLJANA         Država:       0       0 | Finančni podatkiLimit:0,00Saldo:0,00Debet:0,00Kredit:0,00 |
| TRR: Oznaka države                                                                                                    | :                                                         |
| Davčna Št: SI60118407<br>Oseba :<br>Telefon 1:<br>eMail:<br>Status: 0 Mali zavezanec Fizična oseba                                                                                                    | Valuta poslovanja:                                        |
| Bonitetni razred:       0 < □snovni Kapital:                                                                                                    | tatična številka:                                         |
|                                                                                                    | Prekliči 🙆 Pomoč                                          |
|                                                                                                    |                                                           |

Šifra partnerja se generira avtomatsko. To je pomembno, e želimo ohraniti konsistentnost številk partnerjev. Pomembni podatki za kupca so: naziv, ulica, pošta ter kraj kupca.

e poštno številko vnesemo napa no (ali je v šifrantu ni) se odpre okence za Urejanje šifrant pošt, iz katerega izberemo pravo pošto ali vnesemo novo (slovenske pošte so v šifrantu vnešene, lahko pa dodajamo tuje pošte). Na tem mestu lahko vnesemo tudi regijo. e kliknemo na gumb z lupo, se odpre šifrant regij, kjer lahko regijo izberemo ali dodamo.

| 4  | Urejanje ši    | franta pošt      |            |           |          |     |       |           |                                          |          |
|----|----------------|------------------|------------|-----------|----------|-----|-------|-----------|------------------------------------------|----------|
| Po | oštna številka | Kraj pošte       |            |           |          |     |       |           |                                          |          |
| Г  |                |                  |            |           |          |     |       |           |                                          |          |
|    | * Poštna št    | Naziv kraja      |            | Država    |          | ISO | ID    | Regija (  | komercialna, geografska)<br>Naziv regije | <u>^</u> |
|    | 1000           | LIUBLIANA        |            | SLOVENUA  |          | SL  | 10    |           | Naziv legije                             |          |
|    | 10000          | ZAGBER           |            | ΗΒνάξκα   |          | HB  | 0     |           |                                          |          |
|    | 1001           | LIUBLIANA - POST |            | SLOVENUA  |          | SL  | 0     |           |                                          |          |
|    | 10253          | Spreminian       | nie zapisa |           |          |     |       |           |                                          |          |
|    | 10293          | - oprennja       | ijo napros |           |          |     |       |           |                                          |          |
|    | 10294          | Podatki pošte    |            |           |          |     |       |           |                                          |          |
|    | 10298          | Poštna štr       | 1000       |           |          |     |       |           |                                          |          |
|    | 10342          | i osana oc       |            |           |          |     |       |           |                                          |          |
|    | 10363          | Naziv poste:     | LJUBLJANA  |           |          |     |       |           |                                          |          |
|    | 10370          | Država:          | SLOVENIJA  |           |          |     |       |           |                                          |          |
|    | 10381          | Regija:          | 0 🔍        |           |          |     |       |           |                                          |          |
|    | 10382          | IS0oznaka:       | SI 0 9     |           |          |     |       |           |                                          |          |
|    | 10412          | loooenaka.       | 31 9 9     | 201211011 |          |     |       |           |                                          |          |
|    | 10417          |                  |            | 🕅 ок      | Prekliči |     | @ Pom | oč ]      |                                          |          |
|    | 10418          |                  |            | E OK      |          |     |       |           |                                          |          |
|    | 10432          | BREGANA          |            | HRVAšKA   |          | HR  | 0     |           |                                          |          |
|    | 11000          | BEOGRAD          |            | SRBIJA    |          | YU  | 2     | Podravska |                                          | 17700    |
|    |                |                  |            |           |          |     |       |           |                                          |          |
|    | 🖉 Izberi       |                  |            |           |          |     |       | - Vstavi  | Spremeni 📔                               | Briši    |
|    | Natisni        | ]                |            |           |          |     |       |           | 😈 Zapri 🛛                                | Pomoč    |

Podatke o partnerju delimo na tri sklope :

- 1. Splošni podatki : naziv, ulica, kraj ....
- 2. Komercialni podatki : standardni pla ilni rok, rabat, pogodba in datum pogodbe.
- 3. Finan ni podatki : limiti kupcev (urejanje v programu fakturiranje)

V okviru datoteke poslovni partnerji so mogo i še vnosi podatkov o :

- kontaktnih osebah,
- dodatnem nazivu poslovnih partnerjev,
- poslovnih enotah in
- dodatnih telefonih

Posamezni sklopi podatkov bodo uporabljeni tudi v katerem od drugih sklopov informacijskega sistema. Ažuriranje lahko poteka skozi daljše obdobje, na za etku vnesemo že omenjene pomembne podatke o poslovnem partnerju.

S pritiskom na gumb VIES lahko preverimo to nost dav ne številke (odpre se spletna stran na strežniku Europa, kjer izberemo državo partnerja in vpišemo številko).

#### Kontakti

Trgovinske kalkulacije

| 🟫 Kontaktne osebe |                           |
|-------------------|---------------------------|
| Osebe: Opombe     |                           |
| Oseba 1:          |                           |
| Oseba 2:          |                           |
| Oseba 3:          |                           |
| Oseba 4:          |                           |
| Oseba 5:          |                           |
|                   |                           |
|                   | ど OK 🛛 🗙 Prekliči 🥥 Pomoč |

e želimo nekemu zapisu dodati kontakno osebo, le-ta zapis izberemo (kliknemo nanj z miško) in pritisnemo gumb **Kontakti.** V okno,lahko vnesemo do pet oseb, v zavihku **Opombe** pa imamo nekaj ve prostora za zapis.

## Dodatni naziv

| 🗣 Dodatni nazivi             |                         |
|------------------------------|-------------------------|
| Splošno Opombe               |                         |
| Naziv 1: Podjetje za trženje |                         |
| Naziv 2: Ulica 13            |                         |
| Naziv 3:                     |                         |
| Naziv 4: 1000 Ljubljana      |                         |
| Naziv 5:                     |                         |
| Srabat %:                    |                         |
| 🧭 Briši                      | 💾 OK 🔀 Prekliči 🞯 Pomoč |

e želimo nekemu zapisu dodati dodatni naziv, le tega izberemo (kliknemo nanj z miško) in pritisnemo gumb **Dodatni nazivi.** V polja (od 1 od 5) moramo vpisati celoten naziv z naslovom ter pošto.

## Uredi PE

Partnerji imajo pogosto ve poslovnih enot. Dodajamo jih z gumbom **Uredi PE** (po tem, ko smo izbrali partnerja, kateremu želimo PE dodati). Odpre se tabela poslovnih enot za izbranega partnerja. Z gumbom **Vstavi** dodamo novo PE. Vnesemo podatke in vnos zaklju imo.

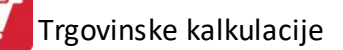

| <u>//</u> Urejanje tabel | 😨 Dodajanje zap   | isa 📃 🗖        | × |           |          |         |     |
|--------------------------|-------------------|----------------|---|-----------|----------|---------|-----|
| Šifra PE                 | Poslovna enota    |                |   |           |          |         |     |
| Testni partner d.o       | Šifra PE:         | 1              |   |           |          |         |     |
| * fra PE Kupec           | Šifra kupca:      | 1              |   | Pošta     | Telefon  |         | Fax |
|                          | Naziv:            | Poslovna enota |   |           |          |         |     |
|                          | <u>U</u> lica: [I | Cesta 34       |   |           |          |         |     |
|                          | <u>K</u> raj:     | Ljubljana      |   |           |          |         |     |
|                          | <u>P</u> ošta:    | 1000           |   |           |          |         |     |
|                          | <u>I</u> elefon:  |                |   |           |          |         |     |
|                          | Eax:              |                |   |           |          |         |     |
|                          | <u>O</u> seba:    |                |   |           |          |         | 5   |
|                          | Potnik:           |                |   |           |          | -       |     |
|                          | () M              |                |   | stavi 🔄 🖾 | Spremeni | Briši   |     |
|                          | Ŀ                 |                |   | C         | Zapri    | 🛛 🙆 Pom | ioč |

#### Telefoni

S tem gumbom dodajamo še nekaj dodatnih podatkov o poslovnih partnerjih, kot so: Telefon, Mobilni telefon, Fax, Email, internetna stran, Oddelek in opomba.

| 😭 Urejanje kontaktr   | nih naslovov    |            |                   |                |              | - <b>-</b> × |
|-----------------------|-----------------|------------|-------------------|----------------|--------------|--------------|
| Testni partner d.o.o. | Ces             | ta 15      | LJU               | BLJANA         |              |              |
| * Telefon             | Mobilni Telefon | Telefay    | Email             | Web Stran      | Oddelek      | Орс          |
| 🗟 Dodajanje zapisa    |                 |            |                   |                |              |              |
| Kontakt kupca         |                 |            |                   |                |              |              |
| Šifra kupca:          | 1 Testni partr  | ner d.o.o. | LJUBLJANA         |                |              |              |
| <u>T</u> elefon:      |                 |            |                   |                |              |              |
| Mobilni Telefon:      |                 |            |                   |                |              |              |
| <u>I</u> elefax:      |                 |            |                   |                |              |              |
| <u>E</u> mail:        |                 |            |                   |                |              |              |
| Web Stran:            |                 |            |                   |                |              |              |
| <u>O</u> ddelek:      |                 |            |                   |                |              |              |
| Opomba:               |                 |            |                   |                |              |              |
|                       |                 |            |                   |                |              |              |
|                       |                 |            |                   |                |              |              |
|                       |                 |            |                   |                |              | >            |
|                       |                 |            |                   | Vetavi         | Spremeni B B | iči          |
|                       |                 |            |                   | <u>r</u> oldvi |              |              |
|                       |                 | (Ta)       |                   |                | 🕑 Zapri 🥝 I  | Pomoč        |
|                       |                 | С ОК       | 🗶 Prekliči 🖉 🥝 Po | moč            |              |              |

Iskanje: Gumb je namenjen iskanju komitentov. Vnešen tekst iš e po poljih:

- Naziv partnerja
- Poslovna enota
- Ulica in hišna številka
- Kraj

| 4 | 🛆 Iskanj  | e partnerja po nazivu |                |                  |           | ×             |
|---|-----------|-----------------------|----------------|------------------|-----------|---------------|
|   | Iskalni n | iz: AJP               | K Išči         |                  |           |               |
|   | * Šifra   | Naziv partnerja       | Poslovna enota | Ulica in hš      | Pošta     | Kraj          |
|   | 9918      |                       |                | Lauren and a     | 8         | V             |
|   | 14672     | AJPES                 |                | TRŽAŠKA CESTA 16 | 1000      | LJUBLJANA     |
|   |           |                       |                |                  |           |               |
|   |           |                       |                | 🛃 Poja           | li na 🛛 🚺 | Zapri 🥹 Pomoč |

Za iskanje ni potrebno da vnesemo celoten naziv. e imamo ve zadetkov, izberemo pravege in pritisnemo na gumb **Pojdi na**. Iskalno okno se zapre, kazalec pa se postavi na najdenega komitenta.

Seznam - Možnost predpriprave izpisa vseh poslovnih partnerjev po razli nih klju ih.

| 🔄 Priprava tiskanja 📃 💻 🗮                                   |  |
|-------------------------------------------------------------|--|
| Izberite ureditev podatkov:                                 |  |
| ○ Ključ:Šifra ○ Ključ:Žiro račun ○ Ključ:Naziv ○ Ključ:Kraj |  |
| 🔄 Natisni 🛛 🕑 Zapri 🖉 Pomoč                                 |  |

Seznam 2: izpiše obširnejši šifrant komitentov. Razvrstitev izberemo v spodnjem okencu.

| F | Razvrstitev poročila po |
|---|-------------------------|
|   | ⊙ Šifri                 |
|   | 🔿 Nazivu                |
|   | 🔿 Kraj partnerja        |
|   | 🔿 Transakcijski račun   |
|   | 🔿 Davčna številka       |

Seznam PE: Izpisati je možno tudi poslovne partnerje z njihovimi poslovnimi enotami. Izpis lahko omejite tudi po potnikih.

| 💩 Priprava tiska               | a Priprava tiskanja                |           |  |
|--------------------------------|------------------------------------|-----------|--|
| Izberite uredite               |                                    |           |  |
| ⊚ Ključ:Šifra<br>○ Ključ:Naziv | ◯ Ključ:Žiro račun<br>◯ Ključ:Kraj | Potnik: 0 |  |
| ka Natisni                     | 📄 🔀 Prekliči                       | Pomoč     |  |

# 2.3 Blago, material, izdelki

Dostop preko menija Mati ni podatki / Šifrant blaga

Šifrant blaga, materiala in izdelkov (z eno besedo artikli) je prikaz vseh obstoje ih artiklov, ki se nahajajo v obdelavi. Vsak ima svojo šifro, ki je lahko dolga najve 12 znakov. Šifra je lahko numeri nega in znakovnega tipa. e želimo šifri materiala dodati tudi bar kodo, se je potrebno odlo iti za 7 mestno pri EAN 8 in 12 mestno pri EAN 13. Poleg standardnih podatkov za vsak artikel je tu še oznaka za izdelek, ki programu pove, da le ta vsebuje tudi kosovnico. (Kosovnica je specifikacija blaga/materiala, ki je porabljen za izdelavo artikla)

| Ŧ | U    | rejanje šifra  | anta blaga, materiala in izdelkov           |     |        |                 |          |               |
|---|------|----------------|---------------------------------------------|-----|--------|-----------------|----------|---------------|
| F | Vazi | v Šifra Katalo | oška št. Carinska tarifa Klasifikacija      |     |        |                 |          |               |
| [ |      |                |                                             |     |        |                 |          |               |
|   | ×    |                | Blago/material                              |     | Zaloga |                 | Druge i  | razvrstitve   |
|   |      | Šifra          | Naziv                                       | EM  |        | Kataloška (EAN) | Komb Nom | Klasifikacija |
|   | •    | 900000         | Izdelek                                     | KOS | 2,00   |                 |          |               |
|   |      | 200881         | Toner Canon                                 | KOS | 46,00  |                 |          |               |
|   |      | 20880          | Toner HP                                    | KOS | 48,00  | 40              | 900659   | 1             |
|   |      |                |                                             |     |        |                 |          |               |
|   |      |                |                                             |     |        |                 |          |               |
|   |      |                |                                             |     |        |                 |          |               |
|   |      |                |                                             |     |        |                 |          |               |
|   |      |                |                                             |     |        |                 |          |               |
|   |      |                |                                             |     |        |                 |          |               |
|   |      |                |                                             |     |        |                 |          |               |
|   |      |                |                                             |     |        |                 |          |               |
|   |      |                |                                             |     |        |                 |          |               |
|   |      |                |                                             |     |        |                 |          |               |
|   |      |                |                                             |     |        |                 |          |               |
|   |      |                |                                             |     |        |                 |          |               |
|   |      |                |                                             |     |        |                 |          |               |
|   | <    |                |                                             |     |        |                 |          | >             |
| ľ | 0    |                |                                             |     |        |                 |          |               |
| l |      | Cene Blaga     | 🐮 Kartica 🔰 😿 Pakiranje                     |     | E      | Vstavi 🔄 S      | premeni  | <u>B</u> riši |
|   | 2    | Skupine blaga  | 🖗 Kosovnica 🛃 <u>N</u> atisni 📃 Deklaracije |     |        | ٢               | Zapri    | Pomoč         |

## Velja za 3.0 HermeS razli ico.

|            | Blago/material                       |              | Zaloga   |                    | Druge raz   | vrstitve       | Izdelek   | T ar DD       |
|------------|--------------------------------------|--------------|----------|--------------------|-------------|----------------|-----------|---------------|
| Šifra      | Naziv                                | EM           |          | Kataloška (EAN)    | Komb Nom    | Klasif./Kat.II |           |               |
| 11201      | KALIN BILLIN                         | KOS          | 34,00    | 1234567012346      | 63011000    |                |           | DDV22         |
| 11202      | Keula Orea                           | KOS          | 40,00    | 65987452           | 02012050    |                |           | DDV22         |
| 11203      | Lasterspectrum                       | kos          | 65,00    |                    |             |                |           | DDV22         |
| 22200      | PLACEVER HE.                         | KOS          | 23,00    | 23456785           |             |                |           | DDV22         |
| 22201      | PLADVER ÉRE                          | KOS          | 30,00    | 56987454           |             |                |           | DDV22         |
| 30001      | HERRIC TELEVENIES SHOP               | KOS          | 0,00     | 2016               |             |                |           | DDV2          |
| 44400      | NATE INTO                            | KOS          | 5,00     | 12345687           |             |                |           | DDV2          |
| 44401      | el Ade Cente                         | KOS          | 44,00    | 12345670           |             |                |           | DDV2          |
| 50001      | View Dutliefs                        | 1            | 9,90     |                    |             |                |           | DDV2          |
| 50002      | Registration                         | 1            | 9,90     |                    |             |                |           | DDV2          |
| 50001      | Epsiers .                            | dl           | 0,00     |                    |             |                | DA        | DDV22         |
| 70001      | Leise I m                            | KOS          | 4,00     |                    |             |                |           | DDV2          |
| 70002      | Leine Des                            | KOS          | 4,00     |                    |             |                |           | DDV2          |
| 70003      | Riving Zulies                        | KOS          | 2,00     |                    |             |                |           | DDV2          |
| 30001      | See Farses                           | KOS          | 2,00     |                    | _           |                | DA        | DDV2          |
| Cene Blaga | 🐑 Kartica 🛛 😻 Pakiranje 🛛 Embalaža 👌 | 🌮 👒 Naročila | Deklarac | ije<br>E Lastnosti | 🌾 Dokumenti | 🛨 Vstavi 🔼 Si  | premeni 📘 | <u>B</u> riši |

#### Velja za 3.0 HermeS razli ico WPF

Uporabo WPF vklopite v *Nastavitve/Nastavitve programov/Skupno* s kljukico ob opciji "Vklop razširjenega sistema šifrantov". Uporabnik, ki vklopi opcijo mora imeti administratorske pravice, saj se ob vklopu registrira COM objekt, ki omogo a funkcionalnost. Ko opcijo vklopite izberete še seznam šifrantov in oken na katerih želite vklopiti WPF (v tem primeru daste kljukico "Šifrant artiklov").

| * |            |             |            |                 |               |          | Urejanje  | šifranta | blaga, m       | ateriala    | in izdelkov     |       |        |           |         |          | [          | - 0             | ×   |
|---|------------|-------------|------------|-----------------|---------------|----------|-----------|----------|----------------|-------------|-----------------|-------|--------|-----------|---------|----------|------------|-----------------|-----|
|   | Operacije  |             |            |                 |               |          |           |          |                |             |                 |       |        |           |         |          |            |                 |     |
| N | atisni Osv | Prel        | lom vrstic |                 |               |          |           |          |                |             |                 |       |        |           |         |          |            |                 |     |
|   |            |             |            |                 |               |          |           | Po       | stavite stolpe | ec sem za g | grupiranje      |       |        | IS        | či      |          |            |                 |     |
| L |            |             | 2.1        | -               | D             |          | -         | 1        |                | 0           | 1.1.2.1.1. N.P. |       |        |           |         |          |            |                 | 100 |
| H | Čifra      | Naziv bl    | EM         | 72/002          | Vi<br>Kataloč | Komb     | klasif /  | Izdalak  | Tarifa D       | Šifra       | Naziv           |       | DP     | Teža (K   | Dodatni | Dimenz   | Pakiran    | Rezent          | -   |
| - | Jind       | TYDEIV DL   | CIN        | Zaloga          | Nataroa       | TOTTO    | Tudoll. 7 | LUCICK   | Tania D        | Jilla       | NGZIV           |       | DI     | Toza [it. | Dougon  | Dimenz   | i ditirdit | 1102017         |     |
|   | 11201      | MAIA 8.     | KOS        | 34,00           | 123456        | 630110   |           |          | DDV22          | 2           | BARHALIS TROOM  | -     | AT     | 1,00      |         |          | 0,00       |                 | ^   |
|   | 11202      | MARA.       | KOS        | 40,00           | 659874        | 020120   |           |          | DDV22          | 4           | NETRO CASHIGA   | A. 1  | AT     | 1.000,00  |         |          | 0,00       |                 |     |
|   | 22200      | PALCY-      | KOS        | 23,00           | 234567        |          |           |          | DDV22          | 4           | NETRO CASHIGA   | MI.   |        | 0,00      |         |          | 0,00       |                 |     |
|   | 22201      | PULOY.      | KOS        | 30,00           | 569874        |          |           |          | DDV22          | 4           | NETRO CARRIEDA  | MI    |        | 0,00      |         |          | 0,00       |                 |     |
|   | 44400      | HEACE.      | KOS        | 5,00            | 123456        |          |           |          | DDV22          | 2           | BACHAUS TROOM   | 10    |        | 0,00      |         |          | 0.00       |                 |     |
|   | 44401      | HLICE.      | KOS        | 44,00           | 123456        |          |           |          | DDV22          | 2           | SAUHAUS TROOM   | 38.   |        | 0,00      |         |          | 0,00       |                 |     |
|   | 50001      | Mee-Ca.     | 1          | 9,90            |               |          |           |          | DDV22          | 2           | BARHALIS TROOM  | 18.   |        | 0,00      |         |          | 0.00       |                 |     |
|   | 50002      | Flockens.   | 1          | 9,90            |               |          |           |          | DDV22          | 2           | BACHAUS TROOM   | 1.0   |        | 0,00      |         |          | 0,00       |                 |     |
|   | 60001      | Spring      | dl         | 0,00            |               |          |           | DA       | DDV22          | 2           | SAUHAUS TROOM   | 58.   |        | 0,00      |         |          | 0.00       |                 |     |
|   | 70001      | Lates for   | KOS        | 4.00            |               |          |           |          | DDV22          | 1           | REPORT PROCESS  | LML.  |        | 0,00      |         |          | 0,00       |                 |     |
| E | 70000      | Andrew Text | KOC        | 1.00            |               |          |           |          | 001/22         | 0           |                 |       |        | 0.00      |         |          | 0.00       |                 | ~   |
| 4 |            |             |            |                 |               |          |           |          |                |             |                 |       |        |           |         |          |            | 0               | 3   |
|   | 🔎 Cene B   | Blaga 🖭     | Kartica    | 😻 Pal           | kiranje       | Embalaža | *         | Naročila | D D            | eklaracije  | ë Lastnosti <   | 🌔 Dok | umenti | •         | ⊻stavi  | <u>S</u> | premeni    | 😑 <u>B</u> riši |     |
| ¢ | Skup.bl    | aga 📦 k     | Kosovnica  | 🤌 <u>N</u> atis | ni B          | Rezervac | cije 📒 O  | pomba    | 🔍 Iskanje      |             | Podvoji         |       |        | Do dne:   | 1.03.20 | 17 😈     | Zapri      | e Pom           | oč  |

S pritiskom na gumb Vstavi, vnašamo nove artikle:

| 🔍 Ažuriranje    | šifranta blaga in materiala          |
|-----------------|--------------------------------------|
| Blago/Material  |                                      |
| Šifra:          | 20880> Izdelek (sestava v kosovnici) |
| Dobavitelj:     | 1 🔍 - Alte Hallow                    |
| Blag skupina:   | 1 🔍 BLAGOVNA SKUPINA                 |
| Naziv:          | Toner HP                             |
| Naziv 2:        |                                      |
| Kataloška št.:  | 40 🔣 🛄 🔍 Klasifikacija: 1            |
| EM:             | KOS Druga EM: Faktor: 0,0000         |
| Kalk grupa:     | 1 Q Indeks                           |
| Dav.Tar:        | DDV20 Q DDV 20%                      |
| CarinskaTar.:   | 900659 ROTOAPARATI,DRUGI             |
| Alter, enota:   | 1,0000 Dodatni nazivi:               |
| Teža (Kg):      | 1,0000 1.                            |
| Pakiranje:      | 2,00 Kom/en 2.                       |
| Dobav. Pak.:    | 0,00 3.                              |
| Dimenzija:      | Poreklo blaga: DE 🔍 NEMČIJA          |
| Saldo zaloge:   | 48,00                                |
| Dat. kreiranja: | 20.03.2008 Kreator: Konv             |
| Dat. sprememb   | pe: 19.08.2009 Zad. uporabnik: 1     |
|                 | 📔 OK 🛛 🔀 Prekliči 🔮 Pomoč            |

Pomembna polja, brez katerih vnos artikla ne bo mogo :

- **Tip blaga** = pove za kakšne vrste artikel gre. (lahko je repro material,...)
- **Grupa** = pove za kakšen <u>indeks nabavne cene</u> gre. Gre za koli nik, s katerim pove amo nabavno ceno, da dobimo veleprodajno ceno.
- **Dav.Tar**: = Vrednost dav ne tarife je šifra v šifrantu dav nih tarif, ki pove kolikšen je DDV za izbran artikel.

Kot dodatno možnost imamo vpis kataloške številke, kjer lahko artikle vodimo še z eno šifro. Vpis kataloške številke ni nujen.

V kolikor obstaja lastni šifrant blaga in tudi sistem rtne kode, potem je prostor kataloška šifra namenjeno vnosu rtne kode.

**Alternativna enota:** kadar imamo za neko blago dve merski enoti, npr.: petrolej prevzemamo na zalogo v 100 litrskih sodih, prodajamo pa ga po litrih. Prevzeli smo npr. 800 litrov petroleja. V polje **Alternativna enota** vnesemo kolikšen del osnovne enote predstavlja alternativna enota. V našem primeru je to 0,01 (1/100). e bomo ob izpisih želeli izpis v alternativni enoti, bo program množil koli ino s koli nikom, ki smo ga navedli. Torej bo v našem primeru 800 \* 0,01 = 8 (torej imamo 8 sodov po 100 litrov)

(Poleg standardnih gumbov za vstavljanje, spreminjanje in brisanje artiklov imamo na levi strani okna še dodatne gumbe, ki jih bomo sedaj podrobneje predstavili.

## Cene Blaga

Operacija nam prikaže cene artikla v posameznih skladiš ih.

| ļ | Pregled cen blaga na skladiščih |                 |        |         |              |              |  |  |
|---|---------------------------------|-----------------|--------|---------|--------------|--------------|--|--|
| ſ | Cene bla                        | ga              |        |         |              |              |  |  |
|   | 20880                           | Toner HP        |        |         | KOS          |              |  |  |
|   | * Skl                           | Naziv skladišča | Zaloga | Nabavna | Veleprodajna | Maloprodajna |  |  |
|   | 1                               | Skladišče 1     | 28,00  | 70,2000 | 100,0000     | 120,0000     |  |  |
|   | 2                               | Skladišče 2     | 20,00  | 10,0000 | 20,0000      | 24,0000      |  |  |
| L |                                 |                 |        | ۲       | Zapri 🦉      | Pomoč        |  |  |

## Kartica blaga

Operacija nam prikaže promet tega artikla na izbranem skladiš u. Preden se kartica izpiše, nas program vpraša o številki skladiš a in nato prikaže celoten promet na artiklu.

| E E | Evidenca blaga v posameznem skladišču                                |         |      |                  |                                 |        |        |       |              |  |
|-----|----------------------------------------------------------------------|---------|------|------------------|---------------------------------|--------|--------|-------|--------------|--|
|     | SKUPNA SKLADIŠČNA KARTICA                                            |         |      |                  |                                 |        |        |       |              |  |
| 208 | 20880- Toner HP- KOS                                                 |         |      |                  |                                 |        |        |       |              |  |
| Skl | Datum VD                                                             | St. dok | PO   | Opomba           | Komitent                        | Prejem | Izdaja | Saldo | Skupni Saldo |  |
| 1   | 1.01.2009 ZZ                                                         |         |      | Začetno stanje   | 0                               | 20,00  | 0,00   | 20,00 | 20,00        |  |
| 1   | 11.08.2009 39                                                        | 1/09    | 0001 | Besedilo opombe  | 3                               | 10,00  | 0,00   | 30,00 | 30,00        |  |
| 1   | 13.08.2009 01                                                        | 11/09   | 0001 |                  | 3                               | 1,00   | 0,00   | 31,00 | 31,00        |  |
| 1   | 14.08.2009 50                                                        | 1/09    | 0002 |                  | 144                             | 0,00   | 1,00   | 30,00 | 30,00        |  |
| 1   | 14.08.2009 62                                                        | 1/09    | 0002 | Reverz - Reklam  | -itie stitut                    | 0,00   | 2,00   | 28,00 | 28,00        |  |
| 1   | 14.08.2009 62                                                        | 2/09    | 0002 | Reverz - Reklam  | i i i i i i i i i i i i i i i i | 0,00   | -2,00  | 30,00 | 30,00        |  |
| 1   | 14.08.2009 98                                                        | 5/09    | 0002 | Izdajnica Reverz | - Alter a distance              | 0,00   | 2,00   | 28,00 | 28,00        |  |
| 1   | 19.08.2009 KS                                                        |         |      | Končno stanje    | 198                             | 0,00   | 0,00   | 28,00 | 28,00        |  |
| 2   | ZZ                                                                   |         |      | Začetno stanje   | 1                               | 0,00   | 0,00   | 0,00  | 28,00        |  |
| 2   | 6.08.2009 01                                                         | 8/09    | 0001 |                  |                                 | 20,00  | 0,00   | 20,00 | 48,00        |  |
| 2   | 19.08.2009 KS                                                        |         |      | Končno stanje    | 0                               | 0,00   | 0,00   | 20,00 | 48,00        |  |
|     |                                                                      |         |      | 28               |                                 |        |        |       |              |  |
| < 1 |                                                                      |         |      |                  |                                 | 14     |        |       | >            |  |
| Sku | Skupni promet :         KOS         31,00         3,00         48,00 |         |      |                  |                                 |        |        |       |              |  |
|     | 🙆 Zapri 🧶 Pomoč                                                      |         |      |                  |                                 |        |        |       |              |  |

## Pakiranje

V primeru, da artikel pakiramo v embalažo, ki vsebuje ve kosov, lahko nastavimo tabelo pakiranja. V tabelo vpisujemo za posamezen artikel razli ne vrste pakiranja. Lahko imamo npr. dolo en artikel pakiran posebej, po 12 in po 24 kosov. Vse vrste vnesemo v tabelo. Vsakemu zavoju lahko posebej dolo imo bar kodo, naziv, težo volumen in koliko kosov artikla posamezna vrsta embalaže vsebuje.

| ∆ Ur    | ejanje tabele pakiranja                                                                                                    |            |          | ×      |
|---------|----------------------------------------------------------------------------------------------------|------------|----------|--------|
| Šifra t | plaga                                                                                                    |            |          |        |
| Ton     | er HP                                                                                                    |            |          |        |
| ×       | Šifra Blaga 👘 Naziv pakiranja 👘 👘 Bar Koo                                                                                                    | la Teža kg | Volumen  | Komadi |
| ▶ 2     | Secondaria Secondaria                                                                                                    | S 5.00     | 0.800    | 1      |
| <.      | Pakiranje       Šifra blaga:       20880       Bar Koda:       64684546       Naziv pakiranja:       Pakiranje 1       Ieža kg:       5.00       Volumen:       0.800 |            |          | >      |
|         | Komadi: 1                                                                                                    | 🚹 Vstavi 🔼 | Spremeni | Briši  |
|         | 💾 OK 🛛 🔀 Prekliči 🔮 Pomoč                                                                                                    | ۷          | Zapri    | Pomoč  |

## Skupine blaga

Blago imamo lahko razvrš eno v ve skupin. V tem šifrantu skupine dolo amo, spreminjamo ali brišemo. Skupine nam pridejo prav pri izpisih, oblikovanju

cenikov, spreminjanju cen; za dolo eno skupino lahko npr. dolo imo faktor in cene vseh artiklov v tej skupini se bodo za ta faktor spremenile.

| 🔱 Urejanje sku  | ipin blaga                                 |                     |
|-----------------|--------------------------------------------|---------------------|
| Šifra skupine   |                                            |                     |
| * Šifra skupine | Naziv skupine blaga                        | Faktor              |
| ▶ 1             | BLAGOVNA SKUPINA                           | 0,00                |
| 2               | GOTOVI IZDELKI                             | 0,00                |
|                 | <u>V</u> stavi <u>S</u> premeni<br>Zapri @ | ▶<br>Briši<br>Pomoč |

#### Kosovnica

Operacija kosovnica se aktivira takrat, ko je artikel ozna en kot izdelek. To pomeni, da je sestavljen iz ve ih kosov. Kosovnica je seznam vsek artiklov, ki sestavljajo izdelek.

Na podlagi izbranega prometa (prejema ali izdaje) se lahko na podlagi kosovnice (normativa) materiali razknjižijo po blagovnih karticah. Ve o tem v navodilu za program Materialno poslovanje.

| 4 | j k                                                 | losovn   | ica         |                  | < |  |  |
|---|-----------------------------------------------------|----------|-------------|------------------|---|--|--|
| ٢ | Kos                                                 | ovnica   |             |                  | _ |  |  |
|   | Ši                                                  | fra izde | lka: 900000 | Izdelek          |   |  |  |
|   | ×                                                   | Poz.     | Kosovnica   | Naziv Količina   |   |  |  |
|   | •                                                   | 1        | 200881      | Toner Canon 2,00 |   |  |  |
|   |                                                     | 2        | 20880       | Toner HP 1,00    |   |  |  |
|   |                                                     |          |             |                  |   |  |  |
|   | <                                                   |          |             | >                |   |  |  |
| ļ | 🔁 <u>V</u> stavi 🔼 <u>S</u> premeni 🔚 <u>B</u> riši |          |             |                  |   |  |  |
|   |                                                     |          |             | 🙆 Zapri 🕘 Pomoč  | ] |  |  |

# 2.4 Predloge deklaracij - vzorci

Dostop preko menija Mati ni podatki / Predloge deklaracij - vzorci

Možno je pripraviti predloge deklaracij, ki jih lahko natisnemo za izdelke.

| <b>4</b> ) u | Irejanje   | tabele vzorcev deklaracij |                     |                  |
|--------------|------------|---------------------------|---------------------|------------------|
| Zap          | isna števi | ka                        |                     |                  |
| ×            | ID         | Naziv vzorca              | Besedilo (del)      | Simboli          |
|              | 1          | Deklaracija 1             | Izdelek je namenjen | Ű                |
|              |            |                           |                     |                  |
|              |            |                           |                     |                  |
|              |            |                           |                     |                  |
|              |            |                           |                     |                  |
|              |            |                           |                     |                  |
|              |            |                           |                     |                  |
|              |            |                           |                     |                  |
|              |            |                           |                     |                  |
|              |            |                           |                     |                  |
|              |            |                           |                     |                  |
|              |            |                           |                     |                  |
|              | (and )     |                           |                     |                  |
| <            |            |                           |                     |                  |
|              |            |                           | 🕒 Vstavi            | Spremeni 📑 Briši |
|              |            |                           |                     | 🕘 Zapri 🥹 Pomoč  |

Urejanje oz. dodajanje zapisa predloge deklaracije.

Trgovinske kalkulacije

| 🛆 Spreminja    | anje zapisa 🛛 🔀                                                                                                    |
|----------------|----------------------------------------------------------------------------------------------------|
| Vzorec deklara | cije                                                                                                    |
| ID vzorca:     |                                                                                                    |
| Naziv vzorca   | x Deklaracija 1                                                                                                    |
| Besedilo:      | Izdelek je namenjen                                                                                                    |
|                |                                                                                                    |
|                |                                                                                                    |
|                |                                                                                                    |
|                |                                                                                                    |
|                |                                                                                                    |
| Symboli:       | <u>30</u>                                                                                                    |
| Rezerva:       |                                                                                                    |
| ZN &           | €€ ×I®⊿⊗↓⊗ <i>⊒</i> →                                                                                                    |
| گ <u>_</u> گ   | <u>Åå</u> ⊊⊋()×+,/0123456789→⇒⇒⇒⇔                                                                                             |
| @0× (          | Հ€€∕₿ø⋈ѽ曲ℿ⊡≍┈⋇┲⊙z∢x∂⊯∕∦ <del></del> ᆂ฿                                                                                        |
| *-24           | ⋶€€€₺₽I™₽↓®®\$%>к₩EXI₽∂d#I⊷oooq                                                                                               |
| 0              | ♦●´&`gggt++t⊐t⊐t⊐♡@░\□⊠●●■■●─□                                                                                                |
| DLIC           | TLIT#B&#€\$\$©®®®®®™™™</td></tr><tr><td></td><td></td></tr><tr><td></td><td>📔 OK 🔀 Prekliči 🧶 Pomoč</td></tr></tbody></table> |

# 2.5 Kartica skladišča

Dostop preko menija Mati ni podatki / Kartica skladiš a

Kartica skladiš a nam prikaže vse artikle, ki se pojavljajo na tem skladiš u ter njihovo zalogo na izbranem skladiš u.

Med artilki se lahko sprehajamo po delih šifre. Z miško kliknemo v tabelo artiklov in odtipkamo del šifre. Kazalec tabele se bo glede na delne šifre za el samostojno pozicionirati na pripadajo i artikel.

| 🔋 Evidenca b     | olaga v posameznem skla | dišču            |              |             |            |
|------------------|-------------------------|------------------|--------------|-------------|------------|
| Skladišče:       | 1 🔩 Skladišče 1         |                  |              |             |            |
| Blago Kartica bl | laga                    |                  |              |             |            |
| Šifra            |                         |                  |              |             |            |
| × Šifra          | Naziv                   | EM               | Saldo zaloge | Zadnja cena | Vrsta cene |
| 200881           | Toner Canon             | KOS              | 18,00        | 20,0000     | NBC        |
| 20880            | Toner HP                | KOS              | 28,00        | 100,0000    | VPC        |
| 900000           | Izdelek                 | KOS              | 2,00         | 20,0000     | NBC        |
|                  |                         |                  |              |             |            |
| F3-Glava         | F4-Popravi kartico      | 🖌 F8-Natisni 🕅 🐖 | F9-Kartica   | Zapri       | Pomoč      |

Ko najdemo želeni artikel, lahko zanj pogledamo še dodatne podatke.

S kliki na spodnje gumbe ali s funkcijskimi tipkami F3, F4, F8 in F9 lahko sprožamo slede e operacije:

## F3-Glava

Aktiviramo osnovne informacije o artiklu.

| 🔋 Glava blaga                                                                    |                                          |                                            |               |
|----------------------------------------------------------------------------------|------------------------------------------|--------------------------------------------|---------------|
| Kartica blaga                                                                    |                                          |                                            |               |
| Signalna zaloga:<br>Rok skladiščenja:<br>Konto:                                  | 0,00<br>0365 Dni<br>310000               | Šifra blaga:                               | 200881<br>KOS |
| Inventurna zaloga:<br>Inventurni datum:                                          | 0,00                                     | Začetna zaloga: [<br>Začetna nabavna cena: | 10,00         |
| Dobaviteljska cena:<br>Nabavna cena:<br>Veleprodajna cena:<br>Maloprodajna cena: | 20,0000<br>20,0000<br>22,0000<br>26,4000 | Začetni datum:                             | 1.01.2009     |
|                                                                                  |                                          | 💽 Za                                       | pri 🔮 Pomoč   |

## F4-Popravi kartico

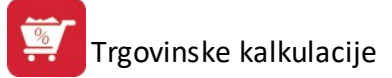

Aktivramo osnovne informacije o artiklu, z dodatno možostjo popravljanja cen na kartici in ostalih vrednosti. Popravki se sprejmejo takrat, ko s tipko Enter zaklju imo spremembo v polju maloprodajna cena. Slaba lastnost ro nega spreminjanja cen je ustvarjanje nivelacije.

| h Določite | komitenta 🔳 🗖 🔀 |
|------------|-----------------|
| Komitent:  | 000000000       |
| Do datuma: | 20.08.2009      |
| <b>V</b> ( | JK 🔮 Pomoč      |

#### F8-Tiskaj

Aktiviramo tiskanje kartice za posamezni artikel. To pomeni, da prikažemo ves promet v izbranem obdobju. Lahko se omejimo tudi na dolo enega komitenta. e pustimo same ni le, bo program prikazal ves promet na kartici ne glede na komitenta.

| 🍇 Določite komitenta 🔳 🗖 🔀 |
|----------------------------|
| Komitent: 0000000000       |
| Do datuma: 20.08.2009 🕮    |
| OK @ Pomoč                 |

## F9-Kartica

Aktiviramo ekranski podrobni pregled dogodkov za izbrani artikel. e komitenta ne izberemo (zapis tako kot je prikazan na sliki), se filter izpisa po komitentu ne upošteva.

| \lambda Določite komite 🔳 🗖 🔀 |
|-------------------------------|
| Komitent: 0000000000          |
| V OK OK Pomoč                 |

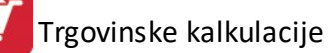

| ę | l Evid | enca blaga | v p | osameznem | skla | dišču            |              |        |                  |       |
|---|--------|------------|-----|-----------|------|------------------|--------------|--------|------------------|-------|
| [ |        |            |     |           |      | SKLADIŠ          | ČNA KART     | ICA    |                  |       |
|   | 20088  | 1-Toner    | Car | on-KOS    |      |                  |              |        | Začetni saldo: 🗌 | 10,00 |
| ľ | * Skl  | Datum      | VD  | St. dok   | PO   | Opomba           | Komitent     | Prejem | Izdaja           | Saldo |
|   | 1      | 10.01.2009 | 98  | 1/09      | 0001 |                  | A            | 0,00   | 1,00             | 9,00  |
| - | 1      | 1.04.2009  | 01  | 2/09      | 0001 |                  | enero .      | 1,00   | 0,00             | 10,00 |
|   | 1      | 1.04.2009  | 01  | 3/09      | 0001 |                  |              | 0,00   | 0,00             | 10,00 |
|   | 1      | 19.05.2009 | 01  | 5/09      | 0001 |                  |              | 15,00  | 0,00             | 25,00 |
|   | 1      | 16.06.2009 | 01  | 6/09      | 0001 |                  | e            | 0,00   | 0,00             | 25,00 |
|   | 1      | 10.08.2009 | 58  | 2/09      | 0001 | DN00002          | [-**         | 0,00   | 4,00             | 21,00 |
|   | 1      | 14.08.2009 | 50  | 1/09      | 0001 |                  | [            | 0,00   | 1,00             | 20,00 |
|   | 1      | 14.08.2009 | 98  | 4/09      | 0001 |                  | erse durant  | 0,00   | 1,00             | 19,00 |
|   | 1      | 14.08.2009 | 62  | 1/09      | 0001 | Reverz - Reklam  | -+15+        | 0,00   | 1,00             | 18,00 |
|   | 1      | 14.08.2009 | 62  | 2/09      | 0001 | Reverz - Reklam  | ese - due    | 0,00   | -1,00            | 19,00 |
|   | 1      | 14.08.2009 | 98  | 5/09      | 0001 | Izdajnica Reverz | Lissee mount | 0,00   | 1,00             | 18,00 |
|   | ())))  |            |     |           |      |                  |              |        |                  | >     |
|   | Skupn  | i promet : |     |           |      |                  | KOS          | 16,00  | 8,00             | 18,00 |
|   |        |            |     |           |      |                  |              | ۲      | Zapri 🧕          | Pomoč |

# 2.6 Finančna kartica blaga

Dostop preko menija Mati ni podatki / Finan na kartica blaga

Finan na kartica blaga nam predstavi vse artikle, ki se pojavljajo na tem skladiš u ter njihovo zalogo na izbranem skladiš u. Najprej izberemo vrsto cene (nabavna, veleprodajna oz. maloprodajna cena), nato skladiš e. V desnem kotu je z velikimi modrimi rkami izpisana izbrana cena. Kartice so nanizane v tabelarnem urejevalniku.

Med artilki se lahko sprehajamo po delih šifre. Postopek je slede . Z miško kliknemo v tabelo artiklov in odtipkamo del šifre, tabela se bo glede na delno šifro za ela samostojno pozicionirati na pripadajo i artikel.

Polje VC pomeni vrsto cene.

- e je saldo zaloge = 0 sledi VC = FI, FI pomeni finan na cena. {(Skladiš ni Debet Kredit) / TrenZal}
- e je saldo zaloge <> 0 sledi VC = NABC, NABC pomeni nabavna cena

| 💷 Skupna Fir | nančno - Materialna kartica   |        |                    |             |       |
|--------------|-------------------------------|--------|--------------------|-------------|-------|
| Sklad:       | 1 🖏 Skladišče 1               | [ Vrst | a cen<br>NBC O VPC |             | IBC   |
| Šifra        | ]                             |        |                    |             |       |
| × Šifra      | Naziv                         | EM     | Saldo Zaloge       | Zadnja cena | VC    |
| 200881       | Toner Canon                   | KOS    | 18,00              | 20,0000     | 0,    |
| 20880        | Toner HP                      | KOS    | 28,00              | 93,6000     | 0,1   |
| 900000       | Izdelek                       | KOS    | 2,00               | 0,0000      | 0,1   |
| E2.Glava     | EQ. Nationi                   |        |                    | Zapri       | Jamoč |
| F3-Glava     | J 🛤 F8-Natisni 📃 🖭 F9-Kartica |        | ٢                  | Zapri 🔰 🔮 F | Pomoč |

## F3-Glava

Aktiviramo osnovne informacije o artiklu.

| <b>Glava blaga</b><br>Kartica blaga                                              |                                          |                                          |              |       |
|----------------------------------------------------------------------------------|------------------------------------------|------------------------------------------|--------------|-------|
| Signalna zaloga:<br>Rok skladiščenja:<br>Konto:                                  | 0,00<br>0365 <sup>Dni</sup><br>310000    | Šifra blaga:                             | 200881       | KOS   |
| Inventurna zaloga:<br>Inventurni datum:                                          | 0,00                                     | Začetna zaloga:<br>Začetna nabavna cena: | 20           | 10,00 |
| Dobaviteljska cena:<br>Nabavna cena:<br>Veleprodajna cena:<br>Maloprodajna cena: | 20,0000<br>20,0000<br>22,0000<br>26,4000 | Začetni datum:                           | 1.01.2009    |       |
|                                                                                  |                                          | <mark>ت</mark> ح                         | 'apri 🕘 🙆 Po | moč   |

## F8-Tiskaj kartico

Pred tiskom kartice izbranega artikla nam program ponudi vpis datumskega razpona tiskanja prometa na kartici.

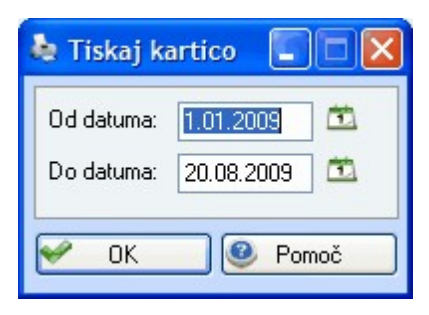

## F9-Kartica

Aktiviramo ekranski podrobni pregled dogodkov za izbrani artikel. Pred pregledom imamo možnost razvrš anja podatkov po komitentu ( e v okencu pustimo same ni le, se filter razvrš anja po komitentu ne upošteva).

| en F | inančna evi | ider | nca blaga | v posa | meznem skladi | šču        |        |                     |           |                 |              |
|------|-------------|------|-----------|--------|---------------|------------|--------|---------------------|-----------|-----------------|--------------|
|      |             |      | BLAG      | οννα   | -MATERIALN    | IA KARTICA |        |                     |           | Ka              | into: 310000 |
| 200  | )881- Tone  | ər C | anon- KC  | os     |               |            | 10,00  | Začetno stanje v EL | JR 200,00 | Ce              | ma: NBC      |
| ×    | Datum       | VD   | Številka  | Poz    | Zaloga        | Debet      | Kredit |                     |           |                 | Saldo        |
|      | 10.01.2009  | 98   | 000001/09 | 0001   | 20,0000       | 0,00       | 1,00   | 9,00                |           | 20,00           | 180,00       |
|      | 1.04.2009   | 01   | 000002/09 | 0001   | 20,0000       | 1,00       | 0,00   | 10,00               | 20,00     |                 | 200,00       |
|      | 1.04.2009   | 01   | 000003/09 | 0001   | 0,0000        | 0,00       | 0,00   | 10,00               |           |                 | 200,00       |
|      | 19.05.2009  | 01   | 000005/09 | 0001   | 20,0000       | 15,00      | 0,00   | 25,00               | 300,00    |                 | 500,00       |
|      | 16.06.2009  | 01   | 000006/09 | 0001   | 0,0000        | 0,00       | 0,00   | 25,00               |           |                 | 500,00       |
|      | 10.08.2009  | 58   | 000002/09 | 0001   | 20,0000       | 0,00       | 4,00   | 21,00               |           | 80,00           | 420,00       |
|      | 14.08.2009  | 50   | 000001/09 | 0001   | 20,0000       | 0,00       | 1,00   | 20,00               |           | 20,00           | 400,00       |
|      | 14.08.2009  | 98   | 000004/09 | 0001   | 20,0000       | 0,00       | 1,00   | 19,00               |           | 20,00           | 380,00       |
|      | 14.08.2009  | 62   | 000001/09 | 0001   | 20,0000       | 0,00       | 1,00   | 18,00               |           | 20,00           | 360,00       |
|      | 14.08.2009  | 62   | 000002/09 | 0001   | 20,0000       | 0,00       | -1,00  | 19,00               |           | -20,00          | 380,00       |
|      | 14.08.2009  | 98   | 000005/09 | 0001   | 20,0000       | 0,00       | 1,00   | 18,00               |           | 20,00           | 360,00       |
| < 1  | <b>m</b> )  |      |           |        |               |            |        |                     |           | 20. 20 <b>.</b> | >            |
|      |             | _    |           |        |               |            |        |                     |           |                 |              |
| Sk   | upni prom   | let  | :         |        |               | 16,00      | 8,00   |                     | 320,00    | 160,00          |              |
| Ko   | nčno stan   | ije  | :         |        |               |            | KOS    | 18,00               |           | EUR             | 360,00       |
|      |             |      |           |        |               |            |        |                     | Ø         | Zapri 🧕 🥹       | Pomoč        |

# 2.7 Maloprodajna kartica blaga

Velja za 3.0 HermeS razli ico.

Dostop preko menija Mati ni podatki / Maloprodajna kartica blaga

Maloprodajna kartica blaga nam predstavi vse artikle, ki se pojavljajo na tem skladiš u ter njihovo zalogo na izbranem skladiš u. Najprej izberemo skladiš e, nato so kartice nanizane v tabelarnem urejevalniku.

Med artilki se lahko sprehajamo po delih šifre. Postopek je slede . Z miško kliknemo v tabelo artiklov in odtipkamo del šifre, tabela se bo glede na delno šifro za ela samostojno pozicionirati na pripadajo i artikel.

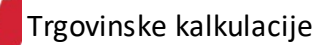

|      | Skupr      | na Finančno - Materialna | kartica MALOPROE | AJNE VREDNOST    |           |
|------|------------|--------------------------|------------------|------------------|-----------|
| 9    | iklad:     | 1 🔩 Skladišče KRŠKO      |                  |                  |           |
| Šifr | а          |                          |                  |                  |           |
| ×    | Šifra      | Naziv                    | EM Saldoz        | aloge Zadnja cen | a         |
|      | 11201      | MAAAJSELA                | KOS              | 13,00            | 122,00    |
|      | 11202      | MAJALČENA,               | KOS              | 20,00            | 25,62     |
|      | 11203      | Letter probled           | kos              |                  | 10,95     |
|      | 22200      | PULO/EN HSL              | KOS              | 3,00             | 37,82     |
|      | 44400      | HLACE BELE               | KOS              | 1,00             | 52,34     |
| •    | 44401      | HUNDE DYNE               | KOS              |                  | 14,03     |
|      |            |                          |                  |                  |           |
|      |            |                          |                  |                  |           |
|      |            |                          |                  |                  |           |
|      |            |                          |                  |                  |           |
|      |            |                          |                  |                  |           |
|      |            |                          |                  |                  |           |
|      |            |                          |                  |                  |           |
|      |            |                          |                  |                  |           |
|      | F9-Kartica |                          |                  | 🙆 Zapr           | i 🥝 Pomoč |

## F9-Kartica

Aktiviramo ekranski podrobni pregled dogodkov za izbrani artikel.

| apis | i          |      |           |      |       |       |            |          |        |                     |        |           |          |        |
|------|------------|------|-----------|------|-------|-------|------------|----------|--------|---------------------|--------|-----------|----------|--------|
| 11   | 201- MAJ   | A BI | ELA- KOS  | 6    |       |       |            | 0        | ),00 Z | lačetno stanje: EUF | R 0,0  | 00        |          |        |
| ×    | Datum      | VD   | Številka  | Poz  | MPC   | Rabat | Nivelacija | Popravek | Prejem | n Izdaja            | Zaloga | Debet     | Kredit   | Saldo  |
|      | 30.06.2015 | 39   | 000001/15 | 0001 | 15,86 | 0,00  | 0,00       | 0,00     | 10,00  | 0,00                | 10,00  | 158,60    |          | 158,60 |
|      | 1.07.2015  | 30   | 000001/15 | 0001 | 15,86 | 0,00  | 0,00       | 0,00     | -6,00  | 0,00                | 4,00   | -95,16    |          | 63,44  |
| Г    | 1.07.2015  | 99   | 000002/15 | 0001 | 15,86 | 0,00  | 0,00       | 0,00     | 0,00   | 1,00                | 3,00   |           | 15,86    | 47,58  |
| Г    | 2.07.2015  | 39   | 010002/15 | 0001 | 15,86 | 0,00  | 0,00       | 0,00     | 1,00   | 0,00                | 4,00   | 15,86     |          | 63,44  |
| Г    | 2.07.2015  | 99   | 000008/15 | 0001 | 15,86 | 0,00  | 0,00       | 0,00     | 0,00   | 0 1,00              | 3,00   |           | 15,86    | 47,58  |
|      | 2.07.2015  | 99   | 000009/15 | 0002 | 15,86 | 0,00  | 0,00       | 0,00     | 0,00   | 1,00                | 2,00   |           | 15,86    | 31,72  |
| Ľ    | 2.07.2015  | 39   | 010003/15 | 0001 | 15,86 | 0,00  | 0,00       | 0,00     | 5,00   | 0,00                | 7,00   | 79,30     |          | 111,02 |
| Г    | 2.07.2015  | 30   | 000003/15 | 0002 | 15,86 | 0,00  | 0,00       | 0,00     | -2,00  | 0,00                | 5,00   | -31,72    |          | 79,30  |
| Г    | 2.07.2015  | 98   | 000004/15 | 0001 | 15,86 | 0,00  | 0,00       | 0,00     | 0,00   | 5,00                | 0,00   |           | 79,30    | 0,00   |
| Г    | 3.07.2015  | 01   | 000001/15 | 0001 | 14,03 | 0,00  | 0,00       | 0,00     | 1,00   | 0,00                | 1,00   | 14,03     |          | 14,03  |
| Г    | 7.07.2015  | 98   | 000006/15 | 0003 | 14,03 | 0,00  | 0,00       | 0,00     | 0,00   | 1,00                | 0,00   |           | 14,03    | 0,00   |
| 5    |            |      |           |      |       |       |            |          |        |                     |        |           |          | >      |
|      |            |      |           |      |       |       |            |          | 00     | co. 00              |        | 14100.70  | 0.001.44 |        |
| Sk   | uoni oron  | net  |           |      |       |       |            | 81       | 1,00   | 68,00               |        | 14.139,78 | 9.291,44 |        |

# 2.8 Pregled serijskih številk

Dostop preko menija Mati ni podatki / Pregled serijskih številk

Program omogo a sledljivost serijskih številk na podlagi prejema in izdaje blaga.

Za vse prejete in izdane artikle lahko vpišemo tudi serijske številke vsakega posameznega artikla. Vnose serijske številke artiklov je potrebno izvesti pri prejemnih (npr. 39-kalkulaciji, 01-prejem) in izdajnih vrstah

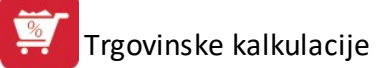

dokumentov (98-odpremnica), s imer je zagotovljena sledljivost vhodov in izhodov artiklov po serijskih številkah, kjer je tovrstno evidentiranje potrebno oz. zaželeno (uporabno npr. za artikle kot so trdi diski ipd., kjer je serijska številka pomembna zaradi uveljavljanja garancijskega popravila). Na in vpisovanja serijskih številk pri knjiženju kalkulacij je opisan v poglavju <u>Vnos pozicij kalkulacij</u>.

Na ta na in se tvori tabela serijskih številk, ki nam v naslednji fazi služi za boljšo sledljivost vsakega artikla.

| 58 | 27 U  | rej   | anje serijsl        | kih številk                          |                 |             |             |                   |       |                       | k |
|----|-------|-------|---------------------|--------------------------------------|-----------------|-------------|-------------|-------------------|-------|-----------------------|---|
| Γ  | Pr    | ikaži | pregled po se       | erijski številki:                    | 1               |             |             | /                 |       |                       | ] |
| ł  | Urot: | a dol | <br>. / št. dok. [( | šifra blaga S.                       | orijek a č      | tavilka     |             |                   |       |                       | - |
|    | VISC  | 3 00  | CY SC OOK. L        | Jilla Diaga 0                        | cillaria a      | CEVING      |             |                   |       |                       | ٦ |
|    | ×     |       | Dokume              | ent                                  |                 |             | Blago       | Serijska številka | R.    | Kupec/Dobavitelj      | 1 |
|    |       | VD    | Št. dok.            | Datum                                | Sklad           | Sifra blaga | Naziv blaga |                   | Šifra | Naziv                 |   |
|    |       | 01    | 200900007           | 6.08.2009                            | 2               | 200881      | Toner Canon | 7890234           | 20    | 34 AUDIO VIDEO SERVIS | 1 |
|    |       | 01    | 200900008           | 6.08.2009                            | 2               | 20880       | Toner HP    | 6785              | 20    | 3A AUDIO VIDEO SERVIS | 1 |
|    |       | 39    | 200900001           | 11.08.2009                           | 1               | 20880       | Toner HP    | 321123            | 20    | 3A AUDIO VIDEO SERVIS |   |
|    |       | 98    | 200900002           | 6.08.2009                            | 2               | 200881      | Toner Canon | 7890234           | 20    | 3A AUDIO VIDEO SERVIS |   |
|    |       |       |                     |                                      |                 |             |             |                   |       |                       |   |
|    |       |       |                     |                                      |                 |             |             |                   |       |                       |   |
|    |       |       |                     |                                      |                 |             |             |                   |       |                       |   |
|    |       |       |                     |                                      |                 |             |             |                   |       |                       |   |
|    |       |       |                     |                                      |                 |             |             |                   |       |                       |   |
|    |       |       |                     |                                      |                 |             |             |                   |       |                       |   |
|    |       | (111) |                     |                                      |                 |             |             |                   |       |                       |   |
|    |       | lsk   | anje                |                                      |                 |             |             |                   |       | 2                     | 1 |
|    |       | Nat   | isni 🗌              | sortiraj izpis o:<br>po nazivu artil | z. izvoz<br>kla | (           | F3-Promet   | Seznam za izdelek |       | 🕑 Zapri 🔮 Pomoč       |   |

Za lažji pregled in iskanje serijskih številk je namenjen filtrirno polje **Prikaži pregled po serijski številki** - po vpisu iskane serijske in potrditvi filtra preko ikone z lupo (ali tipko Tab) se prikažejo prometi vezani na iskano serijsko številko ( e le-ta obstaja).

Prikaz tabele serijskih številk je mogo glede na Vrsto. dok. / št. dok., Šifro blaga in Serijsko številko, kar omogo ajo istoimenski filtrirni zavihki tabele.

Omogo eno je iskanje serijskih številk preko gumba **Iskanje** (v nadaljevanju prikazanem oknu). Iš ejo se lahko serijske številke vezano na partnerja (gumb **Iš i kupca**) ali pa za dolo en artikel (gumb **Iš i izdelek**). Gumb **Pojdi na** omogo a, da se po izbiri najdenih serijskih vrnemo v tabelo vseh serijskih številk, na tisto, ki smo jo iskali in izbrali.

| 🏛 Iskanje serijs           | kih številk               |                                        |          |                                                                                           |
|----------------------------|---------------------------|----------------------------------------|----------|-------------------------------------------------------------------------------------------|
| ? Kupec: 2<br>? Izdelek:   | 0 🍳 3A AUDIO VIDI         | EO SERVIS                              |          | 🔍 Išči kupca                                                                              |
| Serijska številka          | Izdelek šifra             | Naziv izdelka                          |          | Naziv kupca                                                                               |
| 6785<br>7890234<br>7890234 | 20880<br>200881<br>200881 | toner hp<br>Toner Canon<br>Toner Canon |          | 00020 3A AUDIO VIDEO SERVIS<br>00020 3A AUDIO VIDEO SERVIS<br>00020 3A AUDIO VIDEO SERVIS |
|                            |                           | 🔁 Pojdi na 📄 🔀 I                       | Prekliči | ]                                                                                         |

Tiskanje in izvoz v XLS obliko datoteke sta mogo a preko gumba **Natisni** (urejen po vrsti dokumenta), za ta izpis oz. izvoz pa lahko dolo imo sortiranje po nazivu artikla, e ozna imo temu namenjeno polje (**Sortiraj izpis oz. izvoz po nazivu artikla**). Ve o izbirah tiskanja si lahko preberete v poglavju <u>Izbira tiskanja</u>. Izpis je slede e oblike:

| Testno  <br>Ulica 41<br>Ljubljan | podjetje d.o.o.<br>a |           | J     | Pregled s  | <b>serijskih številk</b><br>po vrsti dokumenta | 7.08.2009, 8:09<br>Stran 1 |
|----------------------------------|----------------------|-----------|-------|------------|------------------------------------------------|----------------------------|
| Vr. dok.                         | Štev. dok.           | Datum     | Sklad | Šifra art. | Naziv                                          | Serijska št.               |
| 1                                | 2                    | 3         | 4     | 5          | 6                                              | 7                          |
| 01                               | 200900007            | 6.08.2009 | 2     | 200881     | Toner Canon                                    | 7890234                    |
| 01                               | 200900008            | 6.08.2009 | 2     | 20880      | toner hp                                       | 6785                       |
| 98                               | 200900002            | 6.08.2009 | 2     | 200881     | Toner Canon                                    | 7890234                    |

**F3-Promet** - prikazana je kartica (tabela) prometov (prejemi in izdaje) serijske številke, na kateri smo bili pozicionirani v tabeli urejanja in pregleda serijskih številk.

**Seznam za izdelek** - natisniti in izvoziti v XLS obliko datoteke je mogo e seznam serijskih številk filtriran po izdelku(ih). Opredeliti je potrebno od katerega do katerega izdelka ter od katere do katere serijske številke je želen seznam (to se opredeli v slede em oknu).

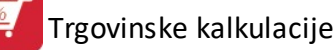

| Od izdelka:      | 200881  | 9 | Toner Canon |  |
|------------------|---------|---|-------------|--|
| Do izdelka:      | 20880   | 9 | toner hp    |  |
| Od serisjke št.: | 6785    | 9 |             |  |
| Do serijske št.: | 7890234 |   |             |  |

#### Oblika omenjenega izpisa je slede a:

Testno podjetje d.o.o. Ulica 41 Ljubljana

# Seznam serijskih številk za izdelek

7.08.2009, 8:06 Stran 1

| Šifra izdelka | Naziv izdelka | Serijska številka | Šifra kupca | Naziv kupca           | Vhodni dokument | Datum     | Izhodni dokument | Datum     |
|---------------|---------------|-------------------|-------------|-----------------------|-----------------|-----------|------------------|-----------|
| 1             | 2             | 3                 | 4           | 5                     | 6               | 7         | 8                | 9         |
| 200881        | Toner Canon   | 7890234           | 20          | 3A AUDIO VIDEO SERVIS | 01200900007     | 6.08.2009 |                  |           |
|               |               | 7890234           | 20          | 3A AUDIO VIDEO SERVIS | 01200900007     | 6.08.2009 | 98200900002      | 6.08.2009 |
| 20880         | toner hp      | 6785              | 20          | 3A AUDIO VIDEO SERVIS | 01200900008     | 6.08.2009 |                  |           |

# 2.9 Splošni šifrant

Do splošnega šifranta dostopamo preko menija Mati ni podatki / Splošni šifrant, ki se razdeli v ve šifrantov.

- Stroškovni nosilci (10)
- Skladiš a (14)
- Trgovci (15)
- Na in dostave (17)
- Indeksi nabavnih cen (20)
- Podro ja faktur (21)
- Vrste pla il (22)
- Celoten pregled

Urejanje splošnega šifranta se razdeli na ve podro ij.

Od teh sta najbolj pomembni podro ji Index nabavnih cen, ki nam predstavlja procentualno vrednost marže v razmerju med nabavno in veleprodajno ceno in pa skladiš a, kjer vpišemo številko in naziv skladiš a.

| 0 | Stroškovni nosilci (10)      |
|---|------------------------------|
| 1 | S <u>k</u> ladišča (14)      |
| 1 | Trgovci (15)                 |
| 0 | Način dostave (17)           |
| 0 | Indeksi nabavnih cen (20)    |
| 1 | <u>P</u> odročja faktur (21) |
| 1 | <u>V</u> rste plačil (22)    |
|   | <u>C</u> eloten pregled      |

## **OPOMBA:**

**1.)** Pri vpisu skladiš a sta pomebni polji šifra skladiš a in naziv. e uporabljamo konsignacijske odjave, v polje **oznaka** vpisujemo šifro poslovnega partnerja. Tako bo program ob izpisu konsignacijskih odjav doma im principalom izpisal tudi naslov poslovnega partnerja.

|                                                                                                   | leastic and |
|---------------------------------------------------------------------------------------------------|-------------|
| <b>Z 1 P</b> TI VNISTI INDEX-A NANAVNE CENE JE NOTENNO VNESTI NOJED ZDOTAL OMENJENIN VTEDNOSTI SE | KOPTICIENT  |
|                                                                                                   | Roonoron.   |

| Ažuriranje s    | splošnega šifranta 🛛 🔲 🗖 🔯 |
|-----------------|----------------------------|
| Pozicija        |                            |
| Šifrant:        | 20                         |
| Šifra:          | 0001                       |
| Naziv:          | Indeks 1,00                |
| Koef:           | 1,000                      |
| Oznaka:         |                            |
| Dat. kreiranja: | 27.09.2000                 |
| Dat. spremembe  | 20.08.2009                 |
| Kreator:        | Konv                       |
| Zad. uporabnik: | 1                          |
| 💾 ОК            | 🛛 💢 Prekliči 🖉 Pomoč       |

## Polje Koef je najpomembnejše polje.

- e imamo na primer 25% maržo na nabavno ceno, je vrednost koeficienta enaka 1,250.
- e imamo na primer 5% maržo na nabavno ceno, je vrednost koeficienta enaka 1,050.
- e imamo na primer 100% maržo na nabavno ceno, je vrednost koeficienta enaka 2,000.
- e imamo na primer 0% maržo na nabavno ceno, je vrednost koeficienta enaka 1,000.

Index nabavne cene artikla se vpiše v šifrantu artiklov. Koeficient mora biti znan, druga e nam program ne dovoli ažuriranja artikla.

# 2.10 Šifrant cenikov

Dostop preko menija Mati ni podatki / Šifrant cenikov

V tem delu programa urejamo cenik artiklov, ki ga lahko uporabljamo pri kreiranju faktur. Cenike uporabljamo, e želimo imeti za posamezne kupce povsem neodvisne cene od tistih, ki jih oblikujemo pri nabavi artiklov.

Primer: za dolo enega kupca imamo dolo ene artikle po dogovorjenih cenah, ne glede na nabavo in stanje na trgu.

Cenike moramo obvezno še povezati s poslovnimi partnerji. To je prikazano v poglavju Rabatne tabele in ceniki.

Pomembno! e želimo, da bo spodaj omenjena opcija delovala, jo je potrebno vklju iti v <u>nastavitvah programa</u>: Nastavitve / Lastnosti kalkulacij / Urejanje cenikov v kalkulacijah

| 🔱 Urejanje cenikov   |                        |              |
|----------------------|------------------------|--------------|
| Cenik                |                        |              |
| * Šifra cenika Naziv | Val                    | Vrsta Cen    |
| 1 Cenik 1            | EUR                    | Veleprodajne |
|                      |                        |              |
|                      |                        |              |
|                      |                        |              |
|                      |                        |              |
|                      |                        |              |
|                      |                        |              |
|                      |                        | >            |
|                      | 🖪 Matauri 🛛 🗖 🤇        |              |
|                      |                        |              |
| 🐑 Cenik blaga        | Sprem.cen 👔 Kopiraj    | 🕑 Zapri      |
|                      | Polni iz SKL [ Prilepi | Pomoč        |

S klikom na gumb Vstavi se nam odpre slede e okno.

| Ažuriranje                                  | cenikov                      |                |       |
|---------------------------------------------|------------------------------|----------------|-------|
| Šifra cenika:<br>Naziv cenika:<br>V valuti: |                              |                |       |
|                                             | Vrsta cenika<br>Veleprodajni | O Maloprodajni | Pomoč |

Najprej vnesemo šifro cenika, nato pa še njegovo ime. Nato lahko za nemo vstavljati artikle, ki sodijo v ta cenik. To storimo s klikom na gumb Cenik blaga. Odpre se nam naslednje okno.
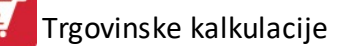

| 1   | - Cenik 1      | EUR                                                                                                |               |      |          |       |            |
|-----|----------------|----------------------------------------------------------------------------------------------------|---------------|------|----------|-------|------------|
| Skl | ad Šifra Blaga | Naziv Blaga                                                                                        | VpC           | Obde | obje     | Rabat | Pog. Raba  |
|     |                |                                                                                                    |               | OD   | DO       |       |            |
| 1   | 200881         | Toner Canon                                                                                        | 22,0000       |      |          |       | DA         |
| 1   | 20880          | Toner HP                                                                                           | 100,0000      |      | 9.5      |       | DA         |
| 1   | 900000         | Izdelek                                                                                            | 30,0000       |      | 5.0      |       | DA         |
|     |                | Velep. cena: 22,0000<br>Velja DD: 22,0000<br>Velja DD: 22,0000<br>Rabat: 0bračunaj pogodbeni rabat | Prekliči 📀 Po | moč  |          |       |            |
|     |                |                                                                                                    |               |      | Spremeni |       | )<br>Briči |

Pred seboj vidimo vse artikle, ki so vnešeni v cenik. Artikle lahko popravljamo, dodajamo in brišemo povsem brez omejitev. Cenik lahko tudi tiskamo. Vnos artiklov opravimo z klikom na gumb Vstavi.

| Cena blaga   |                           |
|--------------|---------------------------|
| Cena         |                           |
| Skladišče:   | 1 🔍                       |
| Šifra blaga: | 200881 Stoner Canon       |
| Velep, cena: | 22,0000                   |
| Velja OD:    |                           |
| Velja DO:    | <u> </u>                  |
| Rabat:       | Obračunaj pogodbeni rabat |
|              | UK Vrekliči 🤒 Pomoč       |

Pri vnosu artiklov moramo izbrati skladiš e iz katerega bomo izdajali artikle, nato pa še šifro želenega blaga.

e ne veste šifre blaga, vpišite šifro, ki ne obstaja v vašem šifrantu. Primer : 999999 in odprl se vam bo šifrant blaga, kjer boste lahko poiskali želeno blago.

Sledi vnos želene veleprodajne cene. To ceno vam bo program ponujal pri kreiranju ra una, seveda pa jo lahko kljub temu popravite na ra unu.

Polji velja OD DO sta namenjeni akcijam. Program namre pri kreiranju ra una upošteva cenik samo, e je ra un znotraj tega datumskega obdobja (obvezen vpis datuma v obeh poljih).

Polja rabat uporabljamo, e želimo poleg dogovorjene cene še dodaten rabat.

Obra unaj pogodbeni rabat pomeni, da v kolikor pri podatkih o poslovnih partnerjih vpišemo dogovorjen rabat, bo jemal rabat iz podatkov o poslovnih partnerjih, ne pa iz cenika.

Za lažje delo s ceniki ima program tudi možnost spremembe cen za posamezen cenik (dostop do okna za spremembo cenika(ov) omogo a gumb **Spr. cen**.).

| Sprememba cen za:                  |       |
|------------------------------------|-------|
| <ul> <li>Trenutni cenik</li> </ul> |       |
| 🔘 Vse cenike                       |       |
| Grupa blaga: 0 🍳                   |       |
| Faktor: 1,00000                    |       |
| Zaokrožitev na:                    |       |
| 💿 Cela števila                     |       |
| 🔿 Desetinko                        |       |
| 🚫 Stotinko                         |       |
| predovanie:                        |       |
| prodo ranjo.                       |       |
| 🕙 OK 🛛 🔀 Prekliči                  | Pomoč |

Program omogo a spremembo cen za vse ali za posamezen cenik. Mogo a je tudi omejitev na grupo blaga. Faktor; je faktor, s katerim želite pomnožiti obstoje e veleprodajne cene na ceniku. Primer: pove anje cen za 30% pomeni, da je faktor 1,3. Program omogo a zaradi natan nega pove anja cen tudi zaokrožitve cen.

**Polni iz SKL** - omogo eno je polnjenje cen iz dolo enega skladiš a. Pri tej operaciji se v cenik napolnijo vsi artikli iz opredeljenega skladiš a s cenami, ki jih imajo v tem skladiš u. Pri sprožitvi te funkcije se pojavi okno za izbor skladiš a, iz katerega se bodo kopirali artikli s cenami, v prej izbrani cenik:

| 🐨 Seznam skladišč |                |             |        |  |  |
|-------------------|----------------|-------------|--------|--|--|
| Skladišče         |                |             |        |  |  |
|                   |                |             |        |  |  |
| *   Šifra   Naziv | Zaloga kartica | Rezervacija | Prosto |  |  |
| 0001 Skladišče 1  | 0,00           | 0,00        | 0,00   |  |  |
| 0002 Skladišče 2  | 0,00           | 0,00        | 0,00   |  |  |
|                   |                |             |        |  |  |
|                   |                |             |        |  |  |
|                   |                |             |        |  |  |
|                   |                |             |        |  |  |
|                   |                |             |        |  |  |
|                   |                |             |        |  |  |
|                   |                | 1           | >      |  |  |
|                   |                |             |        |  |  |
| V Izberi          |                |             |        |  |  |
|                   |                |             | Zapri  |  |  |
|                   |                |             |        |  |  |

Za potrditev polnjenja cenika iz skladiš a je potrebno pritrditi v slede em oknu (POZOR - po pritrditvi se te operacije ne da ve preklicati, zato je prej potrebno skrbno izbrati cenik in skladiš e iz katerega se polni cenik):

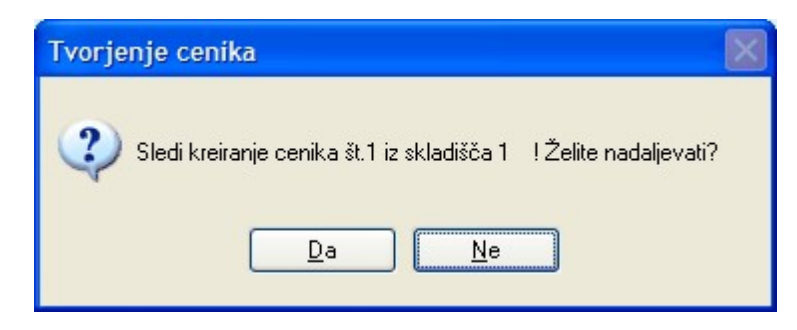

**Kopiraj** in **Prilepi** - e želimo zaradi priro nosti nek cenik (izvorni) kopirati v drugega (ciljnega) in nato slednjega samo urediti, se je potrebno postaviti na izvorni cenik in uporabiti gumb **Kopiraj**, nato pa se postaviti na ciljnega ter uporabiti gumb **Prilepi** (ciljni cenik mora obstajati pred izvršitvijo te operacije).

# 2.11 Rabatne tabele, kupčeve kode

Dostop preko menija Mati ni podatki / Rabatne tabele, kup eve kode

Omenjen del programa nam omogo a naslednje:

- Poljubnemu poslovnemu partnerju lahko dodelimo njegovo rabatno tabelo. Rabatne tabele nam omogo ijo, da kupcem dodelimo standardne rabate za dolo ene skupine blaga. Ti rabati se nato upoštevajo pri kreiranju faktur.
- Dolo imo, kateri cenik bo uporabljal dolo en poslovni partner.
- Vnos kup evih kod. Nekateri kupci (Spar, Mercator,...) želijo pri izstavitvi ra una, da se, poleg imena blaga, izpisuje tudi njihova šifra blaga.

Najprej se vam prikaže seznam poslovnih partnerjev.

| 4 | 4 Lista kupcev in dobaviteljev         |       |                        |                |          |       |           |       |
|---|----------------------------------------|-------|------------------------|----------------|----------|-------|-----------|-------|
| ſ | Naziv Šifra                            |       |                        |                |          |       |           |       |
|   |                                        |       |                        |                |          |       |           |       |
|   | ×                                      | Šifra | Naziv                  | Poslovna enota | Ulica    | Pošta | Kraj      | Žiro  |
|   |                                        | 1     | l estni partner d.o.o. |                | Lesta 15 | UIUUU | LJUBLJANA |       |
|   |                                        |       |                        |                |          |       |           |       |
|   |                                        |       |                        |                |          |       |           |       |
|   |                                        |       |                        |                |          |       |           |       |
|   |                                        |       |                        |                |          |       |           |       |
|   |                                        |       |                        |                |          |       |           |       |
|   |                                        |       |                        |                |          |       |           |       |
|   |                                        |       |                        |                |          |       |           |       |
|   |                                        |       |                        |                |          |       |           |       |
|   |                                        |       |                        |                |          |       |           |       |
|   |                                        |       |                        |                |          |       |           |       |
|   |                                        |       |                        |                |          |       |           |       |
|   |                                        |       |                        |                |          |       |           |       |
| ſ | Rabatna Tabela 💭 Ceniki 🔂 Kunčeve kode |       |                        |                |          |       |           |       |
| L | -                                      |       |                        |                |          |       | <u></u>   |       |
|   |                                        |       |                        |                |          |       | 🕑 Zapri   | Pomoč |

S klikom na gumb Rabatna Tabela se nam odpre okno za vnašanje rabatne tabele.

| 🚚 R         | abatna tabela               |                  |                |  |  |  |
|-------------|-----------------------------|------------------|----------------|--|--|--|
| Rab         | Rabatna tabela              |                  |                |  |  |  |
| <b>3</b> 55 |                             | SERVIS           |                |  |  |  |
| ×           | Skupina blaga               | Naziv            | Procent rabata |  |  |  |
|             | 1                           | BLAGOVNA SKUPINA | 3,00%          |  |  |  |
|             |                             |                  |                |  |  |  |
|             |                             |                  |                |  |  |  |
|             |                             |                  |                |  |  |  |
|             |                             |                  |                |  |  |  |
|             |                             |                  |                |  |  |  |
| <           |                             |                  |                |  |  |  |
|             | 🕒 Vstavi 🔼 Spremeni 🔚 Briši |                  |                |  |  |  |
|             | 😈 Zapri 🔮 Pomoč             |                  |                |  |  |  |

S klikom na gumb **Vstavi** vstavljamo nove skupine artiklov, za katere bomo dodelili izbranemu kupcu rabate. S klikom na gumb **Spremeni** pa spreminjamo že dodeljene rabate.

| Ažuriranje raba                   | tne tabele            |           |
|-----------------------------------|-----------------------|-----------|
| Komitent: 00020                   | 8                     | ERVIS     |
| Skupina blaga:<br>Procent rabata: | 1 < BLAGOVN/<br>3,00% | A SKUPINA |
|                                   | K Prekliči            | 🔮 Pomoč   |

Vstavljamo lahko le posamezne skupine blaga, ne pa posameznih artiklov iz šifranta artiklov.

Enako, kot posameznim kupcem pripišemo rabate, jim lahko pripišemo tudi posamezne cenike. To storimo s klikom na gumb **Ceniki**. Nato z opcijo **Vstavi** vstavimo nov cenik. Pomembno! e želimo, da bo spodaj omenjena opcija delovala, jo je potrebno vklju iti v <u>nastavitvah programa</u>: **Nastavitve / Lastnosti kalkulacij / Urejanje cenikov v kalkulacijah** 

| Določanje cenika kupca                                         |                  |                 |
|----------------------------------------------------------------|------------------|-----------------|
| Kupec: 00020 SERVIS                                            | Poprave          | k               |
| LIUBLIANA                                                      |                  | Pošta I         |
|                                                                |                  | 01000 L         |
| Cenik št:                                                      |                  | 01000 L         |
|                                                                |                  | 01000 L         |
| 🕅 Shrani 🛛 🧭 Briši 🛛 🗶 Prek                                    | liči 🕜 Pom       | 01000 L         |
|                                                                |                  | 00000           |
| Urejanje cenikov                                               |                  |                 |
| Cenik                                                          |                  |                 |
| × Šifra cenika Naziv                                           | Val Vrsta Cen    |                 |
| 1 Cenik 1                                                      | EUR Veleprodajne |                 |
| 2 Cenik 2                                                      | EUR Veleprodaine |                 |
|                                                                |                  |                 |
| <u>∢</u><br><u>     Izberi</u><br><u>     Vstavi</u><br>Vstavi | Spremeni         | <u>B</u> riši   |
| Cenik blaga Sprem.cen Con Con Con Con Con Con Con Con Con Co   | pi               | ☑ ∠apri Ø Pomoč |

Vsak poslovni partner ima lahko svoj cenik, ki ga program upošteva samo ob posebnih akcijah ali v vsakodnevnem poslovanju (odvisno od nastavitev).

Kup eve kode uporabljamo, kadar želimo pri izpisu ra unov šifre artiklov poslovnega partnerja, za katerega delamo ra un, in ne svoje šifre artiklov.

| 🖞 Urejanje kupčevih kod 📃 🔳 🔀                       |                             |             |       |  |  |
|-----------------------------------------------------|-----------------------------|-------------|-------|--|--|
| Šifra Blaga                                         |                             |             |       |  |  |
| 00020 3A AUDIO                                      | 00020 3A AUDIO VIDEO SERVIS |             |       |  |  |
| * Šifra blaga                                       | Kupčeva koda                | Naziv       |       |  |  |
| ▶ 200881                                            | 567039                      | Toner Canon |       |  |  |
|                                                     |                             |             |       |  |  |
|                                                     |                             |             |       |  |  |
|                                                     |                             |             |       |  |  |
|                                                     |                             |             |       |  |  |
|                                                     |                             |             |       |  |  |
|                                                     | -                           |             | >     |  |  |
| 🔁 <u>V</u> stavi 🔼 <u>S</u> premeni 🔚 <u>B</u> riši |                             |             |       |  |  |
| Natisni 🕑 Zapri 🕑 Pomoč                             |                             |             |       |  |  |
| 😨 Dodajanje za                                      | nisa                        |             | 00000 |  |  |
|                                                     | рта                         |             | 00000 |  |  |
| Kupčeva koda                                        |                             |             | 00000 |  |  |
| 00020 3A AU                                         | 00020 3A AUDIO VIDEO SERVIS |             |       |  |  |
| Šifra blaga:                                        | Šifra blaga:                |             |       |  |  |
| Kupčeva koda:                                       |                             |             |       |  |  |
| 📔 OK 🛛 🔀 Prekliči 🔮 Pomoč                           |                             |             |       |  |  |

Kode vnašamo tako, da poleg vsakega artikla iz našega šifranta blaga vpišemo kup evo kodo.

# 2.12 Izpis cenika kupca

Dostop preko menija Poro ila na tiskalnik / Izpis cenika za kupca

Iz seznama izberemo kupca, za katerega želimo izpisati cenik, želeno skladiš e ter ozna imo ali želimo prikazane zaloge in e se upoštevajo tudi rezervacije.

| 🍓 Izpis cen                                | ika za izbranega kupca 🛛 🔲 🖾 🔀                                                   |  |  |  |  |
|--------------------------------------------|----------------------------------------------------------------------------------|--|--|--|--|
| Kupec:<br>Sklad:<br>V prikazu<br>V upoštev | 20 🔍 3A AUDIO VIDEO SERVIS<br>1 🔍 Šifrant<br>tudi zaloge<br>/aj tudi rezervacije |  |  |  |  |
| Centre Natisni 🕑 Zapri 🥝 Pomoč             |                                                                                  |  |  |  |  |

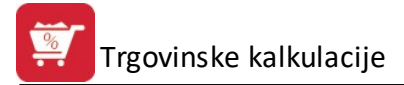

Ko izberemo gumb Tiskaj, imamo na izbiro dodatne možnosti:

- Tiskanje Poro ila (Report),
- Izpis v Excel,
- Sprememba nastavitev.

| Tiskanje                                                        |  |
|-----------------------------------------------------------------|--|
| Izberite operacijo                                              |  |
| <u>Report</u> <u>Excel</u> <u>N</u> astavitve E <u>x</u> cel II |  |

Ve o izbirah tiskanja si lahko preberete v poglavju Izbira tiskanja.

# 2.13 Šifrant transakcij

Dostop preko menija Mati ni podatki / Šifrant transakcij

Šifrant transakcij nam služi za knjiženje materialnih dogodkov. S transakcijo opredelimo vrsto dogodka.

| 4) Urejanje transakcij 📃 🗖 🔀                        |       |                        |                   |  |  |  |
|-----------------------------------------------------|-------|------------------------|-------------------|--|--|--|
| Šifra                                               | Šifra |                        |                   |  |  |  |
|                                                     | ]     |                        |                   |  |  |  |
| ×ģ                                                  | Šifra | Opis                   | 🛛 Proti konto 🛛 🔼 |  |  |  |
| 0                                                   | 1     | PREVZEMNICA            | 309000            |  |  |  |
| 30                                                  | 0     | PRESKLADIŠČNA IZDAJA   | 310000            |  |  |  |
| 3                                                   | 1     | PRESKLADIŠČNI PREJEM   | 310000            |  |  |  |
| 3                                                   | 9     | KALKULACIJA            | 310000            |  |  |  |
| 5                                                   | 0     | IZDAJNICA NA DN        | 400000            |  |  |  |
| 5                                                   | 8     | IZDAJA DN - POSAMIČNA  | 310000            |  |  |  |
| 5                                                   | 9     | IZDAJA DN - KOSOVNICA  | 310000            |  |  |  |
| 6                                                   | 0     | REKLAMACIJSKA IZDAJA   | 310000            |  |  |  |
| 6                                                   | 1     | PRESKLADIŠČENJE IZDAJA | 310000            |  |  |  |
| <                                                   |       |                        |                   |  |  |  |
| 🔁 <u>V</u> stavi 🔼 <u>S</u> premeni 🔚 <u>B</u> riši |       |                        |                   |  |  |  |
| Latisni sortiraj po opisu Capri Capri               |       |                        |                   |  |  |  |

Šifrant v grobem razdelimo na 5 sklopov, v katerih je odprtih dolo eno število oznak, šifer za vrsto prometa.

Šifra od 01 - 39 je rezervirana za eksterne prevzeme blaga.

- Šifra od 40 49 je rezervirana za interne prevzeme blaga.
- Šifra od 50 59 je rezervirana za izdaje blaga na delovni nalog.
- Šifra od 60 69 je rezervirana za interne izdaje blaga.
- Šifra od 90 99 je rezervirana za eksterne izdaje blaga.

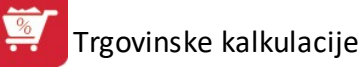

# 2.14 Davki

Dostop preko menija Mati ni podatki / Davki

Šifrant davkov se je z uvedbo DDV poenostavil. V njem se nahajajo tarife za obra un davka.

| 1    |                 | U                           | rejanje d | avkov       |             |                  |           |     | × |
|------|-----------------|-----------------------------|-----------|-------------|-------------|------------------|-----------|-----|---|
| Tari | ifa             |                             |           |             |             |                  |           |     |   |
|      |                 |                             |           |             |             |                  |           |     |   |
| ×    | Tarifa          | Opis                        | Tem. dav. | Rev. charge | Datum velj. | Izjave           |           | Kor | ^ |
| •    | DDV00           | BREZ DDV                    | 0,00      | 0,00%       | 1.01.1998   |                  |           |     |   |
|      | DDV08           | DDV 8,5% (prejšnja)         | 8,50      | 0,00%       | 1.01.2002   |                  |           |     |   |
|      | DDV09           | DDV 9,5%                    | 9,50      | 0,00%       | 1.07.2013   |                  |           |     |   |
|      | DDV20           | DDV 20% (prejšnja)          | 20,00     | 0,00%       | 1.01.2002   |                  |           |     |   |
|      | DDV22           | DDV 22%                     | 22,00     | 0,00%       | 1.07.2013   |                  |           |     |   |
|      | RC08            | Obr. dav. obv. 8,5% (prejšr | 0,00      | 8,50%       | 1.01.2010   |                  |           |     |   |
|      | RC09            | Obr. dav. obv. 9,5%         | 0,00      | 9,50%       | 1.07.2013   |                  |           |     |   |
|      | RC20            | Obr. dav. obv. 20% (prejšn  | 0,00      | 20,00%      | 1.01.2010   |                  |           |     |   |
|      | RC22            | Obr. dav. obv. 22%          | 0,00      | 22,00%      | 1.07.2013   |                  |           |     |   |
| <    |                 |                             |           |             |             |                  | j.        | >   | ¥ |
|      |                 |                             |           | 🚹 🗹sta      | evi 🔼       | <u>S</u> premeni | 📃 🖪 Briši | į   |   |
| 1    | <u>N</u> atisni |                             |           |             | C           | 🕽 Zapri          | 🙆 Po      | moč |   |

Z gumbi Vstavi, Spremeni, Briši urejamo zapise.

| Tarifa:        | DDV22      |  |
|----------------|------------|--|
| Opis:          | DDV 22%    |  |
| Stopnja %:     | 22,00 %    |  |
| Tipi izjav:    |            |  |
| Datum veljave: | 1.07.2013  |  |
| Konto:         |            |  |
| Žiro:          |            |  |
| Revers charge: | 0,00 %     |  |
| Dat kreiranja: | 31.07.2013 |  |
| Dat spremembe  | 1.03.2017  |  |
| Kreator:       | 1          |  |
| Zad uporabnik: | 1          |  |

Pomembni podatki pri vnosu dav nih tarif so: šifra tarife, opis, stopnja in datum veljavnosti.

# 2.15 Izbira tiskanja

V mnogih izbirah izpisov se pojavi standardno pogovorno okno za vrste izpisa, izvoz v Excel in nastavitve. Na tem mestu so prikazane možnosti, ki so vam na voljo. Slike so vzor ne in vsebina se spreminja glede na to, iz katerega modula je opcija pognana, vendar je smiselni razpored pri vseh enak.

### Tiskanje

Ko izberemo gumb Tiskaj, imamo na izbiro dodatne možnosti:

- Tiskanje Poro ila (Report),
- Izpis v Excel,
- Sprememba nastavitev.

| Tiskanje                         |
|----------------------------------|
| Izberite operacijo               |
| Report Excel Nastavitve Excel II |

Poro ilo izgleda takole (Podatki so odvisni od tega, iz katerega menija želimo tiskanje. Slike spodaj so vzor ne.):

| Testno por<br>Cesta 5<br>Novo mes | ljetja<br>to | Seznam<br>Urejeno po st | storitev<br>roškovnem nosilcu |       |         | 15.06.2005, 1<br>Stran |            |  |  |  |
|-----------------------------------|--------------|-------------------------|-------------------------------|-------|---------|------------------------|------------|--|--|--|
| ID stor.                          | Sira stor    | Opis                    | EM                            | Cena  | Tar DDV | Konto                  | Str. mesto |  |  |  |
| 1                                 | 2            | 3                       | 4                             | 5     | 6       | 7                      | 8          |  |  |  |
| 2                                 | 1            | Aranžiranje darila      | kom                           | 100,0 | B0VDD   |                        | +          |  |  |  |
| 3                                 | 2            | Aranžiranje šopka       | kom                           | 150,0 | B0VDD   | 1 1                    |            |  |  |  |

e izberemo izpis v Excel, se podatki poro ila preslikajo v Excelovo tabelo:

| 📓 Mic  | croso        | oft Excel - R     | eport1. | xls            |                 |              |              |             |                     |          |             |       |       |      |         |       |   |            |
|--------|--------------|-------------------|---------|----------------|-----------------|--------------|--------------|-------------|---------------------|----------|-------------|-------|-------|------|---------|-------|---|------------|
| ·••• • | <u>F</u> ile | Edit <u>V</u> iew | Insert  | F <u>o</u> rma | t <u>T</u> ools | <u>D</u> ata | Window       | Help        |                     |          |             |       |       |      |         |       |   |            |
| 10     | 2            | 🚽 🖪 🔒             |         | 1 2 1          | X 1             | <b>b</b> 🔁   | - 🦪 🔊        | - (21 - 1   | 😫 Σ 🕶               |          | 100% -      | · 🕜 @ |       | Ŧ    |         |       |   |            |
| Taho   | ma           |                   | • 8     | -   B          | ΙU              | ≣ ≣          | =            | <b>9</b> %, | • • • • • • • • • • |          | 🛛 - 🖄 - 🗛 - | -     |       |      |         |       |   |            |
|        | 2a 1         | h 🗆 🐟             | 212     | 5316           | 2 B             | 1            | Reply with g | hanges      | End Review          | 🛯 : 🗹 -  | 2           |       | • 🧕 📘 |      |         |       |   |            |
|        | A1           | -                 | fx      |                |                 |              |              |             |                     | <u> </u> |             |       |       |      |         |       |   |            |
|        | A            | В                 |         | С              |                 |              |              |             | D                   |          |             | E     |       | F    | G       | Н     |   | I          |
| 1      |              |                   |         |                |                 |              |              |             |                     |          |             |       |       |      |         |       |   |            |
| 2      | T            | Seznam sto        | ritev   |                |                 |              |              |             |                     |          |             |       |       |      |         |       |   |            |
| 3      |              | Urejeno po        | stroško | vnem no        | osilcu          |              |              |             |                     |          |             |       |       |      |         |       |   |            |
| 4      |              |                   |         |                |                 |              |              |             |                     |          |             |       |       |      |         |       |   |            |
| 5      |              |                   |         |                |                 |              |              |             |                     |          |             |       |       |      |         |       |   |            |
| 6      |              | ID stor.          |         | Šira s         | tor             |              |              |             | Opis                |          |             | EM    |       | Cena | Tar DD¥ | Konto |   | Str. mesto |
| 7      |              | 1                 |         |                |                 |              |              |             |                     |          |             |       |       | 0    | )       |       | 0 |            |
| 8      | _            | 2                 | 1       |                |                 | Aranžir      | anje darila  |             |                     |          |             | kom   |       | 100  | DDV08   | 2     | 0 |            |
| 9      |              | 3                 | 2       |                |                 | Aranžir      | anje šopka   |             |                     |          |             | kom   |       | 150  | DDV08   |       | 0 |            |
| 10     |              |                   |         |                |                 |              |              |             |                     |          |             | 1     |       |      |         | 1     |   |            |

S spremembo nastavitev pa lahko zelo nata no dolo amo, kako bo kon ni izpis izgledal:

| Urejanje izpisa          |        |        |         |           |       |            |          |
|--------------------------|--------|--------|---------|-----------|-------|------------|----------|
| Polja za prikaz Urejanje |        |        |         |           |       |            |          |
| * Polje                  | Naslov | Širina | Font    | Font Size | Total | Total Text | Izpiši   |
| Tarifa                   | 15     | 0      | @\$5    | 0         | 0     | 1          | 0        |
| Opis                     | 35     | 0      | @s30    | 0         | 0     | 1          | 0        |
| Tem. davek               | 20     | 0      | @n-17`2 | 0         | 0     | 1          | 0        |
| Dat. veljavnosti         | 20     | 0      | @D6.    | 0         | 0     | 1          | 0        |
| Izjave                   | 25     | 0      | @s20    | 0         | 0     | 1          | 0        |
| Konto                    | 15     | 0      | @\$6    | 0         | 0     | 1          | 0        |
| TRR                      | 50     | 0      | @s40    | 0         | 0     | 1          | C        |
|                          |        |        |         |           |       |            |          |
|                          |        |        |         |           |       |            |          |
|                          |        |        |         |           |       |            |          |
|                          |        |        |         |           |       |            |          |
|                          |        |        |         |           |       |            |          |
|                          |        |        |         |           |       |            | >        |
| Privzeto                 |        |        |         |           |       |            | Spremeni |
|                          |        |        |         | 🞦 Shr     | ani   | 🕖 🚺 Zapri  | 🤨 Pomoč  |

V tabeli vidimo vse nastavitve za posamezna polja; od Naslova polja, njegove širine, oblike pisave, ki je uporabljena in velikosti (Izberemo Polje, ki ga želimo spremeniti in kliknemo gumb **Spremeni)**.

| 💩 Urejanje izpisa                                                                   |                                                                 |          |
|-------------------------------------------------------------------------------------|-----------------------------------------------------------------|----------|
| Polja za prikaz Urejanj                                                             |                                                                 |          |
| Ime spremenljivke                                                                   | Opis                                                            |          |
| Naslov stolpca<br>Širina<br>Oblika pisave<br>Velikost pisave<br>Funkcije na stolpcu | 0         ♦           @s30         ●           Prazno         ✓ |          |
| Besedilo pri funkciji                                                               | 1                                                               |          |
|                                                                                     |                                                                 | Prekliči |

Odpre se okno, v katerem lahko posameznim delom izpisa spremenimo lastnosti:

- Naslov stolpca: ime stolpca, ki se prikaže na izpisu
- Širina: koliko znakov je stolpec širok
- Oblika pisave: vpišemo ime pisave, ki jo želimo uporabiti
- Velikost pisave

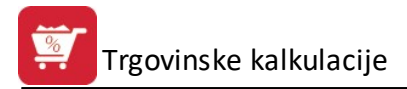

- Funkcije na stolpcu:
  - Vsota: podatke v stolpcu sešteje
  - Štetje: podatke v stolpcu prešteje
  - Prazno: s podatki ne naredi ni
- Besedilo pri funkciji
- Izpiši stolpec: ozna imo, e želimo, da se stolpec izpiše. e kljukice ni, tega stolpca ne bo v poro ilu.

# 3 Trgovinske kalkulacije

# 3.1 Opis

V meniju trgovinske kalkulacije se nahajajo glavni moduli za vnos dospetij ter kalkulacijo cen in vodenje trgovske knjige.

Med pomembne operacije spada tudi avtomatski prenos zaloge in cen na skladiš a.

Poleg osnovnih modulov imamo še možnost zaklju evanja trgovskih knjig in kalkulacij.

| Trgovinske kalkulacije   | <u>Konsignacija</u> Po <u>r</u> očila | na tiskalnik | <u>N</u> astavitve | <u>O</u> kno <u>P</u> omoč |   |  |  |  |  |
|--------------------------|---------------------------------------|--------------|--------------------|----------------------------|---|--|--|--|--|
| Kalkulacije              |                                       |              |                    |                            |   |  |  |  |  |
| Prenos v zaloge          | na skladišču                          |              |                    |                            |   |  |  |  |  |
| 📔 Trgovska knjiga        |                                       |              | Trgovska knjig     | a na drobno                |   |  |  |  |  |
| Popravek cen v           | bloku                                 | 8            | Trgovska knjig     | a na <mark>debel</mark> o  |   |  |  |  |  |
| Popravek malop           | rodajnih cen s kalkulacijo            | 2            | Prenos v TDR       |                            |   |  |  |  |  |
| Po <u>n</u> udbeni cenik | i                                     | 2            | Prenos v TDE       |                            |   |  |  |  |  |
| Osnove za izdel          | avo cenika                            | 2            | Prenos dospet      | ij                         | + |  |  |  |  |
| C Poenotenje prod        | dajnih cen na vseh skladišč           | ih 🧋         | Prenos realizad    | cije iz faktur             | • |  |  |  |  |
| ኛ POS blagajna           |                                       | 1 2          | Prenos odprem      | nenic v traovsko knijao    | • |  |  |  |  |
| Ivoz dobavnic            |                                       |              |                    |                            |   |  |  |  |  |
| Pregled LOT-ov           | ć.                                    |              |                    |                            |   |  |  |  |  |

### Kalkulacije

Prenos zaloge na skladiš e

#### Trgovska knjiga

- |- Trgovska knjiga na drobno
- |- Trgovska knjiga na debelo
- Prenos v TDR
- Prenos v TDE
- Prenos dospetij
- Prenos realizacije iz faktur
- Prenos odpremnic v trgovsko knjigo

#### Popravek cen v bloku

Popravek maloprodajnih cen s kalkulacijo

Ponudbeni ceniki

Osnove za izdelavo cenika

Poenotenje prodajnih cen na vseh skladiš ih

POS blagajna

Uvoz dobavnic

Pregled LOT-ov

# 3.2 Kalkulacije

### 3.2.1 Kalkulacije

Dostop preko menija Trgovinske kalkulacije / Kalkulacije

Kalkulacija dospetja je centralni modul za kreiranje in urejanje dospetij. Sam modul je kompleksen, zato ga bomo predstavili po korakih. Za primer si bomo vzeli vnos ene kalkulacije, ki bo vsebovala blagovno postavko.

| 20<br>× | S  |      | Kalkulad | cija  |       | Dobavitelj | Dobavnica |            | Dat        | um         |             | Račun |
|---------|----|------|----------|-------|-------|------------|-----------|------------|------------|------------|-------------|-------|
|         |    | Leto | Poslov   | Dosp  | Šifra | Naziv      |           | Dobavnice  | Dura       | Valute     | Kalkulacije |       |
|         | 3  | 2008 | 0001     | 00045 | 58406 |            | 1/08      | 15.01.2008 | 15.01.2008 | 15.01.2008 | 15.01.2008  | 00000 |
|         | 3  | 2008 | 0001     | 00046 | 57567 |            | 8/08      | 15.01.2008 | 15.01.2008 | 15.01.2008 | 15.01.2008  | 00002 |
|         | 3  | 2008 | 0001     | 00047 | 00173 |            | 8/08      | 15.01.2008 | 15.01.2008 | 15.01.2008 | 15.01.2008  | 00000 |
| н       | 44 | •    | ? • •    | + +I  | •     |            |           |            |            |            |             | E.    |

Velja za 3.0 HermeS razli ico.

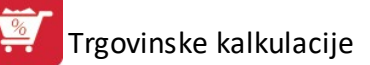

|    |       |            |           |              |         |                    | Priprava in ure | ejanje kalku | ulacij     |                |             |        |          |                 | ×  |
|----|-------|------------|-----------|--------------|---------|--------------------|-----------------|--------------|------------|----------------|-------------|--------|----------|-----------------|----|
| Le | to, P | oslovalnic | a Doba    | rvitelj      |         |                    |                 |              |            |                |             |        |          |                 |    |
| 2  | 017   |            | Filt      | er           | 0 Najd  |                    |                 |              |            |                |             |        |          |                 |    |
| ×  | S     | Ka         | Ikulacija |              |         | Dobavitelj         | Dobavnica       |              | Dat        | um             |             | Račun  | Znesek   | Vrednost        | Te |
|    |       | Leto Po    | oslov Do  | osp Šifra    | Naziv   | AND TO CARDON      |                 | Dobavnice    | Dura       | Valute         | Kalkulacije | 000000 | 0.00     | 10.00           |    |
|    |       | 2017 00    | 01 00     | 0000         | 120.000 | Entret. I harvine. |                 | 26.01.2017   | 26.01.2017 | 20.01.2017     | 26.01.2017  | 000000 | 0,00     | 10,00           |    |
|    |       |            |           |              |         |                    |                 |              |            |                |             |        |          |                 |    |
|    |       |            |           |              |         |                    |                 |              |            |                |             |        |          |                 |    |
|    |       |            |           |              |         |                    |                 |              |            |                |             |        |          |                 |    |
|    |       |            |           |              |         |                    |                 |              |            |                |             |        |          |                 |    |
|    |       |            |           |              |         |                    |                 |              |            |                |             |        |          |                 |    |
|    |       |            |           |              |         |                    |                 |              |            |                |             |        |          |                 |    |
|    |       |            |           |              |         |                    |                 |              |            |                |             |        |          |                 |    |
|    |       |            |           |              |         |                    |                 |              |            |                |             |        |          |                 |    |
|    |       |            |           |              |         |                    |                 |              |            |                |             |        |          |                 |    |
|    |       |            |           |              |         |                    |                 |              |            |                |             |        |          |                 |    |
|    |       |            |           |              |         |                    |                 |              |            |                |             |        |          |                 |    |
|    |       |            |           |              |         |                    |                 |              |            |                |             |        |          |                 |    |
|    |       |            |           |              |         |                    |                 |              |            |                |             |        |          |                 |    |
|    | 4 4   | 4 4 ?      | + ++      | н «          |         |                    |                 |              |            | Carrant        | 1 1         |        |          |                 | >  |
| 6  | N E   | lumeracija | 6         | F7-Zgodovina | a 🌾 D   | okumenti           | " V DokSy       | ys 💉 Dol     | kumenti 🕕  | spremeni<br>št |             | 🛨 🛛 🛨  | Spremeni | 😑 <u>B</u> riši |    |
|    | Po    | ozicije    |           | Natisni      | 🦲 Spr.  | Tečaja 🛛 💗 V GKnj  | 👒 Iz naročil    | 📏 V fakl     | turo       |                |             |        | 🕑 Zapri  | e Pomo          | č  |

Velja za 3.0 HermeS razli ico WPF.

| sni Osve | → 🖻 Prel<br>eži | lom vrstic   |          |        |              |                         |             |           |           |               |              |       |        |          |       |        |         |         |              |          |      |         |         |
|----------|-----------------|--------------|----------|--------|--------------|-------------------------|-------------|-----------|-----------|---------------|--------------|-------|--------|----------|-------|--------|---------|---------|--------------|----------|------|---------|---------|
|          |                 |              |          |        |              |                         |             |           |           |               |              |       |        |          |       |        |         |         |              |          |      |         |         |
|          |                 |              |          |        |              |                         |             |           | D         |               |              |       |        |          |       |        |         |         |              |          |      |         |         |
|          |                 |              |          |        |              |                         |             |           | POS       | navne stolpec | sem za gropi | anje  |        |          |       |        |         |         |              |          |      |         |         |
| S        | _               | Kalkulacija  |          |        |              | Dobavitelj              | Dobavr      | i         | Da        | stum          |              | Račun | Znesek | Vrednost | Tečaj | Oznaka |         | 0       | dvisni stroš | ki -     |      | Račun   | Opomba  |
| Status   | Leto            | Posloval     | Dospetje | Sifra  |              | Naziv                   | Dobavr      | i Dobavni | Dura      | Valute        | Kalkulac     | Racun | Znesek | Vrednost | Koef  | VVal   | Tovorni | Manipul | Zavarov      | Dostava  | Kalo | Racun E | Opomba  |
|          | 3 2010          |              | 30002    |        |              | and the Post of the     | TRIAN.      | 20.7.2013 | 20.7.2013 | 20.7.2010     | 20.7.2010    | 10    | /02,00 | 020,00   | 1,00  | EUR    | 0,00    | 0,00    | 0,00         | 0,00     | 0,00 |         |         |
| -        | 3 2015          | 3            | 30003    |        | 6 ACRONITRO  | OVSKO PODJETA           | 24/2015     | 30.9.2015 | 30.9.2015 | 30.9.2015     | 30.9.2015    | 0     | 122,00 | 950,00   | 1,00  | EUR    | 0,00    | 0,00    | 0.00         | 0,00     | 0,00 |         |         |
|          | 3 2016          | 1            | 1        |        | 1 HEFNES N   | UNITER UNITER UNITER    |             | 10.3.2016 | 10.3.2016 | 10.3.2016     | 10.3.2016    | 0     | 0.00   | 10,00    | 1,00  | EUR    | 0,00    | 0,00    | 0.00         | 0,00     | 0,00 |         |         |
| 3        | 3 2016          | 1            | 2        |        | 1 HERMON MA  | dunau elitrica n        |             | 21.4.2016 | 21.4.2016 | 21.4.2016     | 21.4.2016    | 0     | 0.00   | 34.00    | 1,00  | EUR    | 0.00    | 0.00    | 0.00         | 0.00     | 0.00 |         |         |
| (        | 0 2016          | 1            | 3        |        | 1 HERNES M   | CUNKUNSTVO N            |             | 21.4.2016 | 21.4.2016 | 21.4.2016     | 21.4.2016    | 0     | 0.00   | 25.00    | 1.00  | EUR    | 0.00    | 0.00    | 0.00         | 0.00     | 0.00 |         |         |
| -        | 3 2016          | 1            | 5        |        | 1 HEFNESK    | <b>CUNUMBROWN</b>       |             | 29.6.2016 | 29.6.2016 | 29.6.2016     | 29.6.2016    | 0     | 0.00   | 500.00   | 1,00  | EUR    | 0.00    | 0.00    | 0.00         | 0.00     | 0.00 |         |         |
| 1        | 3 2016          | 1            | 6        |        | 7 MICHA HOLP | ALC: NOT CAPILLY        |             | 5.9.2016  | 5.9.2016  | 5.9.2016      | 5.9.2016     | 0     | 0.00   | 1.000,00 | 1,00  | EUR    | 0.00    | 0.00    | 0.00         | 0.00     | 0,00 |         |         |
| -        | 3 2016          | 1            | 7        |        | 1 HERNES IV  | CUNHUNSTVO N            |             | 16.11.2   | 16.11.2   | 16.11.20      | 16.11.2      | 0     | 0,00   |          | 1,00  | EUR    | 0.00    | 0,00    | 0.00         | 0.00     | 0,00 |         |         |
| 1        | 3 2016          | 1            | 8        |        | 1 HEYNES N   | CUNHUNSTVO N            |             | 16.11.2   | 16.11.2   | 16.11.20      | 16.11.2      | 0     | 0.00   | 0.00     | 1,00  | EUR    | 0.00    | 0,00    | 0,00         | 0.00     | 0,00 |         |         |
| -        | 3 2016          | 2            | 4        |        | 1 HERMON IN  | durate the second       |             | 28.6.2016 | 28.6.2016 | 28.6.2016     | 28.6.2016    | 0     | 0,00   | 0,00     | 1,00  | EUR    | 0.00    | 0.00    | 0.00         | 0.00     | 0,00 |         |         |
| -        | 3 2016          | 2            | 5        |        | 1 HERMES BA  | <b>OUNHONSTYLE IN</b>   |             | 6.7.2016  | 6.7.2016  | 6.7.2016      | 6.7.2016     | 0     | 0.00   | 181,37   | 1,00  | EUR    | 0,00    | 0.00    | 0.00         | 0,00     | 0,00 |         |         |
| -        | 3 2016          | 2            | 6        |        | 1 HEFNES N   | <b>CUNUMBINO N</b>      |             | 6.7.2016  | 6.7.2016  | 6.7.2016      | 6.7.2016     | 0     | 0,00   | 145.09   | 1,00  | EUR    | 0.00    | 0.00    | 0.00         | 0,00     | 0.00 |         |         |
| -        | 3 2016          | 4            | 1        |        | 2 HAUHAURT   | POCYTIKO PODAT          | SAIL .      | 27.5.2016 | 27.5.2016 | 27.5.2016     | 27.5.2016    | 0     | 0,00   | 40.00    | 1,00  | EUR    | 0,00    | 0.00    | 0.00         | 0,00     | 0.00 |         |         |
|          | 3 2016          | 5            | 1        |        | 1 HERNES BA  | <b>OUNHURSTYO N</b>     |             | 27.5.2016 | 27.5.2016 | 27.5.2016     | 27.5.2016    | 0     | 0,00   | 0.00     | 1,00  | EUR    | 0,00    | 0.00    | 0.00         | 0,00     | 0.00 |         |         |
| -        | 3 2016          | 6            | 2        |        | 2 54 84 85 1 | PROVING PODIC           | D.E.        | 27.5.2016 | 27.5.2016 | 27.5.2016     | 27.5.2016    | 0     | 0.00   | 550,00   | 1,00  | EUR    | 0,00    | 0.00    | 0.00         | 0,00     | 0,00 |         |         |
| -        | 3 2016          | 7            | 3        |        | 1 HERBER     | A OVERLEASE AND A       |             | 27.5.2016 | 27.5.2016 | 27.5.2016     | 27.5.2016    | 0     | 0,00   | 0.00     | 1,00  | EUR    | 0,00    | 0.00    | 0,00         | 0,00     | 0,00 |         |         |
| 1        | 3 2017          | 1            | 1        |        | 7 MCDIA BUIC | wit gewit               |             | 26.1.2017 | 26.1.2017 | 26.1.2017     | 26.1.2017    | 0     | 0,00   | 10.00    | 1,00  | EUR    | 0,00    | 0.00    | 0,00         | 0,00     | 0,00 |         |         |
|          | 3 2017          | 1            | 2        |        | 1 HEFINES IN | <b>UNIVERSITY OF IN</b> | 12          | 1.3.2017  | 1.3.2017  | 1.3.2017      | 1.3.2017     | 0     | 0,00   | 1.250,00 | 1,00  | EUR    | 0.00    | 0.00    | 0.00         | 0,00     | 0,00 |         |         |
| 3        | 3 2017          | 1            | 3        |        | 1 HERBER     | CONTRACTOR N            |             | 23.3.2017 | 23.3.2017 | 23.3.2017     | 23.3.2017    | 0     | 0,00   | 0.00     | 1,00  | EUR    | 0,00    | 0.00    | 0.00         | 0,00     | 0,00 |         |         |
| 3        | 3 2017          | 1            | 4        |        | 7 MCDIA 8040 | STORE TR                |             | 27.3.2017 | 27.3.2017 | 27.3.2017     | 27.3.2017    | 0     | 0,00   | 1.500,00 | 1,00  | EUR    | 0,00    | 0,00    | 0,00         | 0,00     | 0,00 |         |         |
| -        | 3 2017          | 1            | 5        |        | 2 64064851   | PROVING PODIC           | ne -        | 28.3.2017 | 28.3.2017 | 28.3.2017     | 28.3.2017    | 0     | 0,00   | 220,00   | 1,00  | EUR    | 0,00    | 0,00    | 0,00         | 0,00     | 0,00 |         |         |
| -        | 3 2017          | 1            | 6        |        | 1 HEFMER M   | A DALER REPORT          |             | 29.3.2017 | 29.3.2017 | 29.3.2017     | 29.3.2017    | 0     | 0,00   | 1.500,00 | 1,00  | EUR    | 0,00    | 0,00    | 0,00         | 0,00     | 0,00 |         |         |
| 3        | 3 2017          | 1            | 7        |        | 1 HERMES IN  | CUNHUNSTVO IN           |             | 29.3.2017 | 29.3.2017 | 29.3.2017     | 29.3.2017    | 0     | 0,00   | 540,00   | 1,00  | EUR    | 0,00    | 0,00    | 0,00         | 0,00     | 0,00 |         |         |
| 0        | 0 2017          | 2            | 1        |        | 1 HERNES N   | <b>OVENUNETVO N</b>     |             | 29.3.2017 | 29.3.2017 | 29.3.2017     | 29.3.2017    | 12    | 500,00 |          | 1,00  | EUR    | 100,00  | 0,00    | 0.00         | 0,00     | 0.00 | 12      |         |
| 3        | 3 2017          | 1001         | 1        |        | 1 HERMEN M   | Consumption in          |             | 1.3.2017  | 1.3.2017  | 1.3.2017      | 1.3.2017     | 0     | 0,00   | 3.627,30 | 1,00  | EUR    | 0,00    | 0,00    | 0,00         | 0.00     | 0,00 |         |         |
|          |                 |              |          |        |              |                         |             |           |           |               |              |       |        |          |       |        |         |         |              |          |      |         | Ø       |
| sje      |                 |              | 100      |        |              | -                       |             |           |           |               |              |       |        |          |       |        |         |         |              |          |      |         |         |
| Numera   | acija 🧐         | F7-Zgodovina | 👘 Dok    | umenti |              | 🔞 V DokSys              | 🏷 Dokumenti |           |           |               |              |       |        |          |       |        |         |         | 1            | ± ⊻stavi | 🔤 S  | premeni | 😑 Briši |
|          |                 |              |          |        |              |                         |             |           |           |               |              |       |        |          |       |        |         |         |              |          |      |         |         |

WPF omogo a hitri pregled pozicij za kalkulacije, tako da se z miško postavimo na ikono "Pozicije" in se vam odpre spodnje prikaz pozicij.

| F  | ozicije |           |     |          |          |       |          |         |         |          |        |         |               |        |        |       |        |          |            |         |          |            | -1      | 8 |
|----|---------|-----------|-----|----------|----------|-------|----------|---------|---------|----------|--------|---------|---------------|--------|--------|-------|--------|----------|------------|---------|----------|------------|---------|---|
|    |         | Blago     |     | Količina |          | Vhodr | ne cene  |         |         |          |        | Kalk    | ulativni elen | nenti  |        |       |        | la       | zhodne cen | в       | Izi      | odne vredn | iosti   |   |
|    | Šifra   | Naziv     | Em  | Kolicina | Fakturna | VC    | Dobavit. | Devizna | Odvisni | Skupni o | Carina | %Rabata | Rabat         | Nabavn | Marža  | PD    | Znesek | Neto pro | Мрс        | Devizna | Neto pro | MP vred    | Devizna |   |
| т  |         |           |     |          |          |       |          |         |         |          |        |         |               |        |        |       |        |          |            |         |          |            |         |   |
| ÷. | 11201   | NA.M.SELA | KOS | 15,00    | 100,00   | 1     | 100,00   | 0,00    | 0.00    | 0,00     | 0.00   | 0,00    | 0.00          | 100,00 | 200,00 | DDV22 | 66,00  | 300,00   | 366,00     | 0.00    | 4.500,00 | 5.490,00   | 0.00    |   |
| 1  |         |           |     |          |          |       |          |         |         |          |        |         |               |        |        |       |        |          |            |         |          |            |         |   |
|    |         |           |     |          |          |       |          |         |         |          |        |         |               |        |        |       |        |          |            |         |          |            |         |   |
| L  |         |           |     |          |          |       |          |         |         |          |        |         |               |        |        |       |        |          |            |         |          |            |         | V |
|    |         |           |     |          |          |       |          |         |         |          |        |         |               |        |        |       |        |          |            |         |          |            | 00      | 3 |
| Po | zicije  |           |     |          |          |       |          |         |         |          |        |         |               |        |        |       |        |          |            |         |          |            |         |   |

Na vrhu pregleda »Pozicij« je gumb »Pinned« \_\_\_\_\_,ki omogo a hkratni pregled kalkulacije in pozicije za posamezno kalkulacijo.

|                |             |          |          |            |          |                        |             |      |          | PI        | riprava ir | rurejanje      | Kalkulaci    | J        |                       |          |       |        |             |          |            |          |          |          |          |
|----------------|-------------|----------|----------|------------|----------|------------------------|-------------|------|----------|-----------|------------|----------------|--------------|----------|-----------------------|----------|-------|--------|-------------|----------|------------|----------|----------|----------|----------|
| Vatisni Osveži | Prelor      | n vrstic |          |            |          |                        |             |      |          |           |            |                |              |          |                       |          |       |        |             |          |            |          |          |          |          |
|                |             |          |          |            |          |                        |             |      |          |           | Pos        | tavite stolpec | sem za grupi | anje     |                       |          |       |        |             |          |            | [        | lšči     |          |          |
| S              | Kalkulaciia |          |          | Dobaviteli |          |                        |             |      | Dobavni  | Datum     |            |                |              | Račun    | Znesek                | Vrednost | Tečai | Oznaka | Odvisni str | oški     |            |          |          | Račun    | Opomba   |
| Status         | Leto        | Posloval | Dospetje | Šifra      |          | Na                     | ziv         |      | Dobavni  | Dobavni   | Dura       | Valute         | Kalkulac     | Racun    | Znesek                | Vrednost | Koef  | VVal   | Tovorni     | Manipul  | Zavarov    | Dostava  | Kalo     | Racun E  | Opomba   |
| т              |             |          |          |            |          |                        |             |      |          |           |            |                |              |          |                       |          |       |        |             |          |            |          |          |          |          |
| - 3            | 2017        | 1        | 2        | -          | HERMEN   | and man to             | THE N       |      | 12       | 1 3 2017  | 1 3 2017   | 132017         | 1 3 2017     | - 0      | 0.00                  | 1 250 00 | 1.00  | FUR    | 0.00        | 0.00     | 0.00       | 0.00     | 0.00     |          |          |
| 3              | 2017        | 1        | 3        | 1          | HERMES   | AAD IN SHE NO          | ST/O N      |      |          | 23.3.2017 | 23.3.2017  | 23.3.2017      | 23.3.2017    | 0        | 0,00                  | 0,00     | 1,00  | EUR    | 0.00        | 0.00     | 0,00       | 0,00     | 0.00     |          |          |
| 3              | 2017        | 1        | 4        | 7          | MOM N    | SHID DWG               |             |      |          | 27.3.2017 | 27.3.2017  | 27.3.2017      | 27.3.2017    | 0        | 0.00                  | 1.500,00 | 1,00  | EUR    | 0.00        | 0,00     | 0.00       | 0,00     | 0,00     |          |          |
| 3              | 2017        | 1        | 5        | 2          | BAUMARY. | TROCVING               | STORAGE AND |      |          | 28.3.2017 | 28.3.2017  | 28.3.2017      | 28.3.2017    | 0        | 0.00                  | 220,00   | 1,00  | EUR    | 0.00        | 0,00     | 0.00       | 0,00     | 0,00     |          |          |
| 3              | 2017        | 1        | 6        | 1          | HERMES   | RADUNGLIG              | STION       |      |          | 29.3.2017 | 29.3.2017  | 29.3.2017      | 29.3.2017    | 0        | 0,00                  | 1.500,00 | 1,00  | EUR    | 0.00        | 0.00     | 0,00       | 0,00     | 0,00     |          |          |
| 3              | 2017        | 1        | 7        | 1          | HERMES   | MOUND                  | STVD N      |      |          | 29.3.2017 | 29.3.2017  | 29.3.2017      | 29.3.2017    | 0        | 0.00                  | 540,00   | 1,00  | EUR    | 0,00        | 0,00     | 0.00       | 0,00     | 0,00     |          |          |
| • 0            | 2017        | 2        | 1        | 1          | HERMEN   | <b>AND INCOME.</b> NO. | fina a      |      |          | 29.3.2017 | 29.3.2017  | 29.3.2017      | 29.3.2017    | 12       | 500,00                | 1.927,25 | 1,00  | EUR    | 100,00      | 0,00     | 0,00       | 0,00     | 0,00     | 12       |          |
| 3              | 2017        | 1001     | 1        | 1          | HERMES   | RADUNGERS              | STVO N      |      |          | 1.3.2017  | 1.3.2017   | 1.3.2017       | 1.3.2017     | 0        | 0,00                  | 3.627,30 | 1,00  | EUR    | 0,00        | 0,00     | 0,00       | 0,00     | 0,00     |          |          |
|                |             |          |          |            |          |                        |             |      |          |           |            |                |              |          |                       |          |       |        |             |          |            |          |          |          | 00       |
| Pozicijo       |             |          |          |            |          |                        |             |      |          |           |            |                |              |          |                       |          |       |        |             |          |            |          |          |          |          |
| Fuzicije       |             | Di-      |          |            |          | V-FT                   |             | 10-1 |          |           |            |                |              | 1/-11    | lation for the second |          |       |        |             |          |            |          | 1-1      |          |          |
| Čilen          | _           | Diag     | .90      |            | Em       | Kolicina               | Enldura     | Vnod | Dehavit  | Devices   | Odvinni    | Chungin        | Carina       | * Dahata | Rahat                 | Nehme    | Maria | PD     | Zeeeek      | Note pro | Znodne cen | Deviewa  | IZI      | MD used  | Devices  |
| - Dille        | -           | TVdz     | ZIV      |            | Em       | Rolicina               | Fakturna    | VC   | DODAVIL. | Devizita  | Ouvisii    | Skupin o       | Calilla      | 76hdbdid | navat                 | INdDavii | Mdizd | FU     | LIICSCK     | Neto pro | мрс        | Deviziid | Neto pro | ME VICU. | Devizita |
| 11201          | MAIN NO     | 4        |          |            | KOS      | 10.00                  | 10.00       | 1    | 10.00    | 0.00      | 0.00       | 0.00           | 0.00         | 0.00     | 0.00                  | 10.00    | 1.50  | DDV22  | 2.53        | 11.50    | 14.03      | 0.00     | 115.00   | 140.30   | 0.00     |
| 11202          | MALE CH     | 10.      |          |            | KOS      | 10,00                  | 15,00       | 1    | 15,00    | 0,00      | 0,00       | 0,00           | 0.00         | 0,00     | 0,00                  | 15,00    | 12,75 | DDV22  | 6,11        | 27,75    | 33,86      | 0,00     | 277,50   | 338,60   | 0,00     |
| 44400          | HLACE B     | 2.6      |          |            | KOS      | 10,00                  | 31,09       | 1    | 31,09    | 0,00      | 0,00       | 0,00           | 0,00         | 0,00     | 0,00                  | 31,09    | 50,06 | DDV22  | 17,85       | 81,15    | 99,00      | 0,00     | 811,50   | 990,00   | 0,00     |
| 22201          | PROVE       | 10mil    |          |            | KOS      | 25,00                  | 30,00       | 1    | 30,00    | 0,00      | 0,00       | 0,00           | 0,00         | 0,00     | 0,00                  | 30,00    | 15,00 | DDV22  | 9,90        | 45,00    | 54,90      | 0,00     | 1.125,00 | 1.372,50 | 0,00     |
| 44400          | HACEB       |          |          |            | KOS      | 15,00                  | 31,09       | 1    | 31,09    | 0,00      | 0.00       | 0,00           | 0.00         | 0,00     | 0.00                  | 31,09    | 50,06 | DDV22  | 17,85       | 81,15    | 99,00      | 0,00     | 1.217,25 | 1.485,00 | 0.00     |
|                | MAJNEED     | A.       |          |            | KOS      | 15,00                  | 10,00       | 1    | 10,00    | 0.00      | 0,00       | 0,00           | 0,00         | 0,00     | 0,00                  | 10,00    | 1,50  | DDV22  | 2,53        | 11,50    | 14,03      | 0,00     | 172,50   | 210,45   | 0,00     |

Ob kliku na kalkulacije se pokažejo vse do sedaj vnesene kalkulacije.

e želimo za kalkulacijo takoj izdelati fakturo, pritisnemo gumb **V fakturo** (ki kreira fakturo za vse pozicije kalkulacije).

| Prenos            | s kalkulacije | e v fakt | uro     |   |               |
|-------------------|---------------|----------|---------|---|---------------|
| Kupec:            | 0             | 9        |         |   |               |
| Oddelek:          | 0             | ٩        |         |   |               |
| Stroškovno mesto: |               |          |         |   |               |
| Potnik:           | 0             | ٩        |         |   |               |
|                   | 💾 ок          | ٩        | 🤰 Zapri | 0 | <u>P</u> omoč |
|                   |               |          |         | - |               |

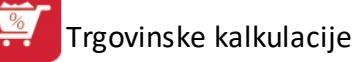

| Kupec:            |   | 0 9 |  |  |
|-------------------|---|-----|--|--|
| Oddelek:          |   | 0 🔍 |  |  |
| Stroškovno mesto: |   |     |  |  |
| Potnik:           | 0 | 9   |  |  |
| Fakturna skupina: | 0 | •   |  |  |

V primeru po asnejšega delovanja, pri pomikanju (iskanju) glave kalkulacije s smernima tipkama "**gor**" in "**dol**", je priporo Ijivo zmanjšati okno (s tem se doseže hitrejše iskanje).

Na desni strani imamo gumbe (Vstavi, Spremeni, Briši), s katerimi vstavljamo nove kalkulacije, jih spreminjamo in brišemo.

Na levi strani okna pa imamo gumbe **Pozicije** (za vnos in pregled pozicij kalkulacij), **Natisni** (za tiskanje kalkulacijskega ali prevzemnega lista).

Obliko izpisa izbiramo:

| Obvestilo<br>Izberite obliko izp<br><u>Kalkulac. list</u> | isa!<br><u>P</u> rejemni list <u>K</u> al | k. z Takso) (Kalk. Si | T-EUR                 | Prejem - ODKUI    |
|-----------------------------------------------------------|-------------------------------------------|-----------------------|-----------------------|-------------------|
|                                                           | Velja                                     | za 3.0 HermeS ra      | <mark>zli ico.</mark> |                   |
| 🤞 Izberite obliko izpisa!                                 |                                           |                       |                       |                   |
| 🭇 Kalkulac, list 🕻                                        | 9 Prejemni list                           | 🍇 Kalk. z Takso       | 🍇 Kalk.SIT-EUR        | 🍇 Izpis s CT      |
| 🝇 Prevzemnica 🕻                                           | Boyalties                                 | 🍇 PrejODKUP           | 🍓 Kalk.z lastn.b.     | 💩 Prejem.list EAN |
|                                                           |                                           |                       |                       |                   |

• Kalkulacijski list - natisne kalkulacijski list z nabavno vrednostjo z davkom v EUR

| Testno poo                                                                                                    | djetje d.o.o.<br>ACIJSKI LIST                                                                    |        |                                              |                                  |      |             | POS<br>PREY<br>DOBA<br>DOBA<br>DATU<br>FAKTU<br>OPOM | LOVALI<br>VZEM Š<br>VITELJ<br>VNICA<br>M DUR-a<br>JRA<br>BA | NICA 00<br>5T. 00<br>45<br>11<br>000<br>Be                                               | 01<br>001 / 20<br>3 SERV<br>6<br>.08.2009<br>0123<br>sedilo opo                                     | 009 , z dne: 11<br>IS CESTA 16 L<br>z dne<br>VALUTACIJA<br>VREDNOST PC<br>ombe kalkulacije | .08.2009<br>JUBLJAN<br>11.08.:<br>11.08.:<br>) FAK. | IA<br>2009<br>2009<br>100                    | 0,00     |
|----------------------------------------------------------------------------------------------------|--------------------------------------------------------------------------------------------------|--------|----------------------------------------------|----------------------------------|------|-------------|------------------------------------------------------|-------------------------------------------------------------|------------------------------------------------------------------------------------------|----------------------------------------------------------------------------------------------------|--------------------------------------------------------------------------------------------|-----------------------------------------------------|----------------------------------------------|----------|
| Šifra                                                                                                    | Naziv                                                                                            | EM     | Količina                                     | Fakturna c.                      | vc   | Dobav.cena  | Odv.str.                                             | Rabat                                                       | Nabavna c.                                                                               | Marža%                                                                                              | PC brez DDV                                                                                | D.tar. %                                            | DDV                                          | PC z DDV |
| 20880                                                                                                    | toner hp                                                                                         | KOS    | 10,00                                        | 90,000                           | 1    | 90,0000     | 0,00                                                 | 0,000                                                       | 90,000                                                                                   | 11,11                                                                                               | 100,0000                                                                                   | 20,00                                               | 20,00                                        | 120,0000 |
| FAKTURNA \<br>DOBAVITELJ<br>ODVISNI STF<br>NABAVNA VF<br>NABAVNA VF<br>SKUPNI OD\<br>Odgovorna<br>Specifikacija d | /REDNOST<br>ISKA VREDNOST<br>OSŠKI<br>REDNOST<br>ZEDNOST Z DAVKOM<br>JISNI STROŠKI<br>oseba:<br> |        | 900,<br>900,<br>0,1<br>900,<br>1.080,<br>0,1 | 00<br>00<br>00<br>00<br>00<br>00 | RAMA | BATI<br>RŽE | 0.<br>100,                                           | 00<br>00                                                    | NETO M.<br>VREDNO<br>BRUTO<br>PRERAO<br>1 = dobav<br>2 = nabav<br>3 = MPC t<br>4 = MPC z | ALOPROD<br>OST DAVK<br>MALOPRO<br>CUNANA V<br>vrsta faktur<br>riteljska<br>rna<br>vrez DDV<br>: DDV | AJNA VREDNOST<br>QV - DDV<br>IDAJNA VREDNOS<br>R. V SIT PO CPT<br>ne cene (polje VC):      | ST.                                                 | 1.000,00<br>200,00<br>1.200,00<br>287.568,00 |          |
| Tarifa DDV                                                                                                    | 20 20,00%                                                                                        | 200,00 | od osno                                      | ove :                            |      | 1.000,00    |                                                      |                                                             |                                                                                          |                                                                                                    |                                                                                            |                                                     |                                              |          |

- Prejemni list (po uradnem listu)
- Kalkulacijski list s takso izpiše tudi stolpec s takso ( e smo pri mosu pozicij takso tudi vnesli!)
- Izpis s CT; izpiše s carinsko tarifo (možno je izbrati izpis po pozicijah ali rekapitulaciji po carinski tarifi)
- Royalties za poro anje SAZAS, WARNER in CINRAM.

Cene na kalkulacijskem listu izpisujete na toliko decimalnih mest, kot je to dolo eno v nastavitvah.

Možna pa ja tudi Spremembe te aja, s katero spremenimo te aj na devizni kalkulaciji.

V GKnj izvede knjiženje v Glavno knjigo. Da se le-to pravilno izvede, je potrebno narediti nastavitve. Opisano v poglavju Prenos trgovske kalkulacije v GK.

Gumb Numeracija je namenjen izpisu ozna ene kalkulacije, skupaj s cenami izraženimi tudi v SIT-ih (Relevantno v obdobju dvojnega ozna evanja cen!). Najprej izberemo vrsto tiskanja (Tiskalnik, Excel). Sledi izpis:

| Testno podjetje d.o.o. |                                                         | 20.08.2009, 15:24 |
|------------------------|---------------------------------------------------------|-------------------|
| Ulica 41               | Lista za numeriranje                                    | Stran 1           |
| Ljubljana              | Kalkulacija za leto: 2009, poslovalnico: 1, dospetje: 1 |                   |

| Šifra blaga | Naziv blaga | EM  | DDV stopnja | DDV znesek | Cena EUR | Cena SIT  |
|-------------|-------------|-----|-------------|------------|----------|-----------|
| 1           | 2           | 3   | 4           | 5          | 6        | 7         |
| 20880       | toner hp    | KOS | 20,00%      | 20,00      | 120,0000 | 28.756,80 |

e uporabljamo modul Spremljanje naro il kupcev in dobaviteljev, lahko z gumbom Iz naro il uvozimo želeno naro ilo. Podrobneje v poglavju Iz naro il ...

Seveda pa lahko uporabljamo tudi standardne tipke za posamezne ukaze, ki so:

- Vstavi je tipka Insert,
- Spremeni je tipka Enter,
- Pozicije je tipka F3,
- Tiskaj je tipka F10.

Poglejmo si sedaj vnos nove kalkulacije.

Kliknemo gumb Vstavi oziroma tipko Insert in pojavi se nam okno za mos nove kalkulacije oz. dospetja.

#### 3.2.2 Vnos nove kalkulacije

Vnos nove kalkulacije.

Trgovinske kalkulacije

| alkulacija            |            |                         |              |       |
|-----------------------|------------|-------------------------|--------------|-------|
| Čtovilka dospotia     |            |                         |              |       |
| steviika uuspeija     |            |                         |              |       |
| Poslovalnica:         | 🔍 Leto: 21 | 013 Dospetje:           | 1            |       |
| Dobavitelj:           | 9          |                         |              |       |
| Dobavnica:            |            |                         |              |       |
| Datumi                |            | Vrsta valute            |              |       |
| Datum Dobavnice:      | m          | Tečaj:                  | 0,00000      |       |
| Datum DUR-a:          | Ť.         | Vrsta valute:           | ۹            |       |
| Datum valute:         | Ť.         | – Odvisni stroški (vedr | no v znesku) |       |
| Datum kalkulacije:    | Ċ.         | Tovornina:              | 0,00         |       |
| Zneski                |            | Zavarov:                | 0,00         |       |
| Račun:                | 000000     | Dostava:                | 0,00         |       |
| Znesek:               | 0,00       | Kalo:                   | 0,00         |       |
|                       |            | Manipulativni st.:      | 0,00         |       |
| Uvozno izvozni pogoji |            | 4                       |              |       |
| Pogoj Incoterm: 📃 🍳   | 5          |                         |              |       |
| Vrsta Posla ID: 0     |            |                         |              |       |
| Vrsta Trans ID: 0     | 6          |                         |              |       |
| Opomba:               |            |                         |              |       |
|                       |            | <mark>⊪</mark> OK       | 🗙 Prekliči   | Pomoč |

Velja za 3.0 HermeS razli ico.

Trgovinske kalkulacije

| alkulacija            |                                       |    |
|-----------------------|---------------------------------------|----|
| Številka dospetja     |                                       |    |
| Poslovalnica: 0001 🔍  | Leto: 2015 Dospetje: 2                |    |
| Dobavitelj: 0         | 0000                                  |    |
| Dobavnica:            |                                       |    |
| Datumi                | Vrsta valute                          |    |
| Datum Dobavnice:      | 🛅 Tečaj: 0,000                        | 00 |
| Datum DUR-a:          | 🛅 Vrsta valute: 🔍 🔍                   |    |
| Datum valute:         | 🛯 🛅 👘 Odvisni stroški (vedno v EUB) — |    |
| Datum kalkulacije:    | Tovornina: 0,1                        | 00 |
| Zneski                | Zavarov: 0,1                          | 00 |
| Račun:                | Dostava: 0,1                          | 00 |
| Znesek:               | 0,00 Kalo: 0,1                        | 00 |
|                       | Manipulativni st.: 0,1                | 00 |
| Uvozno izvozni pogoji |                                       |    |
| Pogoj Incoterm:       |                                       |    |
| Vrsta Posla ID: 0     |                                       |    |
| Vrsta Trans ID: 🛛 🍳   |                                       |    |
| Opomba:               |                                       |    |
| Strošk. mesto:        | 8                                     |    |
|                       |                                       |    |

Najprej vnesite številko poslovalnice oziroma skladiš a, za katerega delamo kalkulacijo - dospetje. Na naslednje okno se pomaknete s tipko **Enter**.

Leto je leto kalkulacije.

Dospetje je zaporedna številka kalkulacije in dospetja.

Dobavitelj je številka dobavitelja, lahko jo poiš ete iz seznama kupcev in dobaviteljev, ki se vam odpre e izbrišete številke 00000. e ne želite vpisovati dobavitelja lahko z **Enter** tipko tudi nadaljujete vnos. Dobavnica je številka dobavnice dobavitelja na osnovi katere delate prevzem.

Nato sledijo datumi:

Datum dobavnice je datum, ki je zapisan na dobaviteljevi dobavnici.

Datum DUR-a je datum prejema blaga.

Datum valute je datum pla ila prejetega blaga.

**Datum kalkulacije** je datum, ko delamo kalkulcijo. Prejeme-kalkulacije moramo delati v roku 8 dni po prejemu, obvezno pa, preden damo blago na police.

**Te aj** se uporablja, v kolikor prejemate blago iz tujine in je dobavnica v tuji valuti, v tem primeru v to polje vpisati srednji te aj po Banki Slovenije na dan prejema. Program pri vnosu pozicij nato sam prera unava zneske v EUR.

**Vrsta valute** je valuta v kateri boste vnašali prejeto blago. e dobavljate v Sloveniji vpišite EUR, e iz hrvaške HRK ali pa drugo valuto, katere druge države.

**Odvisni stroški** so stroški, ki nastanejo pri uvozu in prevozu dobavljenega blaga. Odvisni stroški morajo biti znani na dan kalkulacije. e jih ne veste, jih ocenite! Naknadno vnašanje odvisnih stroškov, ko prejem že zaknjižite ni pametno, saj boste vplivali na oblikovano nabavno ceno in do tedaj prodane artikle. ( e vrsto valute vnesemo v valuti razli ni domicilni valuti (EUR), moramo tudi odvisne stroške vnesti v tej valuti)

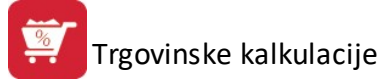

Tovornina - znesek tovornine. Zavarov - znesek zavarovanja. Dostava - znesek dostave. Kalo - znesek poškodovanega blaga. Manipulativni st. so ostali stroški, ki jih ni mogo e oceniti kot enega od prej naštetih stroškov.

**Zneski:** tu vpišemo vrednost na dobavnici, ali njej priloženega ra una. e zneska nimamo, ga pa ne vpišemo. **Ra un**: številka ra una, ki se nanaša na dobavo. **Znesek**: znesek ra una, ki se nanaša na nabavo (v NETO znesku, brez DDV).

Omenjeno nam služi kot kontrola pravilnosti vnosa pozicij.

**Uvozno izvozni pogoji:** To so mednarodno dogovorjeni pogoji nabave / dobave blaga. Vpisujemo jih iz šifrantov (lupa).

Opomba: je poljuben tekst. e delate ro no spremembo cen pa priporo amo, da vpišete naslednji tekst: Sprememba cen z dne \_\_\_\_\_\_.

Ko kon ate vnos glave dokumenta se okno zapre in program se vrne na osnovno okno, kjer se pojavi nova kalkulacija na kateri se tudi nahajate.

Naslednji korak je vnos pozicij na kalkulacijo. To naredite s klikom na Pozicije oziroma z tipko F3.

### 3.2.3 Vnos pozicij

Vnos pozicij je vnos blaga oz. artiklov, ki ste jih prejeli z novo dobavo. Na zaslonu je naslednje okno:

| L | .eto: 2013 | Poslovalnica: 0001 | Dospetje: 0        | 0001 |          |           |      |             |             |                |               |
|---|------------|--------------------|--------------------|------|----------|-----------|------|-------------|-------------|----------------|---------------|
| × |            | Blago              |                    |      | Količina |           | V    | 'hodne Cene |             |                |               |
|   | Šifra      | Naziv              |                    | EM   |          | Fakt.cena | VC   | Dob. cena   | Devizna NBC | Odvisni str.   | Skupni        |
| ۲ | 122878     | AGROSAAT CVETLIC   | E -1- MALA VRE(    | КОМ  | 5,00     | 0,291     | 1    | 0,291       | 0,00        | 0,00           |               |
|   |            |                    |                    |      |          |           |      |             |             |                |               |
| 2 |            |                    |                    |      |          |           |      | -           |             |                |               |
|   |            |                    | Kontrolna količina | :    | 5.00 De  | ev vrd:   | 0,00 | 🕒 🛂 🗄       | Sprem       | eni 🔁 <u>E</u> | <u>B</u> riši |

Velja za 3.0 HermeS razli ico.

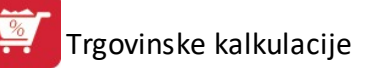

| 3   |                 |                    | Ure                 | janje pozicij | i kalkulacije |              |            |             |              |                  |
|-----|-----------------|--------------------|---------------------|---------------|---------------|--------------|------------|-------------|--------------|------------------|
| Po  | zicije          |                    |                     |               |               |              |            |             |              |                  |
|     | Leto: 2017      | Poslovalnica: 0001 | Dospetje: 00001     |               |               |              |            |             |              |                  |
| ×   |                 | Blago              |                     | Količina      |               | V            | hodne Cene |             |              |                  |
|     | Šifra           | Naziv              | EM                  |               | Fakt.cena     | VC           | Dob. cena  | Devizna NBC | Odvisni str. | Skupni odv. str. |
| 2   | 11201           | HALM BELL          | KO                  | 5 10,00       | 1,00          | 1            | 1,00       | 0,00        | 0,00         | 0,00             |
| II. |                 |                    |                     |               |               |              |            |             |              |                  |
|     |                 |                    |                     |               |               |              |            |             |              |                  |
|     |                 |                    |                     |               |               |              |            |             |              |                  |
|     |                 |                    |                     |               |               |              |            |             |              |                  |
|     |                 |                    |                     |               |               |              |            |             |              |                  |
|     |                 |                    |                     |               |               |              |            |             |              |                  |
|     |                 |                    |                     |               |               |              |            |             |              |                  |
|     |                 |                    |                     |               |               |              |            |             |              |                  |
|     |                 |                    |                     |               |               |              |            |             |              |                  |
|     |                 |                    |                     |               |               |              |            |             |              |                  |
|     |                 |                    |                     |               |               |              |            |             |              |                  |
|     |                 |                    |                     |               |               |              |            |             |              |                  |
|     |                 |                    |                     |               |               |              |            |             |              |                  |
|     |                 |                    |                     |               |               |              |            |             |              |                  |
| 1   | ۲               |                    |                     | - L           |               |              |            |             |              | >                |
| X   | Spremeni :      | šifro              | Kontrolna koližina: | 40.00         | Dou urd:      | 0.0          | 0          |             |              |                  |
|     |                 |                    | Neto vrednost:      | 10,00         |               | 0,0<br>220.0 |            | Vstavi      | Spremeni     | 🗖 Briši          |
|     | 0               |                    |                     | 1.000,00      |               | 220,0        |            |             |              |                  |
| 582 | 7. Serijske št. | Serivzem           | 🔣 Citalec           |               |               |              |            |             | 🕘 Zapri      | 🥝 Pomoč          |

Tudi tu imate na voljo standardne tipke za vnos (Vstavi), spreminjanje (Spremeni) in brisanje (Briši) pozicij na kalkulaciji.

Številko ra una, znesek in opombo lahko na kalkulaciji spreminjamo ne glede na status kalkulacije (status 0 ali 3).

Za hitrejšo izbiro pozicije kalkulacije (npr. blaga) je možno le-to potrditi s tipko Enter.

Novo pozicijo - nov artikel vstavite z gumbom Vstavi ali tipko Insert. Pojavi se naslendnje okno:

| Urejanje pozicij    |                    |                                |       |                         |                 |
|---------------------|--------------------|--------------------------------|-------|-------------------------|-----------------|
| Podatki o poziciji  |                    |                                |       |                         |                 |
|                     | Leto: 20           | 13 Dosp: 0000                  | 1     | Poslov: 0001            |                 |
| Šifra:              |                    | ٩                              |       | EM:                     |                 |
| Količina:           | 0,00               |                                |       | velja do                | c               |
| Fakturna cena:      | 0,000              | Fakturna vrednost:             |       | 0,00 P                  | retvori v EUR ] |
|                     | Vrsta cene in kall | kulacije                       |       |                         |                 |
|                     | 💿 Cena je dobavi   | iteljska - graditev cen        | e     |                         |                 |
|                     | 🔘 Cena je nabavi   | na - graditev cene             |       |                         |                 |
|                     | 🔘 Cena je velepro  | odajna - fiksirana vele        | proda | jna cena                |                 |
|                     | Cena je malopr     | odajna - fiksirana mal         | oprod | ajna cena               |                 |
| Marža na dob. ceno: | 0,00%              | 0,00                           | EUR   | Dejanska nabavna cena   | . <b>0,000</b>  |
| Rabat:              | 0,00%              | 0,00                           | EUR   | Dobaviteljeva cena:     | 0,000           |
| Marža:              | 0,00%              | 0,00                           | EUR   | Skupni odvisni stroški: | 0,00            |
| Odvisni stroški:    | 0,00%              | 0,00                           | EUR   | Devizna nabavna cena:   | 0,00            |
| Carina:             | 0,00%              | 0,00                           | EUR   | Devizna VPC:            | 0,00            |
| Taksa:              | 0,00%              | 0,000                          | EUR   | /kos                    |                 |
| DDV:                | 0                  | ),0                            | )0%   |                         |                 |
| Veleprod. cena:     | 0,000              | 🔘 Zakleni VpC<br>🔘 Zakleni MpC |       |                         |                 |
| Maloprod. cena:     | 0,000              | VpC in MpC od                  | prte  |                         | 🔜 KALKULIRAJ    |
|                     |                    |                                |       | ov Durr                 |                 |
|                     |                    |                                |       |                         | Pomoc           |

Velja za 3.0 HermeS razli ico.

Trgovinske kalkulacije

| odatki o poziciji                                                                                                 |                                                         |                                                                                  |                                                                                                    |                                        |
|----------------------------------------------------------------------------------------------------|---------------------------------------------------------|----------------------------------------------------------------------------------|----------------------------------------------------------------------------------------------------|----------------------------------------|
| Leto: 2015 Dosp:                                                                                                  | 00001 Po                                                | slov: 0001                                                                       |                                                                                                    |                                        |
| Šifra:                                                                                                    |                                                         | <b>Q</b>                                                                         | EM:                                                                                                    |                                        |
| Količina:                                                                                                    | 0,00                                                    | ~                                                                                |                                                                                                    |                                        |
| Fakturna cena:                                                                                                    | 0,000                                                   | Fakturna vrednost:                                                               | 0,00 🦲 Pr                                                                                                    | etvori v EUR                           |
| Lot:                                                                                                    |                                                         | Velja do:                                                                        | ά .                                                                                                    |                                        |
| -Vrsta cene in kalkulacij                                                                                         | e                                                       |                                                                                  |                                                                                                    |                                        |
| Ucena je nabavna -                                                                                                | graditev cene                                           | U Cena je mai                                                                    | oprodajna - riksirana maloprod                                                                                                   | lajna cena                             |
| Marža na dob.ceno:                                                                                                | 0.00%                                                   | 0.00 EUB                                                                         | Deianska nabavna cena:                                                                                                    | 0.000                                  |
| Marža na dob.ceno:                                                                                                | 0,00%                                                   | 0,00 EUR                                                                         | Dejanska nabavna cena:<br>Dobaviteljeva cena:                                                                                    | 0,000                                  |
| Marža na dob.ceno:<br>Rabat:<br>Marža:                                                                            | 0,00%<br>0,00%<br>0,00%                                 | 0,00 EUR<br>0,00 EUR<br>0,00 EUR                                                 | Dejanska nabavna cena:<br>Dobaviteljeva cena:<br>Skupni odvisni stroški:                                                         | 0,000                                  |
| Marža na dob.ceno:<br>Rabat:<br>Marža:<br>Odvisni stroški:                                                        | 0,00%<br>0,00%<br>0,00%<br>0,00%                        | 0,00 EUR<br>0,00 EUR<br>0,00 EUR<br>0,00 EUR                                     | Dejanska nabavna cena:<br>Dobaviteljeva cena:<br>Skupni odvisni stroški:<br>Devizna nabavna cena:                                | 0,000<br>0,000<br>0,00                 |
| Marža na dob.ceno:<br>Rabat:<br>Marža:<br>Odvisni stroški:<br>Carina:                                             | 0,00%<br>0,00%<br>0,00%<br>0,00%<br>0,00%               | 0,00 EUR<br>0,00 EUR<br>0,00 EUR<br>0,00 EUR<br>0,00 EUR                         | Dejanska nabavna cena:<br>Dobaviteljeva cena:<br>Skupni odvisni stroški:<br>Devizna nabavna cena:<br>Devizna VPC:                | 0,000<br>0,000<br>0,00<br>0,00<br>0,00 |
| Marža na dob.ceno:<br>Rabat:<br>Marža:<br>Odvisni stroški:<br>Carina:<br>Taksa:                                   | 0,00%<br>0,00%<br>0,00%<br>0,00%<br>0,00%               | 0,00 EUR<br>0,00 EUR<br>0,00 EUR<br>0,00 EUR<br>0,00 EUR<br>0,00 EUR             | Dejanska nabavna cena:<br>Dobaviteljeva cena:<br>Skupni odvisni stroški:<br>Devizna nabavna cena:<br>Devizna VPC:                | 0,000<br>0,000<br>0,00<br>0,00<br>0,00 |
| Marža na dob.ceno:<br>Rabat:<br>Marža:<br>Odvisni stroški:<br>Carina:<br>Taksa:<br>DDV:                           | 0,00%<br>0,00%<br>0,00%<br>0,00%<br>0,00%<br>0,00%      | 0,00 EUR<br>0,00 EUR<br>0,00 EUR<br>0,00 EUR<br>0,00 EUR<br>0,00 EUR             | Dejanska nabavna cena:<br>Dobaviteljeva cena:<br>Skupni odvisni stroški:<br>Devizna nabavna cena:<br>Devizna VPC:<br><u>/kos</u> | 0,000<br>0,000<br>0,00<br>0,00<br>0,00 |
| Marža na dob.ceno:<br>Rabat:<br>Marža:<br>Odvisni stroški:<br>Carina:<br>Taksa:<br>DDV:<br><b>Veleprod. cena:</b> | 0,00%<br>0,00%<br>0,00%<br>0,00%<br>0,00%<br>0,00%<br>0 | 0,00 EUR<br>0,00 EUR<br>0,00 EUR<br>0,00 EUR<br>0,00 EUR<br>0,00 EUR<br>0,00 EUR | Dejanska nabavna cena:<br>Dobaviteljeva cena:<br>Skupni odvisni stroški:<br>Devizna nabavna cena:<br>Devizna VPC:<br><u>/kos</u> | 0,000 0,000 0,00 0,00 0,00             |

Najprej vpišete šifro artikla, ki ga želite vnesti na kalkulacijo. V 3.0 Hermes poiš e in prikaže naziv blaga tudi, e se vpiše kataloška številka blaga. e šifre artikla ne poznate oziroma je ne veste, pritisnite tipko Enter in odprlo se bo okno <u>Urejanja in vstavljanja artiklov oz. blaga</u>.

Ko izberete oziroma vnesete želeni artikel, ga z enter potrdite in nadaljujete vnos s tipko Enter.

e imamo v lastnostih kalkulacij nastavljeno, da želimo uporabljati sistem lotov, se ob vnosu koli ine odpre vzporedno polje **Lot**, kamor vpišemo številko lota. Te pozicije se tudi vpišejo v evidenco lotov.

Nato vpišete koli ino artikla, ki ste ga prejeli ( e delate ro no spremembo cenn vnesete koli ino 0). e želite narediti vra ilo blaga, vnesete koli ino v minus. Število decimalk koli ine nastavite v Lastnostih kalkulacij.

Naslednji vnos je Fakturna cena. To je NABAVNA cena enega kosa artikla. Cena se vnese BREZ DDV. e artikel že imate, vam program sam ponuja ceno (e je potrebno jo lahko popravite).

e ne veste cene enega artikla, potem to polje pustite prazno in vnesite v polje Fakturna vrednost ceno vseh artiklov, ki ste jih prejeli. **Fakturna cena oz. vrednost mora biti vedno ve ja od 0** !! Nato ozna ite; kakšna je cena, ki ste jo vpisali.

- e je dobaviteljeva (brez upoštevanega rabata) pustite na polju cena je dobaviteljska.
- e fakturna cena že vsebuje rabat, je cena nabavna.
- e je fakturna cena veleprodajna, kliknete na cena je veleprodajna.
- e je fakturna cena maloprodajna, kliknete na cena je maloprodajna.

**Taksa -** v to polje se vpisuje vrednost takse za 1 kos. Možno je vpisati vrednost takse na vso koli ino tega artikla, vendar je potrebno vrednost prera unati na 1 kos s pritiskom na gumb **/kos**. Vrednost takse je možno nastaviti na toliko decimalnih mest, kot je dolo eno v nastavitvah.

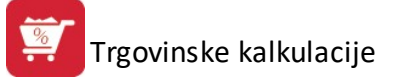

Nato vpišete želeno maržo in rabat, ki se nahaja na dobaviteljevem papirju.

Lahko vpišete tudi samo veleprodajno ceno ali maloprodajno ceno, ki je ne pozabite zakleniti, in program bo sam izra unal maržo.

Za ogled marže imate na voljo gumb Kalkuliraj, ki vedno prera una vse zneske.

Ko kon ate, kliknete OK. Program se vrne nazaj na dodajanje novih pozicij na kalkulacijo.

Na pozicije imamo možnost vnosa serijskih številk za vsak artikel. To storimo tako, da se postavimo na pozicijo, za katero bomo vnašali serijske številke, ter pritisnemo na gumb **Serijske št.** Nato vpišemo ustrezno serijsko številko za vsak artikel posebej. Okno za vnos serijskih številk je slede e:

| Sifra:       | 122878        | Kataloš         | ka: 900141556724 |
|--------------|---------------|-----------------|------------------|
| Naziv:       | AGROSAAT CV   | ETLICE -1- MALA | VREČKA           |
| Dokument:    | 01-000001/201 | 3               |                  |
| Porabljeno:  | 1/5           |                 |                  |
| Serijske šte | vilke         |                 |                  |
| 001100       |               |                 |                  |
| 21132        |               |                 |                  |
| 21132        |               |                 |                  |
| 21132        |               |                 |                  |
| 21132        |               |                 |                  |
|              |               |                 |                  |
| Briši        | Prost         | 3               |                  |
| Briši        | Prost         | 3               |                  |

### Velja za 3.0 HermeS razli ico.

| 127 L | Jrejar  | nje serijskih š | tevilk        |            |             |                    |               |                          | × |
|-------|---------|-----------------|---------------|------------|-------------|--------------------|---------------|--------------------------|---|
| Šte   | vilka   | dokumenta Š     | ifra blaga Se | erijska št | evilka      |                    |               |                          |   |
| V     | 'r. dok | .: 01 Št.       | dokumenta: 2  | 2013000    | )12 Poslo   | valnica: 1         | Šifra blaga:  | 00010003                 |   |
| ×     | VD      | Štev. dok.      | Datum         | Sklad      | Sifra blaga | Naziv blaga        |               | Serijska številka        |   |
| •     | 01      | 201300012       | 18.06.2013    | 1          | 00010003    | DF 12F 130 SIJAJ 2 | 20mm X 400(   | 123                      |   |
|       | 01      | 201300012       | 18.06.2013    | 1          | 00010003    | DF 12F 130 SIJAJ 2 | 20mm × 400( ! | 548                      |   |
| •     |         |                 |               |            |             |                    |               |                          | 4 |
| Hi    | tri vno | os serijske:    |               |            |             | 🛨 <u>V</u> stavi   | Sprer         | neni <mark>E</mark> riši |   |

Za vnos serijske številke (npr. za artikle kot so trdi diski ipd., kjer je serijska številka pomembna zaradi uveljavljanja garancijskega popravila) je potrebno serijsko številko vpisati/dodati preko gumba **Vstavi**. Okno za vnos in urejanje serijske številke ima slede izgled:

| erijska številka |            |  |
|------------------|------------|--|
| Vr. dok.:        | 01         |  |
| Št. dok.:        | 201300012  |  |
| Datum dok.:      | 18.06.2013 |  |
| Skladišče:       | 1          |  |
| Šifra blaga:     | 00010003   |  |
| Komitent:        | 1 🔍 TEST   |  |
| Serijska štev.:  | 548        |  |

Tovrsten vnos serijske številke artiklov se opravlja pri prejemnih (npr. 39-kalkulacija, 01-prejem) in izdajnih vrstah dokumentov (98-odpremnica, 99-faktura), s imer je zagotovljena sledljivost vhodov in izhodov artiklov po serijskih številkah, kjer je tovrstno evidentiranje potrebno oz. zaželeno. Sledljivost serijskih številk artiklov je mogo a preko funkcije <u>Pregled serijskih številk</u>.

### 3.2.4 Iz naročil

Najprej pripravimo kalkulacijo (poglavje Vnos nove kalkulacije). S pritiskom na gumb **Iz naro il** se nam prikaže izbira za dobavitelja, ki smo ga izbrali v kalkulaciji (in za katerega je bilo pripravljeno naro ilo v modulu *Spremljanje naro il kupcev in dobaviteljev.* V oknu, ki se odpre, vidimo posamezne pozicije naro ila. Sedaj lahko izberemo vsako pozicijo posebej. e med naro enim in dobavljenim ni bilo spremembe, potrdimo pozicijo z gumbom **Izberi.** V primeru razlike pa pritisnemo gumb **Koli ina**. Tako nam program omogo i vnašanje dejanske koli ine prejetih artiklov. Ko dolo en artikel izberemo, se vrstica obarva rde e. V primeru, da smo se zmotili, se lahko postavimo na napa no pozicijo in ponovno kliknemo gumb **Izberi**. Tako se artikel "odzna i". Ko smo z delom zaklju ili, pritisnemo gumb **Knjiži** in vse ozna ene (rde e) pozicije se bodo prenesle v kalkulacijo.

| 🖉 Izbo     | or pozicij za | prenos   | s v ca | arinsko kall | ulacijo |               |          |               |        |         |        |           |
|------------|---------------|----------|--------|--------------|---------|---------------|----------|---------------|--------|---------|--------|-----------|
| Doba       | avitelj: 20 - | 3 SEF    | vis    |              |         |               |          |               |        |         |        |           |
| Teden      | Št. potrditve | Št. n    | ar.    | Datum nar.   | Šifra   | NazivBla      | iga      | Kataloška št. | )      |         |        |           |
| F          | Potrditev     |          | Naro   | čilo         |         |               | Blago    |               |        |         | Kol    | ičine     |
| Teden      | Št. potrditve | Št. nar. | Leto   | Datum nar.   | Šifra   | Naziv bl      | aga      | Kataloška št. | Sklad. | Cena    | Odprto | Prejem Ip |
|            |               | 2        | 2009   | 21.08.2009   | 20880   | Toner HP      |          | 40            | 1      | 70,2000 | 20,00  | 0,00      |
| < <u>]</u> |               |          |        |              |         |               |          |               |        |         |        | 5         |
|            | zberi 斗       | Nationi  |        | Količina     |         | 0.00 💌 Shrani | Sklad: 5 |               |        |         |        |           |
|            |               | INCUSTI  |        | (            | Cena:   | 70,200        | Total:   | 0,00          | Knjiži | 🕑 Zapri | - 0 F  | Pomoč     |

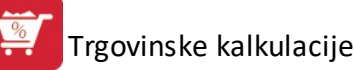

# 3.3 Prenos v zaloge na skladišču

Dostop preko menija Trgovske kalkulacije / Prenos v zaloge na skladiš u

Ko so v dospetju vnešene vse pozicije in želimo zalogo dospetja prenesti v skladiš e, sprožimo prenos. Prenos bo avtomatsko knjižil prevzem in pove al zalogo blaga na dospetju. Prav tako bo spremenil cene blaga.

| Poslovalnica: | 2                |               |          |
|---------------|------------------|---------------|----------|
| Od dospetja:  | 0 🔍              |               |          |
| Do dospetja:  | 0 🔍              |               |          |
| <b>F</b>      | Prenesi vsa dosp | etja vseh pos | lovalnic |

Pri prenosih imamo dve možnosti. e potrdimo s kljukico Prenos vseh dospetij, program ne upošteva nobenih omejitev. Dospetja, ki imajo status 0 prenese z vsemi pozicijamo (prenešena dospetja imajo status 3).

Ko dobi kalkulacija status 3, je ni ve možno spreminjat, prav tako pa ni možen ponoven prenos na zalogo. Številko ra una, znesek in opombo lahko na kalkulaciji spreminjamo ne glede na status kalkulacije (status 0 ali 3).

Na voljo imamo tudi možnost omejitve. Izberemo poslovalnico in številski razpon dospetij. Program bo obdelal samo dospetija, ki se nahajajo v obmo ju zahtevanih parametrov.

# 3.4 Trgovska knjiga

### 3.4.1 Opis

V tem delu programa nam je omogo eno vodenje trgovskih knjig. Poleg osnovnih dveh pregledov za vse poslovalnice imamo na izbiro orodja, s katerimi avtomatsko polnimo trgovske knjige. Prenose lahko sprožamo preko faktur, samih dospetij in v programu materialno poslovanje, tudi preko materialnih temeljnic.

Trgovska knjiga na drobno

Trgovska knjiga na debelo

Prenos v TDR

Avtomati ni prenos dokumentov iz prometa po blagovnih karticah za izbrano skladiš e in izbrano leto.

Prenos v TDE

Avtomati ni prenos dokumentov iz prometa po blagovnih karticah za izbrano skladiš e in izbrano leto.

Prenos dospetij

Prenos dospetij v trgovsko knjigo na drobno (TDR) Prenos dospetij v trgovsko knjigo na debelo (TDE)

#### Prenos realizacije iz faktur

Prenos faktur v trgovsko knjigo na drobno Prenos faktur v trgovsko knjigo na debelo

Prenos odpremnic v trgovsko knjigo

Prenos odpremnic v trgovsko knjigo na drobno Prenos odpremnic v trgovsko knjigo na debelo

### 3.4.2 Trgovska knjiga na drobno

#### Dostop preko menija Trgovinske kalkulacije / Trgovska knjiga / Trgovska knjiga na drobno

Trgovska knjiga na drobno prikazuje vse zneske, kot bruto vrednosti. To pomeni, da mora v vsako pozicijo knjige biti vra unan DDV.

Na in ažuriranja je lahko povsem avtomati en ali kombiniran, v kolikor vršite prodajo preko registrske blagajne, do povsem ro nega vnosa prometov v trgovske knjige po predpisih o trgovinskem poslovanju.

| D P  | regled t | rgovske knjig   | e           |               |                                    |             |                   |                  |                       |
|------|----------|-----------------|-------------|---------------|------------------------------------|-------------|-------------------|------------------|-----------------------|
| Klju | č po zap | oredni številki |             |               |                                    |             |                   |                  |                       |
| Tr   | govska   | knjiga na dro   | obno (TDF   | }), poslovali | nica 1                             |             |                   |                  |                       |
| ×    | Zap Št   | Dat. knjiženja  | OF          | YS KNJIGOVO   | DSKE LISTINE                       | NABA./SPRE. | PRODAJA           | Zal              | oga                   |
|      |          |                 | Številka    | Datum         | Vsebina                            | BLAGA       | BLAGA             | Skupaj           | Skupaj višja tarifa i |
| •    | 00001    | 23.05.2005      | 1/2004      | 1.01.2004     | Prenos stanja iz pretekle <u>r</u> |             | -1,124,379,684.50 | 1.124.379.684,50 |                       |
| *    |          |                 |             |               |                                    |             |                   |                  | 4                     |
| -    | Zberi    |                 |             |               |                                    | ۲.<br>۲     | E ⊻stavi          | Spremeni         | <u>B</u> riši         |
| Q)   | Preštev  | ilčenje 🦛 T     | iskaj po Da | t. knjiženja  | 🦉 Tiskaj po Zap. številki          |             |                   | <b>i ⊡</b> Zapri | 🕑 Pomoč               |

Z gumbi Vstavi, Spremeni in Briši urejamo zapise v knjigi.

#### Pomen ostalih gumbov:

#### Zberi

Lahko dobimo skupno vrednost zaloge v dolo enem obdobju.

| Datum začetka:  | 1.06.2013 法 🛅    |
|-----------------|------------------|
| Datum konca:    | 27.06.2013 🛛 🗎 🛅 |
| Skupa nabava:   | 0.00             |
| Skupaj prodaja: | 0.00             |
| Zaloga:         | 0.00             |

#### Preštevil enje

e imamo v knjigi med zaporednimi številkami presledke, nam ta operacija dolo i nove zaporedne številke tako, da si dokumenti linearno številsko vrstijo.

#### Tiskaj po Dat. knjiženja

Knjigo lahko tiskamo od datuma do datuma tako, da sami navedemo razpon.

#### Tiskaj po Zap. številki

Knjigo lahko tiskamo od zaporedne številke do zaporedne številke tako, da sami navedemo razpon.

### 3.4.3 Trgovska knjiga na debelo

Trgovska knjiga na debelo prikazuje vse zneske kot neto vrednosti. To pomeni, da mora od vsake pozicije v knjigi odšteti DDV. Sicer pa so možnosti enake kot pri trgovski knjigi na drobno.

| c po zap | oredni številki                           |           |             |               |                    |          |               |
|----------|-------------------------------------------|-----------|-------------|---------------|--------------------|----------|---------------|
| jovska   | knjiga na de                              | belo (TDE | ), posloval | nica 1        |                    |          |               |
| Zap Št   | Dat.Knjiženja                             | OP        | IS KNJIGOV  | ODSKE LISTINE | NABA./SPRE.        | PRODAJA  | ZALOGA        |
|          |                                           | Številka  | Datum       | Vsebina       | BLAGA              | BLAGA    |               |
|          |                                           |           |             |               |                    |          |               |
|          | Sector file file file file file file file |           |             |               |                    |          |               |
|          |                                           |           |             |               |                    |          |               |
|          |                                           |           |             |               |                    |          |               |
|          |                                           |           |             |               |                    |          |               |
|          |                                           |           |             |               |                    |          |               |
| and a    |                                           |           |             |               | 10-14              |          | 202           |
| Zberi    |                                           |           |             |               | 🚹 🛛 <u>V</u> stavi | Spremeni | <b>B</b> riši |

#### 3.4.4 Prenos v TDR

Dostop preko menija Trgovinske kalkulacije / Trgovska knjiga / Prenos v TDR

V Trgovsko knjigo na drobno se prenese **kompletni promet** (kalkulacije, fakture, paragoni, odpremnice, nivelacija) za izbrano skladiš e.

e uporabljate to vrsto prenosov, ne smete uporabljati posameznih prenosov (Prenos dospetij, Prenos realizacije iz faktur in Prenos odpremnic)!

| Trgovska knjiga na drobno |      |  |  |
|---------------------------|------|--|--|
| Skladišče:                | 0    |  |  |
| Leto:                     | 2013 |  |  |
|                           |      |  |  |

Prenos lahko traja kar nekaj asa - odvisno od koli ine podatkov in hitrosti ra unalnika!

### 3.4.5 Prenos v TDE

Dostop preko menija Trgovinske kalkulacije / Trgovska knjiga / Prenos v TDE

V Trgovsko knjigo na debelo se prenese **kompletni promet** (kalkulacije, fakture, paragoni, odpremnice, nivelacija) za izbrano skladiš e.

e uporabljate to vrsto prenosov, ne smete uporabljati posameznih prenosov (Prenos dospetij, Prenos realizacije iz faktur in Prenos odpremnic)!

| frgovska kr     | ijiga na debelo  |
|-----------------|------------------|
| Skladišče:      | 0                |
| Leto:           | 2013             |
| Tip cene<br>VPC | 🔿 NBC 🛛 Finančna |
|                 |                  |

Prenos lahko traja kar nekaj asa - odvisno od koli ine podatkov in hitrosti ra unalnika! 3.4.6 Prenos dospetij

S tem prenesemo samo vrednosti kalkulacij v trgovsko knjigo na debelo ali na drobno (odvisno od izbire).

Najprej izberemo poslovalnico za katero izvajamo prenos.

| 🕤 Izbira poslovalnice   |            |
|-------------------------|------------|
| Trgovska knjiga na drot | ono TDr    |
| Izberite poslovalnico:  | 1 🔍        |
| Markin X Preklin        | či 🧕 Pomoč |

Nato dolo imo leto in razpon dospetja (od - do). Pri prenosu v TDR lahko v opis dodamo tudi naziv dobavitelja.

| Leto odpremnic:                   | 2013                        |       |
|-----------------------------------|-----------------------------|-------|
| Od dospetja:                      | 0                           | ]     |
| Do dospetja:                      | 0                           | ]     |
| Poslovalnica:<br>Dodaj naziv doba | <b>1</b><br>avitelja v opi: | s     |
| 🛇 Obdelaj 💽                       | Zapri                       | Pomoč |

e uporabljamo **Prenos v TDR** oz. **Prenos v TDE**, te opcije ne smemo uporabiti! Prenos lahko traja kar nekaj asa - odvisno od koli ine podatkov in hitrosti ra unalnika!

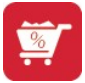

### 3.4.7 Prenos realizacije iz faktur

Prenos samo faktur v trgovsko knjigo na debelo ali drobno (odvisno od izbire).

Najprej izberemo poslovalnico za katero izvajamo prenos.

| 🕤 Izbira poslovalnice  |             |
|------------------------|-------------|
| Trgovska knjiga na dro | bno TDr     |
| Izberite poslovalnico: | 1 🔍         |
| <u>OK</u>              | iči 🥑 Pomoč |

Nato dolo imo leto, za katero želimo izvesti prenos in zaporedne številke od katere do katere fakture delamo prenos.

| Leto faktur:  | 2013   |  |
|---------------|--------|--|
| Od fakture:   | 1      |  |
| Do fakture:   | 999999 |  |
| Poslovalnica: | 1      |  |

e uporabljamo Prenos v TDR oz. Prenos v TDE, te opcije ne smemo uporabiti! Prenos lahko traja kar nekaj asa - odvisno od koli ine podatkov in hitrosti ra unalnika!

### 3.4.8 Prenos odpremnic v trgovsko knjigo

Prenos odpremnic in paragonov v trgovsko knjigo na debelo ali drobno (odvisno od izbire).

Najprej izberemo poslovalnico za katero izvajamo prenos.

| 🔄 Izbira poslovalnice                                                                                                    |              |
|----------------------------------------------------------------------------------------------------|--------------|
| Trgovska knjiga na drol                                                                                                    | bno TDr      |
| Izberite poslovalnico:                                                                                                    | 1 🔍          |
| Market Karaka Karaka Ka | či 🔮 Pomoč 🔰 |

Nato dolo imo leto, za katero želimo izvesti prenos in zaporedne številke od katere do katere odpremnice delamo prenos. Dolo iti je potrebno vrsto(e) dokumenta(ov) (polje **Tip odpremnice**), ki je (so) uporabljena(e) za odpremnico(e) (npr. 97,98). e je dokumentov odpremnic ve , se lahko dolo i s katerim dokumentom odpremnice se prenos v trgovske knjige za ne (polje **Za ni z dokumentom**).

| Leto odpremnic:     | 2013   |  |
|---------------------|--------|--|
| Začetna odpremnica: | 1      |  |
| Končna odpremnica:  | 999999 |  |
| Tip odpremnice:     |        |  |
| Začni z dokumentom: |        |  |
|                     |        |  |

e uporabljamo Prenos v TDR oz. Prenos v TDE, te opcije ne smemo uporabiti!

#### Prenos lahko traja kar nekaj asa - odvisno od koli ine podatkov in hitrosti ra unalnika!

# 3.5 Popravljanje maloprodajnih cen

V programu Kalkulacije je mogo e opraviti spremembe cen artiklov na zalogi na ve na inov.

Bistvo vseh postopkov je, da nastane kalkulacija z artikli, s koli inami 0 in novimi maloprodajnimi cenami.

- Omenjeno kalkulacijo nato prenesemo v zalogo, kar povzro i spremembo maloprodajnih cen.
- Nato naredimo še prenos v trgovsko knjigo, kjer program opredeli vse potrebno za izpis Zapisnika o spremembi cen.
- Izpišemo Zapisnik o spremembi cen

Na ini izdelave kalkulacije:

Na in si podjetje izbere samo glede na lastne potrebe.

### 1. NA IN - Ro na izdelava kalkulacije

2. NA IN – Popravek cen v bloku

3. NA IN – Popravke maloprodajnih cen z kalkulacijo

### 3.5.1 Ročna izdelava kalkulacije

### 1. NA IN – ro na izdelava kalkulacije

Vnesete novo kalkulacijo, pri emer dobavitelja pustite 00000. Lahko pa tudi iz šifranta izberete svoje podjetje.

V polje OPOMBA vpišete : SPREMEMBA CEN Z DNE ......

Pri vnosu pozicij pazite naslednje:

KOLI INA prejetih artiklov je 0 (NI ), saj niste ni esar nabavili.

CENE morajo biti razli ne od 0(NI). Vse cene vam program sam ponudi, ko izberete artikel! Vse, razen maloprodajne, ki jo želite spremeniti, pustite nespremenjene.

- Omenjeno kalkulacijo nato prenesemo v zalogo, kar povzro i spremembo maloprodajnih cen.
- Nato naredimo še prenos v trgovsko knjigo, kjer program opredeli vse potrebno za izpis Zapisnika o spremembi cen.
- Izpišemo Zapisnik o spremembi cen

### 3.5.2 Popravek cen v bloku

Dostop preko menija Trgovinske kalkulacije / Popravek cen v bloku

Popravke cen vršimo takrat, ko želimo zvišati oziroma znižati cene blaga. Ko vpišemo osnovne podatke in filter blagovnih šifer, sprožimo operacijo z gumbom **Obdelaj**. Dolo imo tudi, kako naj bodo cene zaokrožene.

Sprememba se dela za vsako poslovalnico posebej!

- 1. Možnost je tudi sprememba cen za vsako grupo blaga posebej. Seveda morate v tem primeru imeti na vseh artiklih vpisano grupo blaga.
- 2. Od šifre do šifre je prav tako mogo e omejiti spremembo cen.

Podatek faktor je najbolj pomemben.

#### Primeri:

- zvišanje cen za 50%; Faktor = 1,5
- zvišanje cen za 23%; Faktor = 1,23
- znižanje cen za 50%; Faktor = 0,5
- znižanje cen za 20%; Faktor = 0,8
- znižanje cen za 5%; Faktor = 0,95

| Poslovalnica: |        | ٩       |             |          |                     |
|---------------|--------|---------|-------------|----------|---------------------|
| Grupa blaga:  | ×      | 🔍 Vse g | jrupe       |          |                     |
| Od šifre:     | 100093 |         | 8           |          |                     |
| Do šifre:     | 900337 |         | 8           |          |                     |
| Faktor:       | 1,0    | 00000   | 🔽 Za spr    | emembe n | aredi kalkulacijo   |
| Zaokrožitev   | / cen  | 🔘 Na de | stinko (10) |          | 🔘 Na stotinko (100) |
|               |        |         |             |          |                     |

Po kon anem procesu program avtomatsko kreira interno dospetje, v katerem se najprej stara zaloga z starimi cenami razknjiži v minus, takoj za tem pa se pove a z novimi cenami. Ta na in je primeren samo, e želite spremeniti cene artiklom od šifre do šifre, kar pomeni, da jih morate imeti urejene po šifri, ali pa po grupi blaga.

Kon ni rezultat je kalkulacija, ki jo potem prenašate, kot je opisano na vrhu dokumenta. (<u>Popravljanje</u> <u>maloprodajnih cen</u>).

### 3.5.3 Popravek maloprodajnih cen s kalkulacijo

Dostop preko menija Trgovinske kalkulacije / Popravek maloprodajnih cen s kalkulacijo

Popravek maloprodajnih cen je namenjen popravku poljubnih artiklov v šifrantu. Odpre se vam naslednje okno: Trgovinske kalkulacije

| 7 A | žur  | iranje : | spremembe ce    | n                            |     |            |                         |
|-----|------|----------|-----------------|------------------------------|-----|------------|-------------------------|
| S   | klad | lišče: 🎾 | o skladišče     | 1 Tip cene                   | рс  | Lokator:   |                         |
| Zap | oisi |          |                 |                              |     |            |                         |
|     | Prik | aži smo  | kandidate za sj | premembo                     |     | Filter:    | P & B                   |
| ×   | S    |          |                 | Artikel                      |     |            | Cena                    |
|     |      | Sklad    | Šifra           | Naziv                        | EM  | StaraCena  | NovaCena                |
|     | Þ    | 1        | 00000001        | VZDRŽEVANJE                  | КОМ | 0,00       | 0,00                    |
|     | D    | 1        | 00000002        | MATERIAL                     | КОМ | 16,50      | 16,50                   |
|     | Þ    | 1        | 00000003        | OBRATOVALNI STROŠKI          | КОМ | 16,50      | 16,50                   |
|     | يور  |          | 00004401        |                              |     | 0,01       | 0,01                    |
|     |      |          |                 |                              |     |            |                         |
| <   | U    | vozi     | 🖸 🗄 Uvo:        | zizcenika ≔ Index 🛇 Brišivse |     | 0 <u>s</u> | premeni 🗎 <u>B</u> riši |
|     | Ka   | lkulacij | a Uvažanje k    | ončano                       |     | $\bigcirc$ | Zapri 💿 Pomoč           |

- **UVOZI** je namenjen uvozu vseh artiklov z zadnjimi cenami iz izbranega skladiš a v šifrant (funkcija je priro na v primerih, ko je želena sprememba velikega števila artiklov v nekem skladiš u, saj ni potrebno ro no dodajati artiklov).
- UVOZI IZ CENIKA je namenjen prevzemu vseh artiklov in cen iz dolo enega cenika
- BRIŠI VSE je gumb namenjen brisanju vseh artiklov iz priprave cen. Potem morate obvezno narediti UVOZ.
- **INDEX** omogo a spremembo cen vsem artiklom, ki so na zaslonu. Faktor spremembe lahko poljubno oblikujete. Faktor 0,70 pomeni, da boste zmanjšali cene artiklom za 30%.
- **SPREMENI** gumb omogo a, da ro no spremenite cene poljubnim artiklom. Ko artiklu spremenite ceno, se obarva RDE E.
- BRIŠI gumb briše artikle, katerim ne želite spremeniti cen.

Na vrhu sta še dva filtra, eden za iskanje artiklov po poljubnem nazivu ter drugi za fitriranje artiklov glede na to ali so kandidati za spremembo cen (stara cena je razli na od nove cene).

Ko kon ate spremembo cen, torej, ko ste spremenili cene vsem želenim artiklom (po spremembi cene so rde e barve) naredite kalkulacijo s klikom na **KALKULACIJA**.

Program takrat naredi kalkulacijo-prejem, kot da ste jo naredili na roke. Postopek je potem tak, kot je opisan v uvodu dokumenta (<u>Popravljanje maloprodajnih cen</u>).

Pri popravku maloprodajnih cen s kalkulacijo sistem generira nove kalkulacije (število pozicij na kalkulaciji je omejeno na 9999).

# 3.6 Ponudbeni ceniki

Dostop preko menija Trgovinske kalkulacije / Ponudbeni ceniki

Ponudbeni cenik je izpis blaga v zahtevani poslovalnici s trenutno zalogo in ceno. Cena je lahko veleprodajna ali maloprodajna.

| Ponudbeni ceniki                                                                                                    |                                               |
|----------------------------------------------------------------------------------------------------|-----------------------------------------------|
| Poslovalnica: 🛛 🔍 🔍 Vsa skladišča                                                                                            |                                               |
| Od grupe blaga: 1 🧠 🤻 KMETIJSTVO                                                                                             |                                               |
| Do grupe blaga: 24201 🔍 VREČE KITI                                                                                           |                                               |
| Vrsta cene<br>Veleprodajna cena   Maloprodajna cena                                                                          | Razvrstitev                                   |
| <ul> <li>Prikaži zalogo blaga/materiala</li> <li>Tiskanje z večjimi črkami</li> <li>Upoštevaj artikle brez zaloge</li> </ul> | ⊘ Po nazivu blaga<br>⊘ Blagovna grupa + naziv |

Kot dodatni filter se lahko omejimo na posamezne grupe blaga znotraj poslovalnice.

e je izbrana opcija Upoštevaj artikle brez zaloge, izpiše tudi artikle brez zaloge.

Z izbiro gumba **Izvoz** se podatki izvozijo v txt datoteko. Izberemo ime in lokacijo, kamor želimo datoteko shraniti.

Ko izberemo gumb Tiskaj, imamo na izbiro dodatne možnosti:

- Tiskanje Poro ila (Report),
- Izpis v Excel,
- Sprememba nastavitev.

| Tiskanje                                                        |  |
|-----------------------------------------------------------------|--|
| Izberite operacijo                                              |  |
| <u>Report</u> <u>Excel</u> <u>N</u> astavitve E <u>x</u> cel II |  |

Ve o izbirah tiskanja si lahko preberete v poglavju lzbira tiskanja.

# 3.7 Osnove za izdelavo cenika

Dostop preko menija Trgovinske kalkulacije / Osnove za izdelavo cenika.

Ta opcija nam izpiše zalogo artiklov, na osnovi katere lahko potem izdelamo cenik. Izberemo skladiš e, za katero cenik pripravljamo, nato pa še vrsto sortiranja: po šifri ali nazivu.

| Castinai any       |
|--------------------|
| Soluiaj po.        |
| 💿 Šifri 🛛 🔘 Nazivu |
| predujem:          |

# 3.8 Poenotenje prodajnih cen na vseh skladiščih

Dostop preko menija Trgovinske kalkulacije / Poenotenje prodajnih cen na vseh skladiš ih

Ta opcijo nam omogo a, da vsem skladiš em dolo imo isto maloprodajno ceno.

|                      | lišča | 🖱 Vzemi ceno iz nainižiega s                                                |
|----------------------|-------|-----------------------------------------------------------------------------|
|                      | 1000  | <ul> <li>Vzemi ceno iz najniejega s</li> <li>Vzemi najvišjo ceno</li> </ul> |
| zemi najnovejšo ceno |       | <ul> <li>Vzemi najnovejšo ceno</li> </ul>                                   |

Ko izberemo želeno vrsto poenotenja, nas program opozori, da je sprememba trajna. Ob potrditvi, se sprememba izvede.

# 3.9 POS blagajna

Opcije pod tem menijem se ne uporabljajo ve !

# 3.10 Uvoz dobavnic

Dostop preko menija Trgovinske kalkulacije / Uvoz dobavnic

V primeru, ko nam dobavitelj dostavi dobavnico v elektronski obliki (po elektronski pošti, ipd.), lahko uredimo uvoz le-te. Tako odpade ro no vpisovanje. Urediti moramo le strukturo stavka, ki jo ima dobavitelj.

Trgovinske kalkulacije

### Uporabniški priročnik Verzija 6.129/2.612

| 1 | Uvoz. | podatko | ov v ka | lkulacije | ź, |
|---|-------|---------|---------|-----------|----|

| oz podatkov                   |       |                   |                                                                    |                  |              |                 |              |          |     |
|-------------------------------|-------|-------------------|--------------------------------------------------------------------|------------------|--------------|-----------------|--------------|----------|-----|
| Dobavitelj:                   |       | 00000 🔍           |                                                                    | 🔳 Uvo:           | zi tudi nov  | ve šifre blaga  |              |          |     |
| Dobavnica:                    |       |                   | Privzete vrednosti za uvoz novih šifer blaga                       |                  |              |                 |              |          |     |
| Skladišče:                    |       | 0001              |                                                                    | Blag, skupina:   |              | 0               | -            |          |     |
| Datum:                        |       | 📆 Št. kalkulacije | 1                                                                  | Kalk <u>c</u>    | grupa:       |                 | -            |          |     |
| Skupaj nabavna vrednost:      |       | 0,00              |                                                                    | Dav. I           | tarifa nižja | к               |              |          |     |
| Skupaj maloprodajna vrednost: |       | 0,00              |                                                                    | Dav. tar. višja: |              |                 | -            |          |     |
| Št. pozicij:                  |       | 0                 | Pri uvozu uporabljaj VPC iz cenika, uvoženo VPC pa uporabi kot NB( |                  |              |                 |              |          |     |
| Skupaj kosov:                 |       | 0,00              | Cenik: 0                                                           |                  |              |                 |              |          |     |
|                               |       |                   |                                                                    | Pri              | iskanju c    | ene v ceniku ne | upoštevaj sk | (ladišča |     |
| Šifra H                       | Katal | Naziv             | EM                                                                 | Količina         | NBC          | DDV             | MPC          | Popust % | Nov |
|                               |       |                   |                                                                    |                  |              | ∆ Uvoz poda     | atkov        |          | ×   |
|                               |       |                   |                                                                    |                  |              | Uvozna stri     | ktura        | ī        | _1  |
|                               |       |                   |                                                                    |                  |              |                 |              | Dodaj    |     |
|                               |       |                   |                                                                    |                  |              |                 |              | Spremeni |     |
|                               |       |                   |                                                                    |                  |              |                 |              | Briši    |     |
|                               |       |                   |                                                                    |                  |              |                 |              | Shrani   |     |
|                               |       |                   |                                                                    |                  |              |                 |              |          | -   |
|                               |       |                   |                                                                    |                  |              |                 |              |          |     |
|                               |       |                   |                                                                    |                  |              |                 |              |          |     |
|                               |       |                   |                                                                    |                  |              |                 | de lu        |          |     |
|                               |       |                   |                                                                    |                  |              |                 |              |          |     |
|                               |       |                   | 1                                                                  |                  |              |                 |              |          | Þ   |
|                               |       |                   |                                                                    |                  | 200          |                 |              | 1000     |     |

Ob pritisku na gumb Uvoz se odpre okno, v katerem dolo imo zna ilnosti datoteke, ki jo uvažamo.

Naziv - ime, pod katerim bomo prepoznali vrsto uvoza, da jo bomo lahko uporabili drugi . Kodna stran - od te izbire je odvisno, ali bomo pravilno videli šumnike Števec polj - za posamezne postavke moramo zapisati kje v datoteki se nahajajo. Npr.: v datoteki, ki jo dobimo od dobavitelja, je slede i zapis:

000598760000045321652 Procesor Athlon XP+ 3200Kom120 ....

Prvih osem mest pomeni šifro blaga, naslednjih trinajst kataloško številko itd. - mesta, ki so rezervirana za posamezno polje, ozna imo v tabeli (glej primer spodaj).

Seveda ima lahko vsak dobavitelj razli en na in zapisa, zato moramo paziti, da imamo polja pravilno prešteta in izberemo pravo uvozno shemo.

| Polja označena z zvezdico (*         | so obvezna!! |                                                           |                           |
|--------------------------------------|--------------|-----------------------------------------------------------|---------------------------|
| *Naziv:                              |              |                                                           |                           |
| Kodna stran<br>Brez konverzije 🔿 437 | O 852        |                                                           |                           |
| Šifra blaga                          | 0000:0000    |                                                           |                           |
| *Kataloška                           | 0000:0000    |                                                           |                           |
| Naziv blaga                          | 0000:0000    |                                                           |                           |
| EM                                   | 0000:0000    |                                                           |                           |
| Oznaka DDV                           | 0000:0000    | Decimalna ločilo                                          |                           |
| DDV v %                              | 0000:0000    | <ul> <li>Pika Vejica</li> <li>Decimalno loĉilo</li> </ul> | 🔘 Brez ločila (/100)      |
| *Nabavna cena                        | 0000:0000    | <ul> <li>Pika Vejica</li> <li>Decimalno ločilo</li> </ul> | 🔘 Brez ločila (/100)      |
| Rabat                                | 0000:0000    | <ul> <li>Pika Vejica</li> <li>Decimalno ločilo</li> </ul> | 🔘 Brez ločila (/100)      |
| *Količina                            | 0000:0000    | <ul> <li>Pika Vejica</li> <li>Decimalno ločilo</li> </ul> | 🔘 Brez ločila (/100)      |
| Maloprodajna cena                    | 0000:0000    | <ul> <li>Pika Vejica</li> </ul>                           | 🔿 Brez ločila (/100)      |
| Št. Dobavnice                        | 0000:0000    | Oblika datumskega s                                       | zanisa                    |
| Datum                                | 0000:0000    | DDMMLL LLMM     Decimalno ločilo                          | MDD, DD.MM.LL, DD.MM.LLLL |
| Stand. dobavavitelj                  | 0000:0000    | <ul> <li>Pika Vejica</li> <li>Decimalno ločilo</li> </ul> | 🔿 Brez ločila (/100)      |
| Šifra grupe                          | 0000:0000    | Pika Vejica                                               | 🔿 Brez ločila (/100)      |
| Kalkulacijska skupina                | 0000:0000    |                                                           |                           |
| Carinska tarifa                      | 0000:0000    | - Decimalno ločilo                                        |                           |
| Veleprodajna cena                    | 0000:0000    | <ul> <li>Pika Vejica</li> </ul>                           | 🔘 Brez ločila (/100)      |

**Decimalno lo ilo** - za nekatere zapise (kjer se uporablja lo ilo) moramo dolo iti, kakšno lo ilo uporabljamo: decimalno piko, decimalno vejico ali nimamo lo ila.

Oblika datumskega zapisa: izberemo ali je datum v prvem zapisu (DDMMLL), ali kateremkoli ostalem.

Ko smo z vpisom kon ali, pritisnemo gumb **Shrani**, nato gumb **Uvozi**. Izberemo datoteko, ki jo uvažamo. V tabeli se pojavi dobavnica, kjer lahko še enkrat preverimo, e smo pravilno nastavili uvozni stavek. Ko smo prepri ani, pritisnemo gumb **Kalkulacija**. S tem izvršimo prenos v kalkulacijo.

# 3.11 Pregled LOT-ov

Dostop preko menija Trgovinske kalkulacije / Pregled LOTov

Vsako živilo, ki je v prometu, mora imeti navedeno ozna bo serije (lot). Za serijo (lot) se šteje enota živila v prometu, ki je predelano, izdelano ali pakirano pod enakimi pogoji. Zaradi sledljivosti je tudi v kalkulacijah urejen pregled lotov.

Da bi sistem lotov uporabljali, moramo v meniju **Nastavitve / Lastnosti kalkulacij** vklopiti opcijo **Aktiviraj sistem lotov** in ozna iti, pri katerih blagovnih skupinah naj se aktivira.
V tabeli, ki se odpre, imamo evidenco lotov, ki jih vpisujemo s pritiskom na gumb **Vstavi** (oz. spreminjamo z gumbom **Spremeni**). V tabeli so vpisani tudi loti, ki jih vnašamo kot postavke v kalkulacijo. (Glej <u>Vnos pozicij</u>)

| 🔲 Evidenca LOT-ov         |                        |                      |        |       |       |                  |         |
|---------------------------|------------------------|----------------------|--------|-------|-------|------------------|---------|
| ID LOT-a Št. LOT-a Šifrab | laga Šifra blaga ID LO | T-a                  |        |       |       |                  |         |
|                           |                        |                      |        |       |       | Filter:          | D \$    |
| * ID Št LOT-a             | Velja do               | Prejem               | Izdaja | Saldo | Šifra | Naziv blaga      |         |
|                           |                        | 오 Dodajanje z        | apisa  |       |       |                  | - • •   |
|                           |                        | Podatki o LOT-       | u      |       |       |                  |         |
|                           |                        | Šifra blaga:         |        | Q     |       |                  |         |
|                           |                        | Št. lota:            |        |       | ve    | ljavnost:        |         |
|                           |                        | Opis:<br>Začatna stu | 0.00   |       |       |                  |         |
|                           |                        | Zacetrio st          |        |       |       |                  |         |
|                           |                        | Izdaja:              | 0.0    | D     |       |                  |         |
|                           |                        |                      |        |       | 🔀 ок  | × Prekliči       | ⑦ Pomoč |
| <                         |                        |                      |        |       |       |                  | >       |
| 🖨 Izvoz                   |                        |                      |        |       |       | ⊕ <u>V</u> stavi |         |
| 📳 Kartica 💽 Resta         | avracija 🖨 Natisni     | 🖨 Por                | ročilo |       |       | () Zapri         | ⑦ Pomoč |

S pritiskom na gumb **Kartica** lahko pregledujemo posamezno kartico lota, z **Restavracijo** pa pregleda kartico lota in zapiše stanje.

Ko izberemo gumb Natisni, imamo na izbiro dodatne možnosti:

- Tiskanje Poro ila (Report),
- Izpis v Excel,
- Sprememba nastavitev.

| Tiskanje                                                        | J |
|-----------------------------------------------------------------|---|
| Izberite operacijo                                              |   |
| <u>Report</u> <u>Excel</u> <u>N</u> astavitve E <u>x</u> cel II |   |

Ve o izbirah tiskanja si lahko preberete v poglavju lzbira tiskanja.

Opcija Izvoz izvozi podatke iz evidence lotov v excelovo tabelo, kjer se nato lahko dodatno urejajo.

## 4 Konsignacija

## 4.1 **Opis**

V kolikor imate opravka s konsignacijo tujega blaga, si v šifrantu blaga odprite novo skladiš e, s katerim si boste zagotovili eviden no lo evanje svojega in tujega blaga.

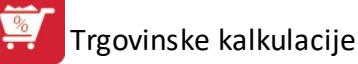

Nabava po konsignacijskem dokumentu poteka formalno enako, kakor nabava po redni nabavi, le skladiš e je drugo.

Pri izdaji-prodaji dolo ite konsignacijsko skladiš e, v kolikor izdajate njihovo blago.

Promet po blagovnih karticah v asovnem obdobju sta klju a za konsignacijske odjave.

V kolikor imate opravka z dajanjem vašega blaga v konsignacijo, lahko preko konsignacijskih prenosnic prestavite blago iz svojega skladiš a v skladiš e v konsignaciji. Hkrati je dokument sprovedel preskladiš enje in je tudi dokument posl.partnerju za knjiženje nabave blaga.

Na podlagi odjav posl.partnerja, ali druga e ugotovljenih prometov iz konsignacijskega skladiš a v dogovorjenem asu, fakturirajte tako spremenjena stanja.

V meniju konsignacija se nahajata funkciji, ki se nanašata na kosignacijsko skladiš e. Odjave blaga vršimo v paketni obdelavi, prenosnico pa lahko kreiramo za ve artiklov hkrati.

Konsignacijske odjave

Konsignacijske prenosnice

# 4.2 Konsignacijske odjave domačim principalom

Dostop preko menija Konsignacija / Konsignacijske odjave.

S to funkcijo lahko kreiramo dokumente odjav blaga. Vpišemo vse potrebne podatke in s klikom na gumb **Tiskaj** sprožimo kreiranje izpisnih dokumentov. Dokumente dobimo v predogled.

| Tip izpisa odja | ve 🖉 🖉 Kladižšna k                          | onsia odisus           |
|-----------------|---------------------------------------------|------------------------|
|                 |                                             | unsiy. Uujava          |
| Vrsta cene      |                                             |                        |
| Dobaviteljs     | ka 🔘 Nabavna 🔘 Veleprodajna 🔘 Malopi        | rodajna 🔘 Finančna     |
| Štart kartice   |                                             |                        |
| Začni obd       | elavo z začetnimi cenami 🛛 🔘 Začni obdelavo | o z trenutnimi cenami  |
| Dobavitelj:     | 0 🔍                                         |                        |
| Od posloval.:   |                                             |                        |
| Do posloval.:   | •                                           |                        |
| Od šifre:       | 100093                                      |                        |
| Do šifre:       | 900337                                      |                        |
| Od datuma:      | 1.06.2013                                   |                        |
| Do datuma:      | 27.06.2013 🖾 📝 Prikaži le kartice z         | količino različno od ( |
| Vrste dok.:     | 98,99                                       |                        |
|                 |                                             |                        |
|                 |                                             |                        |

Velja za 3.0 HermeS razli ico.

| Konsignacijska odjava          |                                            |
|--------------------------------|--------------------------------------------|
| Tip izpisa odjave              |                                            |
| 💿 Dobaviteljska kosnig. odjava | 🔘 Skladiščna konsig. odjava                |
| Vrsta cene<br>© Dobaviteljska  | prodajna 🔘 Maloprodajna 🔘 Finančna         |
| Štart kartice                  | 🔘 Začni obdelavo z trenutnimi cenami       |
| Dobavitelj: 0                  |                                            |
| Od posloval.: 🤍                |                                            |
| Do posloval.:                  |                                            |
| Od šifre: 000000302082 🔍       |                                            |
| Do šifre: 99991898625 🍳        |                                            |
| 0d datuma: 1.08.2015 🛅         |                                            |
| Do datuma: 🛛 10.08.2015 🖾 🛛 🛛  | rikaži le kartice z količino različno od 0 |
| Vrste dok.: 98,99              |                                            |
|                                |                                            |
| 😂 Natisr                       | i 🚺 🖸 Zapri 🛛 🙆 Pomoč                      |

Za izpis naslovov poslovnih partnerjev je potrebno v <u>šifrantu skladiš a</u> v polje **Oznaka** vnesti šifro poslovnega partnerja za posamezno skladiš e. Šifra se doda v prvih 5 mest OZNAKE na skladiš u.

Na voljo imamo dve vrsti izpisa.

#### Dobaviteljska konsignacijska odjava

Pomeni, da program zahteva dobavitelja in številko poslovalnice oz. skladiš a kot izhodiš ni omejtveni filter. Z vrsto dokumenta pa opredelimo za katere dokumente naj poiš e izdaje.

#### Skladiš na konsignacijska odjava

Pomeni, da program zahteva le številko poslovalnice oz. skladiš a kot izhodiš ni omejtveni filter. Z vrsto dokumenta opredelimo, za katere dokumente naj gleda izdaje. Pri tej vrsti izpisa lahko pred vstopom v predogled dokumenta po želji vpišemo še komitenta, ki se bo prikazal v predogledu ali pa pustimo prazno.

Za obe vrsti izpisa dolo imo, po kakšni vrsti cene želimo izpis (dobaviteljska, nabavna, veleprodajna) ter kako naj kartico za ne (z za etnimi ali trenutnimi cenami).

Iz seznama izberemo dobavitelja, poslovalnico, razpon šifre (od katere do katere šifre), asovni razpon, vrste dokumentov, ki nas zanimajo. e želimo le kartice s koli ino razli no od ni , to ustrezno ozna imo.

## 4.3 Konsignacijske odjave tujim principalom

Dostop preko menija Konsignacija / Konsignacijske odjave tujim principalom

V primeru, da je konsignator iz tujine, uporabljamo spodnji obrazec. Primer teksta (zadeva in glava dopisa) je že napisan, lahko ga seveda spremenimo. Podatki za vnos so takšni, kot za doma e principale. e pripravljamo izpis samo za dolo eno blagovno skupino, jo ozna imo, e želimo izpis za vse blago pa pustimo ni lo.

| 🖉 Priprava konsignacijske odjave za tuje princip | ale 🗖 🗖 💌                 |
|--------------------------------------------------|---------------------------|
| Zadeva: Release of Material                      |                           |
| Glava dopisa:                                    |                           |
|                                                  | *                         |
|                                                  |                           |
|                                                  | -                         |
| Skladišče: 🥂 🍳 SKLADIŠČA                         |                           |
| Dobavitelj: 📃 0 🍳                                |                           |
| Obračunsko obdobje od: 1.05.2013 🖾 Obdo          | obje do: 31.05.2013 🕮     |
| Blagovna skupina: 🛛 🔍                            |                           |
| 📝 Prodaja v Sloveniji 🛛 📝 Prodaja v tujini       | 📃 Kontrolna lista         |
| 🕅 Negativni promet [Da/Ne]                       | 📝 Izpiši kot dopis        |
| Tip dok: Leto: Številka: 000000                  | 🔲 Glava in total prozorno |
|                                                  |                           |
|                                                  | 7                         |
| 🕒 Natishi 🕑                                      | Zapri 🤍 Pomoć             |

e izpišemo odjavo kot dopis, se pripravi glava, kot kaže prva slika spodaj. Prav tako lahko vidite, kje se zapiše Zadeva in Glava dopisa v primeru, e izpišemo kot dopis oz. kot kontrolna lista, kjer tekst, ki je zapisan v polju **Glava dopisa**, ni viden.

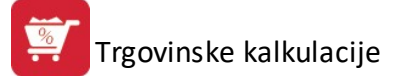

#### Izpis kontrolne liste "kot dopis":

Testno podjetje d.o.o. Ulica 41 Ljubljana 21.08.2009, 12:21 Stran 1

Period from: 1.01.2009 to:21.08.2009

#### 3 SERVIS CESTA 16

1000 LJUBLJANA

#### **Release of Material**

List of products that were ...

| Internal Code | Vendor Code | Material Description | Income Document | Unit Price | Quantity | Amount | Curr |
|---------------|-------------|----------------------|-----------------|------------|----------|--------|------|
| 1             | 2           | 3                    | 4               | 5          | 6        | 7      | 8    |
| 200881        | 1.1         | Toner Canon          | In-ial /it      | 0,00       | 10,00    | 0,00   |      |
| 20880         | 40          | Toner HP             | In-ial /it      | 0,00       | 5,00     | 0,00   |      |
|               |             | Total:               |                 |            |          | 0,00   |      |

### Izpis "samo" kontrolne liste:

Testno podjetje d.o.o. Ulica 41 Ljubljana

#### Release of Material 3 SERVIS CESTA 16 1000 LJUBLJANA

21.08.2009, 12:23 Stran 1

| Internal Code | Vendor Code | Material Description | Income Document | Unit Price | Quantity   | Amount    | Curr |
|---------------|-------------|----------------------|-----------------|------------|------------|-----------|------|
|               |             |                      |                 |            | Guardinary | , anotant | ency |
| 1             | 2           | 3                    | 4               | 5          | 6          | 7         | 8    |
| 200881        |             | Toner Canon          | 50-000001/09    | 0,00       | 1,00       | 0,00      |      |
| 200881        |             | Toner Canon          | 58-000002/09    | 0,00       | 4,00       | 0,00      |      |
| 200881        |             | Toner Canon          | 62-000001/09    | 0,00       | 1,00       | 0,00      |      |
| 200881        |             | Toner Canon          | 97-000001/09    | 0,00       | 1,00       | 0,00      |      |
| 200881        |             | Toner Canon          | 98-000001/09    | 0,00       | 1,00       | 0,00      |      |
| 200881        |             | Toner Canon          | 98-000004/09    | 0,00       | 1,00       | 0,00      |      |
| 200881        |             | Toner Canon          | 98-000005/09    | 0,00       | 1,00       | 0,00      |      |
| 20880         | 40          | Toner HP             | 50-000001/09    | 0,00       | 1,00       | 0,00      |      |
| 20880         | 40          | Toner HP             | 62-000001/09    | 0,00       | 2,00       | 0,00      |      |
| 20880         | 40          | Toner HP             | 98-000005/09    | 0,00       | 2,00       | 0,00      |      |
|               |             | Total:               |                 |            |            | 0,00      |      |
|               |             | Grand total:         |                 |            |            | 0,00      |      |

# 4.4 Količinski pregled odjav po dobavitelju in BS – zbirno

Velja za 3.0 HermeS razli ico.

Za konsignacijsko odjavo vnesemo podatke v spodnje okno:

| <u></u>                                     | Tronomistri progr | ed odjav po dobavitelju i | in BS - zbirno    |                                                                                                    |
|---------------------------------------------|-------------------|---------------------------|-------------------|----------------------------------------------------------------------------------------------------|
| Glava do                                    | pisa:             |                           |                   | Line of the second second second second second second second second second second second second second second s |
| glava doj                                   | oisa              |                           |                   | ^                                                                                                    |
|                                             |                   |                           |                   |                                                                                                    |
|                                             |                   |                           |                   | -                                                                                                    |
| Skladišče                                   | 699 🔍             |                           |                   |                                                                                                    |
| Dobavite                                    | i: 266 🔍          | the second second second  | and the state     |                                                                                                    |
| Obračuna                                    | ko obdobje od:    | 3.01.2008 Obdo            | bje do: 3.02.2008 | }                                                                                                    |
| Blagovna                                    | skupina:          | 0                         |                   |                                                                                                    |
|                                             | ia v Sloveniii    | 🔽 Prodaja v tujini        |                   |                                                                                                    |
| 🔽 Proda                                     | la i oloronih     |                           |                   |                                                                                                    |
| 🔽 Proda<br>📃 Negal                          | ivni promet [Da/  | Ne]                       |                   |                                                                                                    |
| <b>V</b> Proda<br>📄 Negal<br>Tip dok:       | ivni promet [Da/  | Ne]                       |                   |                                                                                                    |
| ✓ Proda ✓ Proda ✓ Negal Tip dok: Artikel od | ivni promet [Da/  | Ne]                       |                   |                                                                                                    |

V polji **Zadeva** in **Glava dopisa** vnesemo podatke, za katere želimo, da se pojavijo na dopisu. Izberemo skladiš e in dobavitelja, za katerega delamo odjavo. Tudi imena ostalih polj (obra unsko obdobje, blagovna skupina, itd.), govorijo zase, tako da ni potreben posebni opis.

Po pritisku na gumb Tiskaj pridemo do podobnega izpisa:

| Turcomocheraise // 2                                   |  |
|--------------------------------------------------------|--|
|                                                        |  |
|                                                        |  |
|                                                        |  |
|                                                        |  |
| Količinski pregled odjav po dobavitelju in BS - zbirno |  |
| glava dopisa                                           |  |
|                                                        |  |
|                                                        |  |

| Sifra blaga | Kataloska            | Naziv                                              | Kolicina | m2    |
|-------------|----------------------|----------------------------------------------------|----------|-------|
| 1           | 2                    | 3                                                  | 4        | 5     |
| 00094375    | 0036/4B 1052 X 840S  | DAY 0036/1052 X 840 X 1,95 GUMA Z LET.             | 25,00    | 25,00 |
| 00094381    | 0046/4C 1075 X 1000S | DAY 0046/1075 X 1000 X 1,95 GUMA                   | 10,00    | 10,00 |
| 00094349    | 3000/4B 1060 X 860S  | DAY 3000/1060GR X 860 X 1,95 Z LET.                | 8,00     | 8,00  |
| 00094318    | 3000/4B 520 X 445S   | DAY 3000/520 X 445 X 1,95 GUMA Z LET. 11059 L500   | 2,00     | 2,00  |
| 00094363    | 3000/4B 539 X 437 S  | DAY 3000/539 X 437 X 1,95 GUMA Z LETVICO           | 10,00    | 10,00 |
| 00094353    | 3000/4B 760 X 655S   | DAY 3000/760 X 655 X 1,95 GUMA S KONUSNO LET.27144 | 4,00     | 4,00  |
| 00094370    | 3000/4B 772 X 627S   | DAY 3000/772 X 627 X 1,95 GUMA Z LETVICO           | 23,00    | 23,00 |
| h           |                      |                                                    |          |       |

Prikaz pozicij iz naro il: spremenjena je barva izbranih pozicij:

| 48/05 P606290 | 470 2005 9.11.2005  | UUU94304 DAY 3000/337 X 555 X 1,95MM Z LE I.        | 3000/48 33/ X | 694 | 20,65  | 8,00  | 0,00  |
|---------------|---------------------|-----------------------------------------------------|---------------|-----|--------|-------|-------|
| 48/05 P606290 | 470 2005 9.11.2005  | 00094316 DAY 3000/340 × 240 × 1,32 GUMA             | 3000/2C 340×  | 694 | 0,00   | 12,00 | 12,00 |
| 47/05 P606302 | 472 2005 11.11.2005 | 00094381 DAY 0046/1075 × 1000 × 1,95 GUMA           | 0046/4C 1075  | 694 | 74,18  | 20,00 | 0,00  |
| 46/05 P606261 | 459 2005 28.10.2005 | 00094320 DAY 3000/535 X 492 X 1,95 GUMA Z LETVICO   | 3000/4B 535×  | 694 | 26,22  | 1,00  | 1,00  |
| 43/05 P606206 | 426 2005 11.10.2005 | 00094514 DAY 3610/1450 × 1290 × 1,95 GUMA Z LETVICO | 3610/4B 1450  | 694 | 145,75 | 6,00  | 0,00  |

# 4.5 Konsignacijske prenosnice našega blaga

Dostop preko menija Konsignacija / Konsignacijske prenosnice našega blaga

Prenosnice je modul, ki nam služi za preskladiš enje blaga. Na za etku moramo vpisati osnovne podatke, s katerimi kreiramo glavo dokumenta. Preknjižujemo lahko samo blago, ki je v skladiš u na zalogi. Pri okvir ku **Rabat** ozna imo, ali želimo, da se rabat tudi upošteva, ali le prikaže.

Za ciljno skladiš e vpišemo (ali izberemo) skladiš e, kamor blago preknjižujemo. Skladiš e, od koder bomo blago vzeli, dolo amo kasneje, pri posameznih pozicijah.

Prejemni list natisntete s pritiskom na istoimenski gumb (možnost izpisa prejemnega lista brez nabavnih cen in vrednosti).

| 9 Prejen          | nni lis | t       |           |          |            |     |    |
|-------------------|---------|---------|-----------|----------|------------|-----|----|
| Porocilo<br>Vista | iznisa  |         |           |          |            |     |    |
| ()                | 7 nav   | avno ci | eno in vr | ednostic | 3          |     |    |
|                   | Brez r  | nabavne | e cene in | vredno   | e:<br>Isti |     |    |
|                   |         |         |           |          |            |     |    |
| 🖉 Izbe            | ri      |         | Preklič   | Si ]     | 0          | Pom | oč |

e želimo vnašati blago s italcem rtne kode, to ozna imo. e vnašamo ro no, pustimo izbiro Po šifri.

|       |             |           | c Blaga | Couajarije zapisa     |                                         | ×-  |
|-------|-------------|-----------|---------|-----------------------|-----------------------------------------|-----|
|       |             | Ċ.        |         | Konsignacija Glava, o | opomba                                  | 1   |
| Stt L | _eto Števil | ka Dat    | um Kup  | ID zapisa:            | 1008                                    |     |
| 20    | 006         | 1 6.01.   | 2006 1  | Leto:                 | 2013                                    | - 1 |
| 20    | 006         | 3 9.01    | 2006 1  | Številka:             |                                         |     |
| 20    | 006         | 4 9.01.   | 2006 1  | Kupec:                |                                         |     |
| 20    | 006         | 5 23.01.  | 2006 1  | Datum:                | 27.06.2013                              |     |
| 20    | 006         | 6 30.01.  | .2006 1 | D'diam.               | D-b-b                                   |     |
| 20    | 006         | 7 13.02.  | 2006 1  |                       | nadat.<br>O Upoštevni prikaši 💿 Prikaši |     |
| 20    | 006         | 8 13.02.  | 2006 1  |                       |                                         |     |
| 20    | 006         | 9 13.02.  | 2006 1  | Ciljno skladišče:     | 🔍 SKLADIŠČA                             |     |
| 20    | 006         | 10 16.02. | 2006 1  |                       | Barkodni vnos                           |     |
| 20    | 006         | 11 17.02. | .2006 1 |                       | 🔿 Vnašaj z barkodo 🛛 🔊 Po šifri         |     |
| 20    | 006         | 12 21.02. | .2006 1 |                       |                                         |     |
| 20    | 006         | 13 22.02. | 2006 1  | Št Kartonov:          |                                         |     |
| 20    | 006         | 14 18.03. | 2006 1  | Prejemnik:            |                                         |     |

Velja za 3.0 HermeS razli ico.

|                                      | Urejanje konsignacijskih p                | renosnic              |                                    |
|--------------------------------------|-------------------------------------------|-----------------------|------------------------------------|
| Letoin številka Ident Kupec Blaga    |                                           |                       |                                    |
|                                      |                                           | Obdobje: 1.01.2017    | do: 31.12.2017                     |
| * Stt Leto Številka Datum Kupec      | Naziv Pos Enota                           | Kraj                  | Sklad                              |
| 🖌 2015 1 1.07.2015 0 Brisan kupe     | ec                                        | 3                     |                                    |
| 🖌 🖌 2015 2 1.07.2015 0 Brisan kupe   | ec                                        | 3                     |                                    |
| 🗸 🗸 2015 3 2.07.2015 0 Brisan kupe   | ec                                        | 3                     |                                    |
| 🗸 🗸 2015 4 7.07.2015 0 Brisan kupe   | ec                                        | 1                     | 001                                |
| 🗸 2015 5 28.07.2015 0 Brisan kupe    | ec                                        | 2                     |                                    |
| 🗸 2015 6 28.07.2015 0 Brisan kupe    | ec                                        | 2                     |                                    |
| ✓ 2016 1 14.03.2016 0 Brisan kupe    | ec                                        | 1                     |                                    |
| 🗸 2016 2 14.03.2016 0 Brisan kupe    | ec                                        | 1                     |                                    |
| 2016 3 14.03.2016 0 Brisan kupe      | ec                                        | 1                     |                                    |
| 2016 4 14.03.2016 0 Brisan kupe      | ec                                        | 1                     |                                    |
| 2017 1 26.01.2017 1 HERMES F         | RAČUNALNIŠTVO IN POSLOVNE STORITVE D.O.O. | LJUBLJANA - ŠENTVID 2 |                                    |
|                                      |                                           |                       |                                    |
| <                                    |                                           |                       | >                                  |
| 🝝 Podp                               | pis prejemnika 🖌 🍇 Podpis izdajatelja     | 🍂 Podpis odg.         | osebe 🕒 V_stavi 🔼 Spremeni 📄 Briši |
| 🝓 Natisni 🏾 🎉 Odknjiži 📄 F3-Pozicije | 🍓 Prejemni list 🚹 Prenos zal.             | 🕹 Izvoz poz.          | 🕑 Zapri 🔮 Pomoč                    |

Postavimo se na pripravljeno prenosnico in pritisnemo gumb **F3-Pozicije** (ali pritisnemo tipko **F3**). Tako se odpre tabela za vnašanje posameznih postavk na prenosnico. Izberemo blago, ki ga prenašamo in skladiš e iz katerega ga jemljemo, ter vnesemo koli ino. Program preveri, e je blago na tem skladiš u in e ima pozitivno zalogo, sicer preknjižbe ne dovoli.

Tako vnesemo poljubno število artiklov iz razli nih skladiš v eno skladiš e. V tabeli ozna imo ali želimo fiksirano veleprodajno ali maloprodajno ceno.

| 🛆 Urejanje konsignacijske prenosnice  |                                                                                                    | 23         |
|---------------------------------------|----------------------------------------------------------------------------------------------------|------------|
| Prenosnica - pozicije                 |                                                                                                    |            |
| 1 / 2013                              |                                                                                                    |            |
| * Pozicija Šifra Materiala Izh Skl Op | 🔮 Dodajanje zapisa 🛛 💼 🔳 🗾                                                                                                    | <b>e</b> t |
| ▶ 1 133839 1 *EN                      | Pozicija preknjižbe                                                                                                    |            |
|                                       | Preknjižba: 1 / 2013                                                                                                    |            |
|                                       | ID Knjižbe: 1008<br>Pozicija številka: 2                                                                                                    |            |
|                                       | Šiřra Materiala:                                                                                                    |            |
|                                       | Količina:     0,00     Trenutna zaloga:     0,00       Veleprodajna cena:     0,000     Maloprodajna cena:     0,000       Babat %:     0.00 |            |
| •                                     | Davčna tarifa:                                                                                                    | +          |
|                                       | 😢 OK 🛛 🗙 Prekliči 🕑 Pomoč                                                                                                    |            |
| Fiksiraj ceno                         | 🛄 Čitalec 🛛 🔯 Serijske 🚺 Zapri 💽 P                                                                                                    | 'omoč      |

S pritiskom na gumb **Tiskaj** lahko izpišemo temeljnico, program pa nas vpraša, e želimo izvesti tudi preknjižbo blaga. Nato še izberemo, kakšen izpis želimo, oz. kaj naj le-ta vsebuje.

| 🗸 Prikaži C    | ene                   |
|----------------|-----------------------|
| Prikaži<br>NBC | 💿 VPC 🔘 MPC           |
| Izpiši ser     | iiske številke        |
|                | Konsignacijski prepos |

Preknjižbe lahko izvedemo tudi s pritiskom na gumb **Odknjiži.** Ko je blago odknjiženo, se prenosnica obarva sivo.

Možnost odknjižbe iz carinskega skladiš a brez predhodnega odknjiževanja iz carinske evidence. V šifrantu transakcij (program materialno poslovanje mati ni podatki/šifrant transakcij) moramo vnesti vrsto dokumenta 81. V programu carina je potrebno dokument vnesti v pripravi izdaj iz carine. Ve o tem v navodilih programa Carina.

Nastavitve dokumenta izdaje in prevzema uredimo v meniju Konsignacija / Nastavitev konsignacijskega prenosa.

| 💖 Nastavitev za konsigi | nacijski 😐 😐 💌   |
|-------------------------|------------------|
| Dokument izdaje:        | 30 (30)          |
| Dokument prevzema:      | 31 (31)          |
| 🕑 ОК 🔀 Р                | Prekliči 🥑 Pomoč |

## 4.6 Nastavitev konsignacijskega prenosa

Dostop preko menija Konsignacija / Nastavitev konsignacijskega prenosa

| 💖 Nastavitev za konsig | nacijski | 🗖 🗖 💌   |
|------------------------|----------|---------|
| Dokument izdaje:       | 30       | (30)    |
| Dokument prevzema:     | 31       | (31)    |
| 🕑 ок 🗙 г               | Prekliči | 🥑 Pomoč |

# 5 Poročila na tiskalnik

## 5.1 Opis

V menuju poro ila na tiskalnik se sre amo z enostavnimi izpisi poslovnih partnerjev, šifranta blaga materiala in izdelkov.

Prav tako imamo možnost izpisa fakturne knjige in poro ila o davkih.

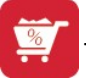

#### <u>Komitenti</u>

Šifrant materiala

Kartice materiala

Obdobna poro ila

- |- Zbirno poro ilo o kalkulacijah
- |- Pregled obra unanega davka za obdobje

Nivelacijski u inki

Zapisnik o spremembi cen

Temeljnica za glavno knjigo

Temeljnica za glavno knjigo z nivelacijo in sp. cen

Seznam dobav po dobaviteljih

Tiskanje nalepke s cenami iz kalkulacij

Tiskanje nalepk s cenami iz šifranta

(151) Pregled kalkulacij po dobavitelju

(152) Pregled kalkulacij - analiti no

(153) Pregled kalkulacij po odbavitelju in šifri

(154) Pregled kalkulacij - zbirno

(155) Pregled kalkulacij po blag

## 5.2 Komitenti

#### Dostop preko menija Poro ila tiskalnik / Komitenti

e sprožimo tiskanje komitenov, se nam pred prikazom rezultatov pojavi okno, v katerem lahko zahtevamo vrsto sortiranja podatkov. V izpisu bodo komitenti urejeni po želeni razvrstitvi.

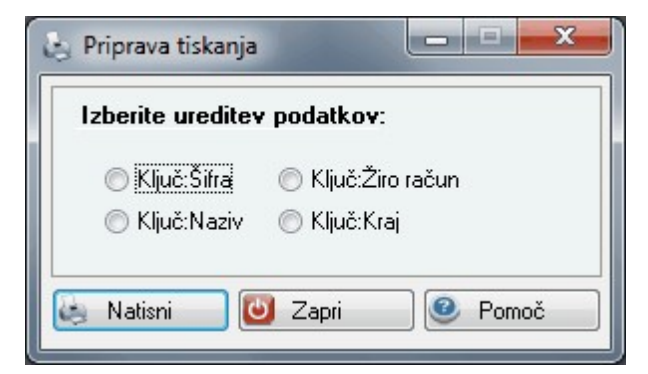

# 5.3 Šifrant materiala

Dostop preko menija Poro ila na tiskalnik / Šifrant materiala

Za tiskanja šifranta imamo na voljo množico kombinacij, ki jih nastavimo s pomo jo arovnika.

| 🔄 Izpis šifrant blaga |                                                                    |
|-----------------------|--------------------------------------------------------------------|
|                       | Tip izpisa Filter izpisa Prikaz polj TIPI IZPISOV, NAZIV DOKUMENTA |
|                       | ✓ Sortirano po šifri blaga Sortirano po kataločki številki blaga   |
| L.J                   | Sortirano po nazivu blaga                                          |
|                       | Naziv Dok.:                                                        |
| 🕑 Zapri               | 🕼 Nazaj 💦 Naprej 💿 🦣 Natisni 🥑                                     |

Na za etku izberemo tip sortiranja in po želji vpišemo naziv dokumenta, ki se bo tiskal na vrhu vsakega lista. Nato sledi vpis filtra.

| 💩 Izpis šifrant blaga |                                                                                                    |      |
|-----------------------|----------------------------------------------------------------------------------------------------|------|
|                       | Tip izpisa Filter izpisa Prikaz polj TIPI FILTROV BLAGA Šifra Od šifre: 99999999999 Naziv Od naziva: Do naziva: Kataloška številka |      |
| 🕑 Zapri               | Od Katal:<br>Do Katal:<br>Naprej O . Natisr                                                                                        | ni O |

Za sprehod po arovniku klikamo na gumba << Nazaj in Naprej >>.

Po vpisu filtra preklopimo še na zadnjo opcijo, v kateri si izberemo, za katera polja želimo imeti izpisane vrednosti.

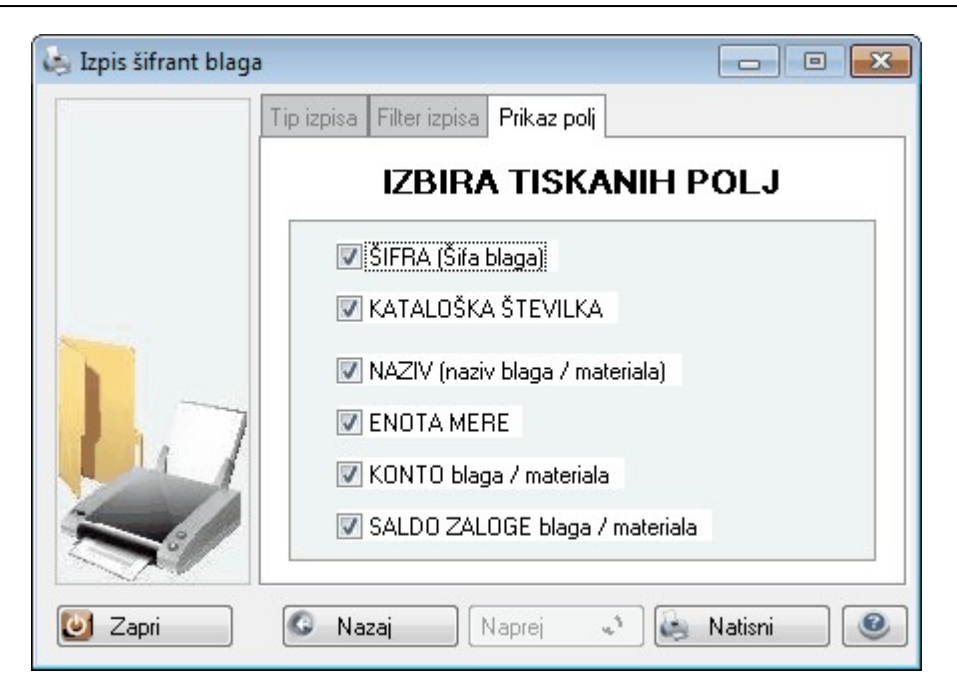

Kon no pripravo za izpis sprožimo, ko kliknemo na gumb Dokon aj.

# 5.4 Kartice materiala

Dostop preko menija Poro ila na tiskalnik / Kartice materiala

Pri izpisu kartic materiala lahko izbiramo dva na ina priprave dokumenta. Vse kartice na izbranem skladiš u ali dolo ene lahko omejimo z vpisom šifre (od - do) razpon priprave kartic.

| 💩 Izpis blagovnih ka | artic      |                                     |                                     |           |
|----------------------|------------|-------------------------------------|-------------------------------------|-----------|
|                      | Tip izpisa | Filter izpisa                       |                                     | 25        |
|                      | Vs         | BLAGO<br>e zbirne ka<br>ločene kart | VNE KARTI<br>rtice<br>ice skladišča | CE        |
| Zapri                | Naziv do   | ok.: BLAGOV<br>zaj <b>Nap</b>       | NE KARTICE                          | Natisni 🙆 |

Izberemo skladiš e oz. poslovalnico za izpis. Dolo imo še datum in s klikom na gumb **Dokon aj** sprožimo pripravo izpisa.

| 😓 Izpis blagovnih ka | artic                                                                               |           |
|----------------------|-------------------------------------------------------------------------------------|-----------|
|                      | Tip izpisa Filter izpisa LASTNOSTI OSNOVNI podatki Skladišče: Do datuma: 27.06.2013 |           |
| Zapri                | Od kartice:<br>Do kartice:<br>Naprej 🔹                                              | Natisni 📀 |

# 5.5 Obdobna poročila

## 5.5.1 Zbirno poročilo o kalkulacijah

Dostop preko menija Poro ila na tiskalnik / Obdobna poro ila / Zbirno poro ilo o kalkulacijah

Zbirno poro ilo o kalkulacijah sešteje vrednosti kalkulacij in jih razvrsti po želenem tipu izpisa.

| Od datuma: | 13.06.2013 🔄 🖾                      |
|------------|-------------------------------------|
| Do datuma: | 27.06.2013 🔄 🛅                      |
|            | 🔲 Dodaj DDV na NBC                  |
| Tip izpisa |                                     |
| Bazvrsti   | po dobaviteljih 🔲 tiskaj po straneh |
| 🔘 Razvrsti | po poslovalnicah                    |
| 🔘 Razvrsti | po poslovalnici in dobavitelju      |

Pripravo izpisa sprožimo s klikom na gumb Izpis.

### 5.5.2 Pregled obračunanega davka za obdobje

Dostop preko menija Poro ila na tiskalnik / Obdobna poro ila / Pregled obra unanega davka za obdobje

Pregled obra unanega davka je razdeljen na dve vrsti.

Zbiranje davka:

• Po izkupi ku prodaje, kjer se davek ra una iz trgovske knjige na drobno.

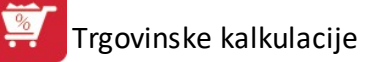

 Iz prometa prodaje, kjer se davek ra una iz tabele prometa in deluje v povezavi s programom Materialno poslovanje.

| Od datuma: 13.06.2013<br>Do datuma: 27.06.2013 | 🖹 🔟 💿 Po izkupičkih prodaje |
|------------------------------------------------|-----------------------------|
| Do datuma: 27.06.2013                          |                             |
| 21.00.2010                                     | 🔶 🎞 🛛 🔘 Iz prometa prodaje  |
| Tipi dokumet.: 90                              |                             |
|                                                |                             |

Poleg izbrane vrste izpisa dolo imo datumski razpon ter poslovalnico.

S klikom na gumb Tiskaj sprožimo pripravo izpisa.

# 5.6 Nivelacijski učinki

Dostop preko menija Poro ila na tiskalnik / Nivelacijski u inki

Je poro ilo, ki nam pove, kako so se gibale cene. Nivelacija pomeni prevrednotenje obstoje e zaloge na novo ceno.

Ko sprožimo operacijo, program pregleda vse dokumente nabave ter primerja bruto cene (cena z DDV). Na podlagi razlike v ceni izra una nivelacijo s trenutno zalogo. Prav tako izra una davek.

| Poslovalnica |            |                                     |
|--------------|------------|-------------------------------------|
| Od šifre:    | 100093     |                                     |
| Do šifre:    | 900337     |                                     |
| Od datuma:   | 1.06.2013  |                                     |
| Do datuma:   | 27.06.2013 | 📝 Prikazi samo kartice z nivelacijo |

# 5.7 Zapisnik o spremembi cen

Dostop preko menija Poro ila na tiskalnik / Zapisnik o spremembi cen

Zapisnik nam prikaže spremembo cene, nivelacijski u inek, davek... Zapisnik je strnjena oblika izpisov nivelacije in davka.

| Leto:         | 2013         |  |
|---------------|--------------|--|
| Poslovalnica: | 0 🔍          |  |
| Od dospetja:  | 0 🔍          |  |
| Do dospetja:  | 0 🔍          |  |
| Do datuma:    | 27.06.2013 🕮 |  |

# 5.8 Temeljnica za glavno knjigo

Dostop preko menija Poro ila na tiskalnik / Temeljnica za glavno knjigo

Priprava izpisa temeljnica za GK nam razvrsti dokumente po tipu in komitentu.

Vsak dokumet je prikazan v eni vrstici. Postavke dokumenta so v skupni vrednosti. Tako ob predogledu dokumenta dobimo informacijo o maloprodajni vrednosti, vrednosti davka, vrednosti marže in nabavne vrednosti.

| Temeljnica za | GK           |  |
|---------------|--------------|--|
| Poslovalnica: | ۹            |  |
| Od datuma:    | 1.06.2013 🖾  |  |
| Do datuma:    | 27.06.2013 🖾 |  |

# 5.9 Temeljnica za GK z nivelacijo in sp. cen

Dostop preko menija Poro ila na tiskalnik / Temeljnica za glavno knjigo z nivelacijo in sp. cen

Enako kot prejšnji meni, le da se v izpisu prikaže tudi nivelacija in sprememba cen. Pri izpisu lahko omejimo razpon poslovalnic ter datumski razpon. Vmesni seštevki so tudi po skladiš u in vrsti dokumenta.

| Poslovalnica od: | 1 🔍          | Skladišče KRŠKO |  |
|------------------|--------------|-----------------|--|
| Poslovalnica do: | 1 🔍          | Skladišče KRŠKO |  |
| Od datuma:       | 1.08.20      | 18 🕮            |  |
| Do datuma:       | 22.08.20     | 18 🛅            |  |
|                  | Združi sklad | šča             |  |
|                  |              |                 |  |

Ko izberemo gumb Obdelaj, imamo na izbiro dodatne možnosti:

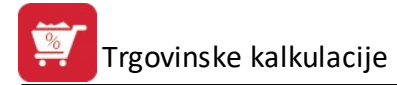

- Tiskanje Poro ila (Report),
- Izpis v Excel,
- Sprememba nastavitev.

| Tiskanje                                                       |  |
|----------------------------------------------------------------|--|
| Izberite operacijo                                             |  |
| <u>Report</u> <u>Excel</u> <u>Nastavitve</u> E <u>x</u> cel II |  |

Ve o izbirah tiskanja si lahko preberete v poglavju Izbira tiskanja.

## 5.10 Seznam dobav po dobaviteljih

Dostop preko menija Poro ila na tiskalnik / Seznam dobav po dobaviteljih

Seznam pregleda vse temeljnice prejemov in pozicije temeljnic razvrsti glede na dobavitelja. Tako dobimo pregled vseh nabav posameznega dobavitelja v dolo enem obdobju (Od - Do).

| Od datuma: | 27.05.2013              |
|------------|-------------------------|
| Do datuma: | 27.06.2013 🕮            |
|            | 🔲 Alternativne količine |

e želimo izpis v alternativnih koli inah, ozna imo polje s kljukico. Nastavitve alternativne koli ine opravimo pri vnosu blaga (<u>Glej Blago, material izdelki - alternativna koli ina</u>).

Izpis izgleda nekako takole:

Testno podjetje d.o.o.

Datum: 31.08.2009

## SEZNAM DOBAVE PO DOBAVITELJIH

Za obdobje od 31.07.2009 do 31.08.2009

| ŠIFRA    | KATALOŠKA        | NAZIV BLAGA / MATERIAL | A EM | KOLIČINA | VREDNOST                               |
|----------|------------------|------------------------|------|----------|----------------------------------------|
| Dobavite | elj: 20 3 SERVIS |                        |      |          | (************************************* |
| 20880    | 40               | toner hp               | KOS  | 10,0     | 900,0                                  |
| 2        |                  | SKUPAJ:                |      | 10.0     | 900.0                                  |

## 5.11 Tiskanje nalepk s cenami iz kalkulacij

Dostop preko menija Poro ila na tiskalnik / Tiskanje nalepk s cenami iz kalkulacij

Modul tiskanja EAN kod, nam omogo a pripravo nalepk za artikle. Sezname artiklov dobimo iz pozicij dospetja.

| Priprava in<br>Vieta pripra                  | tisk nalepk EAN 13, EAN 8 na InkJet ali la                       | aserski tiskalnik                                           |                                           |
|----------------------------------------------|------------------------------------------------------------------|-------------------------------------------------------------|-------------------------------------------|
| vista pripra                                 | 💿 NE upoštevaj kontrolo črtne kode                               | Upoštevaj kontrolo č                                        | rtne kode                                 |
| Leto:<br>Poslovalnica:                       | 2013                                                             | − Vrsta šifre za bar<br>— Šifra blaga/ma<br>⊚ Kataloška šte | kodo<br>ateriala<br>vilka blaga/materiala |
| Od dospetja:<br>Do dospetja:<br>Maksimalno š | 1<br>1<br>Stevilo kosov za 1 artkel: 5                           | Vrste bar kode<br>© EAN 8<br>© EAN 13                       |                                           |
| Vrste EM za I<br>Največje št. :              | katere natisni več nalepk: Kom,Kos<br>znakov za naziv artikla: 0 | Preskok praznih n                                           | nest etiket: 0                            |
| Nalepke                                      | Naziv                                                            | EM Št. etik                                                 | VoC MoC                                   |
|                                              |                                                                  |                                                             | (OL = 1) KOL = "                          |
|                                              |                                                                  | Natisni 🔘 Z                                                 | apri 🥝 Pomoč                              |

Velja za 3.0 HermeS razli ico.

| 🕽 Priprava in tisk nalepk EAN 13, EAN 8 na InkJet ali la                                                                                                    | serski tiskalnik 📃 🗉 💌                                                                                                    |
|----------------------------------------------------------------------------------------------------|----------------------------------------------------------------------------------------------------|
| Vrsta priprave podatkov                                                                                                    | 🔘 Upoštevaj kontrolo črtne kode                                                                                                    |
| Leto: 2015<br>Poslovalnica: 0 %<br>Od dospetja: 0 %<br>Do dospetja: 0 %<br>Maksimalno število kosov za 1 artkel: 5<br>Vrste EM za katere natisni več nalepk: Kom,Kos<br>Največje št. znakov za naziv artikla: 30<br>Datum veljavnosti cenika: 10.08.2015 | Vrsta šifre za bar kodo<br>Šifra blaga/materiala<br>Kataloška številka blaga/materiala<br>Vrste bar kode<br>EAN 8<br>EAN 13<br>Preskok praznih mest etiket: 0 |
| Zapisi                                                                                                    | EM Št. etik. VpC Mj                                                                                                    |
| + OZN - OZN + OZN                                                                                                    | - OZN KOL = 1 KOL = x                                                                                                    |

Ko vpišemo osnovne podatke (o letu, poslovalnici in razponu obdelovanih dospetij), izberemo Vrsto šifre za bar kodo ter vrsto bar kode (8 ali 13 mestna).

Masimalno število kosov za 1 artikel pomeni, koliko nalepk naj se tiska za eno postavko v tabeli.

Na nalepki je možen izpis naziva artikla v dolžini do 60 znakov.

Vrsta EM...; pove za katero enoto mere naj upošteva število kosov.

Z gumbi +OZN, ++OZN, -OZN, --OZN; izbiramo iz tabele, za katere artikle želimo tiskati bar kode. Z gumbi xOZN, ozna ujemo vrstice v tabeli.

S klikom na gumb Obdelaj sprožimo postopek uvoza pozicij iz dospetij.

S klikom na gumb **Tiskaj** nalepke pa dobimo na ekran možnost tiskanja nalepk.

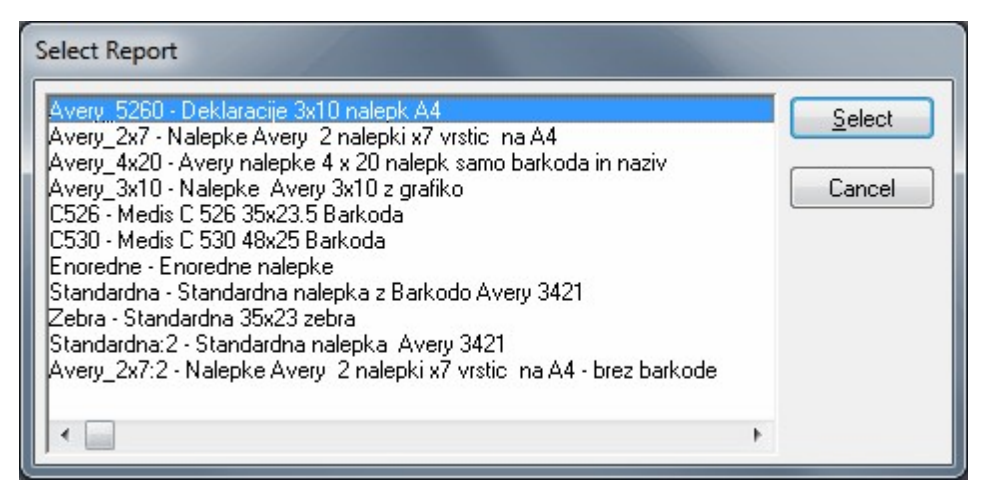

S klikom na gumb **Select** sprožimo tiskanje.

## 5.12 Tiskanje nalepk s cenami iz šifranta

Dostop preko menija Poro ila na tiskalnik / Tiskanje nalepk s cenami iz šifranta

Namenjeno je tiskanju nalepk s cenami. Priprava je prakti no enaka, kot je opisano v prejšnjem poglavju (<u>Tiskanje EAN 13 in nalepke s cenami</u>).

Na nalepki je možno izpisati naziv artikla v dolžini do 60 znakov.

e ozna imo polje **Prikaži samo blago z zalogo**, se bodo izpisali samo artikli z zalogo. Izbrati moramo tudi vrsto EAN kode, ki jo želimo izpisati na nalepke.

Možno je tiskanje nalepk z zadnjimi cenami, pri tem se tiskajo samo artikli, katerim se je od zadnjega tiskanja spremenila cena, ostale nalepke se ne tiskajo. Za tovrstno tiskanje je potrebno obkljukati (vklju iti) opcijo **Tiskaj samo artikle z zadnjo spremembo cene**. Tiskanje na takšen na in bo delovalo šele po prvem tiskanju.

e smo uporabljali šifre z manj znaki, vklopimo možnost brez kontrole EAN. Sicer imamo vklopljen EAN standard.

Trgovinske kalkulacije

## Uporabniški priročnik Verzija 6.129/2.612

| 🐑 Priprava in tisk nalepk                                                                                                    |  |  | × |  |  |
|----------------------------------------------------------------------------------------------------|--|--|---|--|--|
| Od začetne šifra blaga:       100093       REŠETKA LTŽ         Do končne šifre blaga:       900337       PIPA ZA SOD 3/3.4.5         Poslov. iz katere se bodo polnile cene:       1       itskanje nalepk iz dospetja         Maksimalno število kosov za 1 artkel:       5       Itskanje nalepk iz dospetja         Vrste EM za katere natisni več nalepk:       Kom,Kos,KD       Itskanje nalepk iz dospetja         Največje št. znakov za naziv artikla:       0       Vrsta bar kode         Največje št. znakov za naziv dobavitelja:       0       EAN standard         Prikaži samo blago z zalogo       Drez kontrole EAN       Šifra blaga |  |  |   |  |  |
| Nalepke<br>* OZN Šifra Naziv artikla Katal. št. EM Kol VpC MpC (<br>* OZN - OZN + OZN - OZN<br>Obdelaj K Natisni OZApri @ Pomoč                                                                                                    |  |  |   |  |  |

Velja za 3.0 HermeS razli ico.

| 😒 Priprava in tisk nalepk                                        |                    |                      |             |  |
|------------------------------------------------------------------|--------------------|----------------------|-------------|--|
| Od začetne šifra blaga:                                          | 000000302082 🔍 DAY | LETVICA ZA G.750     | ×7          |  |
| Do končne šifre blaga:                                           | 99991898625        |                      |             |  |
| Poslov. iz katere se bodo polnile c                              | ene: 🚺 🍳           | Vrsta šifre za bar k | kodo        |  |
| Maksimalno število kosov za 1 artk                               | el: 5              | 🔘 Šifra materiala    | 🔘 Kataloška |  |
| Vrste EM za katere natisni več nalepk: Kom,Kos,KD Vrsta bar kode |                    |                      |             |  |
| 🔄 Prikaži samo blago z zalogo 💿 EAN standard 💿 brez kontrole EAN |                    |                      |             |  |
| I iskaj samo artikle z zadnjo spr                                | emembo cene        |                      |             |  |
| Preskok praznih mest etiket:                                     |                    |                      |             |  |
|                                                                  |                    |                      |             |  |
|                                                                  |                    |                      |             |  |
| Zapisi                                                           |                    |                      |             |  |
| * OZN Šifra Naziv                                                | Katal, št.         | EM Kol.              | VpC MpC (   |  |
|                                                                  |                    |                      |             |  |
|                                                                  |                    |                      |             |  |
| •                                                                |                    |                      | Þ           |  |
| + OZN - OZN                                                      | +* OZN - OZI       | 4                    |             |  |
|                                                                  |                    |                      |             |  |

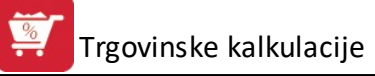

# 5.13 Tiskanje nalepk s cenami z izborom blaga

Velja za 3.0 HermeS razli ico.

#### Dostop preko menija Poro ila na tiskalnik / Tiskanje nalepk s cenami z izborom blaga

Modul tiskanja EAN kod, nam omogo a pripravo nalepk za artikle.

e ozna imo polje **Prikaži samo blago z zalogo**, se bodo izpisali samo artikli z zalogo. Izbrati moramo tudi vrsto EAN kode, ki jo želimo izpisati na nalepke.

Možno je tiskanje nalepk z zadnjimi cenami, pri tem se tiskajo samo artikli, katerim se je od zadnjega tiskanja spremenila cena, ostale nalepke se ne tiskajo. Za tovrstno tiskanje je potrebno obkljukati (vklju iti) opcijo **Tiskaj samo artikle z zadnjo spremembo cene**. Tiskanje na takšen na in bo delovalo šele po prvem tiskanju.

e smo uporabljali šifre z manj znaki, vklopimo možnost brez kontrole EAN. Sicer imamo vklopljen EAN standard.

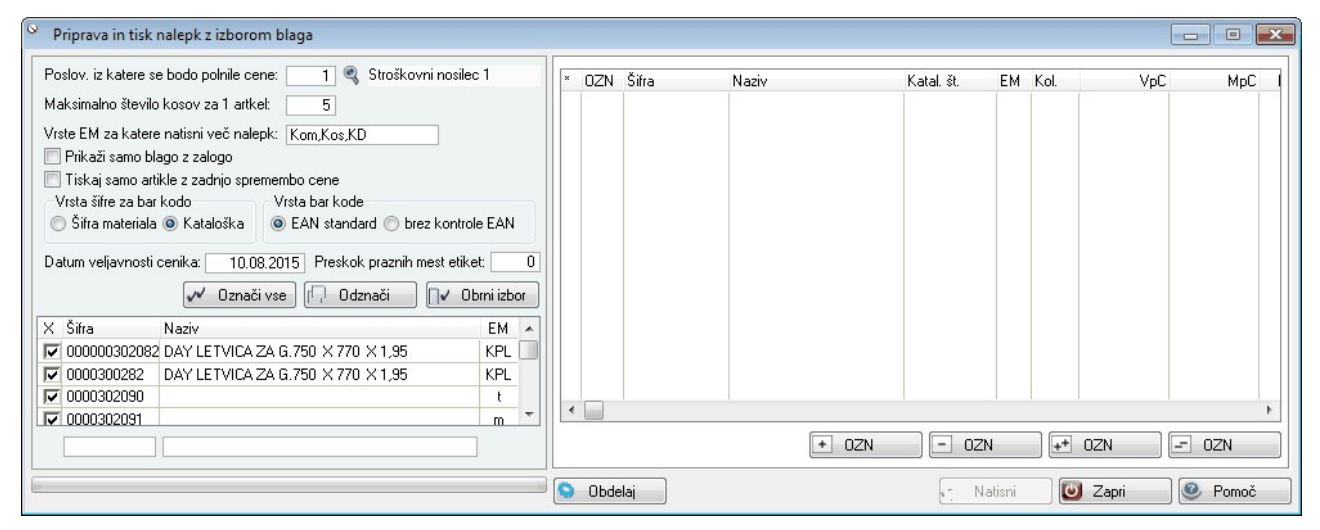

# 5.14 (151) Pregled kalkulacij po dobavitelju

Dostop preko menija: Poro ila na tiskalnik / (151) Pregled kalkulacij po dobavitelju

Trgovinske kalkulacije

## Uporabniški priročnik Verzija 6.129/2.612

| 🍓 Pregled kalkulacij po dobavitelju                                                                                                    |                                                                                                  |  |  |
|----------------------------------------------------------------------------------------------------|--------------------------------------------------------------------------------------------------|--|--|
| Od dne:       1.01.2013       Upoštevaj datum         Do dne:       27.06.2013       Dura       Valute                                                                                                    | Blagovna skupina<br>✓ Označi vse Odznači ✓ Obrni izbor<br>× Šifra Naziv blagovne skupine         |  |  |
| Od dobavitelja: 00001<br>Do dobavitelja: 68619                                                                                                    | ▼     0     Blagovna skupina ni vpisana       ▼     1       ▼     2       ▼     3       ▼     10 |  |  |
| Od blaga: 100093 SEŠETKA LTŽ<br>Do blaga: 900337 PIPA ZA SOD 3/3.4.5                                                                                                    | IV 10<br>IV 11<br>IV 12<br>IV 13<br>IV 14                                                        |  |  |
| Image: Skiadisce       Image: Odznači       Image: Skiadišča       Image: Odznači       Image: Odznači       Ima                                                                                                    | ▼     15       ▼     16       ▼     17       ▼     20                                            |  |  |
| ▼       1         ▼       2         ▼       3         ▼       4         ▼       5         ▼       6                                                                                                    | Uredi podatke po<br>Šifri dobavitelja<br>Nazivu dobavitelja<br>Količini<br>Vrednosti             |  |  |
| Loči po skladiščih      Vrednosti      Vrednosti      Vrednos |                                                                                                  |  |  |

Velja za 3.0 HermeS razli ico.

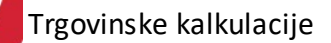

| 6                                                                                                    | Pregled kalkulacij po doba                                                                                                    | vitelju 🗖 🗖 💌                                                                                                    |
|----------------------------------------------------------------------------------------------------|----------------------------------------------------------------------------------------------------|----------------------------------------------------------------------------------------------------|
| Od dne:<br>Do dne:                                                                                                    | 1.01.2017       Image: Constraint of the second second secon                                         | Blagovna skupina<br>✓ Označi vse □ Odznači □✔ Obrni izbor<br>X Šifra Naziv blagovne skupine                                                                                                    |
| Od dobavitelja:<br>Do dobavitelja:                                                                                                    | 00001 CONSTRUCTION OF THE OCCUPATION OF THE OCCUPATION OF THE OCCU | Image: Constraint of the second second se |
| Od blaga:<br>Do blaga:                                                                                                    | 11201                                                                                                    |                                                                                                    |
| Skladišče<br>Øznačivse<br>X Šifra Nazi                                                                                                    | e ☐ Odznači <b>I</b> ✔ Obrni izbor<br>iv skladišča                                                                                                    |                                                                                                    |
| Image: Second state     Image: Second state       Image: Second state | dišče KRŠKO<br>dišče BREŽICE<br>dišče SENOVO<br>dišče Surovina<br>dišče Kosovnica<br>dišče Surovina-dejansko                                                                                                    | Uredi podatke po<br>Sifri dobavitelja ONazivu dobavitelja<br>Količini OVrednosti                                                                                                    |
| 7 Skla                                                                                                    | dišče Kosovnica-dejansko                                                                                                    | Faktumi ceni obracunaj pripadajoći rabat                                                                                                    |
|                                                                                                    |                                                                                                    | 🍇 Natisni 🕑 Zapri 🥝 Pomoč                                                                                                    |

Glede na vstavljene in izbrane podatke, se nam na izpisu prikaže pregled kalkulacij za vsakega dobavitelja s stolpci:

- Šifra dobavitelja,
- Naziv dobavitelja,
- Koli ina,
- Nabavna vrednost,
- DDV nabavne vrednosti,
- Nabavna vrednost z DDV,
- Odvisni stroški,
- Skupni odvisni stroški (velja za 3.0 Hermes),
- Skladiš e (je prazno v primeru, da ni izbrano »lo i po skladiš ih«) ter
- Fakturna vrednost (velja za 3.0 Hermes).

e izberemo »Lo i po skladiš ih«, se nam na izpisu za vsako skladiš e prikažejo vmesne vsote.

Po pritisku na gumb OK izberemo na in tiskanja (ve o tem v poglavju Izbira tiskanja)

# 5.15 (152) Pregled kalkulacij - analitično

Dostop preko menija: Poro ila na tiskalnik / (152) Pregled kalkulacij analiti no

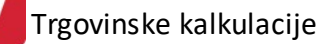

### Uporabniški priročnik Verzija 6.129/2.612

| 🚓 Pregled kalkulacij - analitično                                                                                       |                                                                                          |
|----------------------------------------------------------------------------------------------------|------------------------------------------------------------------------------------------|
| Od dne:       1.01.2013       Upoštevaj datum         Do dne:       27.06.2013       Dura       Valute                  | Blagovna skupina<br>✓ Označi vse Odznači ✓ Obrni izbor<br>× Šifra Naziv blagovne skupine |
| Od dobavitelja: 00001 🔍 👘 👘                                                                                             | O Blagovna skupina ni vpisana     1     2     3                                          |
| Od blaga:         100093         REŠETKA LTŽ           Do blaga:         900337         PIPA ZA SOD 3/3.4.5             | <ul> <li>✓ 10</li> <li>✓ 11</li> <li>✓ 12</li> <li>✓ 13</li> </ul>                       |
| Skladišče<br>V Označi vse Odznači V Obrni izbor<br>X Šifra Naziv skladišča                                              | ▼     14       ▼     15       ▼     16       ▼     17                                    |
| ▼       0 SKLADIŠČA         ▼       1 :         ▼       2 :         ▼       3 :         ▼       4 :         ▼       5 : | Uredi podatke po                                                                         |
| E Coči po skladiščih                                                                                                    | O Vrednosti                                                                              |

Glede na vstavljene in izbrane podatke, se nam na izpisu prikažejo vse blagovne pozicije kalkulacij s stolpci:

- Kalkulacija,
- Datum (vrsta je izbrana v »Upoštevaj datum«),
- Dobavitelj,
- Blago,
- Koli ina,
- Em,
- Nabavna cena,
- Nabavna vrednost,
- DDV nabavne vrednosti,
- Nabavna vrednost z DDV ter
- Odvisni stroški.

e izberemo »Lo i po skladiš ih«, potem se nam na izpisu za vsako skladiš e prikažejo vmesne vsote.

Po pritisku na gumb **OK** izberemo na in tiskanja (ve o tem v poglavju <u>Izbira tiskanja</u>)

# 5.16 (153) Pregled kalkulacij po dobavitelju in šifri

Dostop preko menija: Poro ila na tiskalnik / (153) Pregled kalkulacij po dobavitelju in šifri

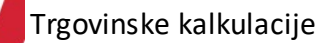

### Uporabniški priročnik Verzija 6.129/2.612

| Od dne:<br>Do dne:                 | 1.01.2013                          | Upoštevaj datum<br>O Dobavnice O Valute<br>O Dura O Kalkulacije | Blago       | ivna sk<br>Označ                 | supina<br>Sivse)      |
|------------------------------------|------------------------------------|-----------------------------------------------------------------|-------------|----------------------------------|-----------------------|
| Od dobavitelja:<br>Do dobavitelja: | 00001                              |                                                                 | Filter      | skupir<br>Šifra<br>0<br>1        | ne: Filter BS         |
| Od blaga:<br>Do blaga:             | 100093 <b>Q</b><br>900337 <b>Q</b> | REŠETKA LTŽ<br>PIPA ZA SOD 3/3.4.5                              | বিবে        | 2<br>3<br>10<br>11               |                       |
| Skladišče:                         | (0 - vsa skladišča)                | SKLADIŠČA                                                       | া ব ব ব     | 12<br>13<br>14                   |                       |
| − Ureditev blaga                   | po<br>© Količini<br>© Vrednosti    | Ureditev dobaviteljev po                                        | ব ব ব ব ব ব | 15<br>16<br>17<br>20<br>21<br>22 |                       |
|                                    |                                    |                                                                 |             | na Na                            | tisni 🔯 Zapri 🥝 Pomoč |

Glede na vstavljene in izbrane podatke, se nam na izpisu prikaže pregled kalkulacij za vsakega dobavitelja posebej po blagu s stolpci:

- Šifra blaga,
- Naziv blaga,
- Koli ina,
- Em,
- Nabavna cena,
- Nabavna vrednost,
- DDV nabavne vrednosti,
- Nabavna vrednost z DDV ter
- Odvisni stroški.

Vsak dobavitelj se za ne na novi strani.

e polje skladiš e pustimo prazno, dobimo izpis za vsa skladiš a, sicer pa samo za izbrano.

Po pritisku na gumb OK izberemo na in tiskanja (ve o tem v poglavju Izbira tiskanja)

# 5.17 (154) Pregled kalkulacij - zbirno

Dostop preko menija: Poro ila na tiskalnik / (154) Pregled kalkulacij - zbirno

Trgovinske kalkulacije

### Uporabniški priročnik Verzija 6.129/2.612

| 🗞 Pregled kalkulacij - zbirno                                                                                                    |                                                                                                    |
|----------------------------------------------------------------------------------------------------|----------------------------------------------------------------------------------------------------|
| Od dne:       1.01.2013       Upoštevaj datum         Do dne:       27.06.2013       Do Dobavnice       Valute         O Dura       Kalkulacije | Blagovna skupina<br>✓ Označi vse Odznači ✓ Obrni izbor<br>× Šifra Naziv blagovne skupine                                                                                                    |
| Od dobavitelja: 00001 🔍 Do dobavitelja: 68619 🔍                                                                                                 | Image: Constraint of the second strain of the second strain of the second straint of the second straint of the seco |
| Od blaga:         100093         REŠETKA LTŽ           Do blaga:         900337         REŠETKA SOD 3/3.4.5                                     | ▼         10           ▼         11           ▼         12           ▼         13                                                                                                    |
| Skladišče<br>V Označi vse Odznači V Obrni izbor<br>X Šifra Naziv skladišča<br>V OSKLADIŠČA                                                      | ☑       14         ☑       15         ☑       16         ☑       17         ☑       20                                                                                                    |
| ✓       1         ✓       2         ✓       3         ✓       4         ✓       5         ✓       6         ✓       Loči po skladiščih          | Uredi podatke po                                                                                                    |
|                                                                                                    | 🍇 Natisni 🕑 Zapri 🥯 Pomoč                                                                                                    |

Glede na vstavljene in izbrane podatke, se nam na izpisu prikaže zbir po posamezni kalkulaciji s stolpci:

- Kalkulacija,
- Datum (vrsta je izbrana v »Upoštevaj datum«),
- Dobavitelj,
- Koli ina,
- Nabavna vrednost,
- DDV nabavne vrednosti,
- Nabavna vrednost z DDV,
- Odvisni stroški ter
- Skladiš e (je prazno v primeru, da ni izbrano »lo i po skladiš ih«)

e izberemo »Lo i po skladiš ih«, se nam na izpisu za vsako skladiš e prikažejo vmesne vsote.

Po pritisku na gumb OK izberemo na in tiskanja (ve o tem v poglavju Izbira tiskanja)

# 5.18 (155) Pregled kalkulacij po blagu

Dostop preko menija: Poro ila na tiskalnik / (155) Pregled kalkulacij po blagu

Trgovinske kalkulacije

### Uporabniški priročnik Verzija 6.129/2.612

| ě Pregled kalkulacij po blagu                                                    |                                                                                                    |
|----------------------------------------------------------------------------------|----------------------------------------------------------------------------------------------------|
| Od dne: 1.01.2013 🖾 Upoštevaj datum<br>Do dne: 27.06.2013 🖾 🎯 Dura 🔿 Kalkulacije | Blagovna skupina           Ølagovna skupina           Ølagovna skupina                                                                                                    |
| Od blaga: 100093                                                                 | X     Šifra     Naziv blagovne skupine       Image: Constraint of the second structure     Image: Constraint of the second structure       Image: Constraint of the second structure     Image: Constraint of the second structure       Image: Consecond structure     Image: Constraint of the seco                                                                                                    |
| Skladišče: SKLADIŠČA                                                             | Image: State of the state of the state |
| Ureditev blaga po                                                                | III III III III IIII IIII IIIIIIIIIII                                                                                                    |
| © Količini<br>⊚ Vrednosti                                                        | Image: Proceed and Number       Image: Proceed and Number       Image: Proced and Number                                                                                                    |
|                                                                                  | 🍇 Natisni 💽 Zapri 🥑 Pomoč                                                                                                    |

Glede na vstavljene in izbrane podatke, se nam na izpisu prikaže pregled kalkulacij z zbirom po posamezni šifri blaga:

- Šifra blaga,
- Naziv blaga,
- Koli ina,
- Em,
- Nabavna vrednost,
- DDV nabavne vrednosti,
- Nabavna vrednost z DDV ter
- Odvisni stroški.

e polje skladiš e pustimo prazno, dobimo izpis za vsa skladiš a, sicer pa samo za izbrano.

Po pritisku na gumb OK izberemo na in tiskanja (ve o tem v poglavju Izbira tiskanja)

# 5.19 Kontrola prenosov

Dostop preko menija: Poro ila na tiskalnik / Kontrola prenosov

Kontrola prenosov se uporablja izvedbo kontrole skladnosti podatkov v kalkulacijah ter materialnem poslovanju.Kontrola prikaže morebitna razhajanja med obema evidencama.

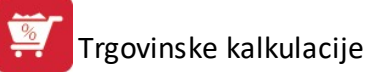

| A SWITTER IN | Partner | Partner naziv | Artikel    | Naziv artikla                    | Sklad. | Obdobje | Razlika kolicina | Razlika NBV | Razlika MPV |
|--------------|---------|---------------|------------|----------------------------------|--------|---------|------------------|-------------|-------------|
| 20000001     | 00001   | Hermes d.o.o. | 00064401   | ALU PROFIL NIVOJSKI 30×5 MM 0,9M | 0001   | 202004  |                  | 9,60        | -14,1       |
| 20000003     | 04054   | MIN           | 1 00064401 | ALU PROFIL NIVOJSKI 30×5 MM 0,9M | 0001   | 202011  | 15,00            |             | 90,1        |
|              |         |               |            |                                  |        |         |                  |             |             |

Evidenco problemati nih prenosov lahko izpišete ter prenose uredite.

## 6 Nastavitve

# 6.1 Opis

V meniju nastavitve se nahajajo razli ne opcije, ki odlo ajo o delovanju same glavne knjige s saldakonti. Velika vrsta izpisov rpa osnovne podatke prav iz teh nastavljivih možnosti.

# 6.2 Obdobje knjiženja

Opcija ni ve aktivna.

Dostop preko **programa glavna knjiga** - menija **Nastavitve / Obdobje knjiženja.** Nastavitve obdobja knjiženja se lahko urejajo v programskem modulu Nastavitve sistema (nastavit.exe). Spreminja ga lahko le *supervizor*. Spodnji podatki so zato zgolj informativne narave.

Pred samim knjiženjem poslovnih dogodkov je potrebno nastaviti obdobje knjiženja. Sicer nas program na to opozori. Knjižiti ne moremo, e obdobje ni nastavljeno.

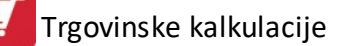

|    | Urejanj | e obdobja knjiž | ženja      |               |              |              | 失 Ažuriraj obdobje knjiženja 🛛 🛛 🙀 |
|----|---------|-----------------|------------|---------------|--------------|--------------|------------------------------------|
| Ši | ra      |                 |            |               |              |              | Obdobje                            |
| IF | * Šifra | Od datuma       | Do datuma  |               | GK           |              | Šifra: 1                           |
|    |         |                 |            | veljavnost od | knjiženje od | knjiženje do |                                    |
|    |         | 1 1.01.2008     | 31.12.2013 | 1.01.2009     | 1.01.2008    | 31.12.2019   | Od datuma: 1.01.2008               |
|    |         |                 |            |               |              |              | Do datuma: 31.12.2013              |
|    |         |                 |            |               |              |              | GK                                 |
|    |         |                 |            |               |              |              | GK velja od datuma: 1.01.2009 📺    |
|    |         | SN              |            |               |              | <b></b>      | knjiženje od: 1.01.2008 📆          |
|    |         |                 | Ustavi     | <u>S</u> pr   | emeni 📃 📃    | Brisi        | knjiženje do: 31.12.2019 📆         |
|    |         |                 |            | 0             | Zapri 🤇      | Pomoč        |                                    |
|    |         |                 |            |               | C            |              | -                                  |
|    |         |                 |            |               |              |              |                                    |
|    |         |                 |            |               |              |              | CK Prekliči SPomoč                 |

Od datuma --> Pomeni mejni za etni datum s katerim lahko za nemo knjižiti dogodke (fakture). Do datuma --> Pomeni mejni kon ni datum s katerim lahko za nemo knjižiti dogodke.

GK velja od datuma --> Pomeni datum od katerega za ne veljati glavna knjiga. Ta datum se uporablja pri dolo enih izpisih in obdelavah v programu Glavna knjiga s saldakonti.

Za obdobje dovoljenega knjiženja in urejanja dokumentov so relevantne še slede e nastavitve:

- dav no obdobje v programskem modulu Glavna knjiga
- dovoljeno spreminjanje dokumentov za nazaj:

- nastavitev maksimalnega števila dni dovoljenega spreminjanja dokumentov za nazaj se izvede v programskem modulu Nastavitve sistema (nastavit.exe)/Nastavitve MP/Nastavitev blokiranja knjiženja

# 6.3 Dokument prenosa blaga na zalogo

Dostop preko menija Nastavitve / Dokument prenosa blaga na zalogo

Navedemo šifro dokumenta (ponavadi je to 39, ki je v programu rezerviran za kalkulacijo), s katerim bomo zaloge in cene dospetij prenašali na skladiš e. Šifra dokumenta nam v kasnejših pregledih kartic blaga indicira, da je prejem bil izvršen s kalkulacijo.

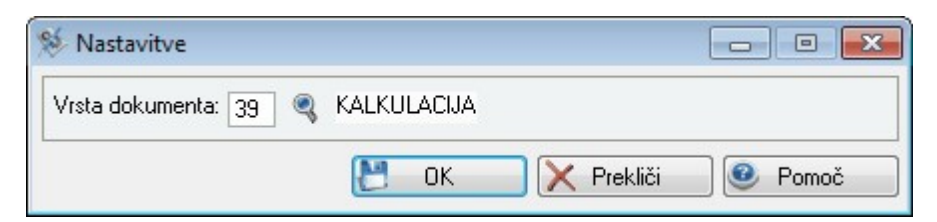

# 6.4 Nastavitve cenikov za skladišča

Dostop preko menija Nastavitve / Nastavitve cenikov za skladiš a

|       | Skladišče                    | Cenik                                                                                                    |
|-------|------------------------------|----------------------------------------------------------------------------------------------------|
| Šifra | Naziv                        | Šifra Naziv                                                                                                    |
| 1     | 277222                       |                                                                                                    |
| 2     |                              |                                                                                                    |
| 3     | VELEPRODAJA                  |                                                                                                    |
| 4     | Ažuriranje                   | e cenika za skladišče 🔄 🗉 🔜                                                                                                    |
| 5     |                              |                                                                                                    |
| 6     | at an inter thing            | A CONTRACTOR OF A CONTRACTOR OFTA CONTRACTOR OFTA CONTRACTOR OFTA CONTRACTOR O |
| 7     |                              |                                                                                                    |
| 10    |                              | Preklici Pomoc                                                                                                    |
| 12    | L-HMEZAD                     |                                                                                                    |
| 20    | Constant of States of States |                                                                                                    |
|       |                              |                                                                                                    |

V tej tabeli lahko povežemo cenike s skladiš i (priredimo posamezne cenike za skladiš a). Ozna imo skladiš e, kateremu želimo prirediti cenik, pritisnemo gumb **Spremeni** in iz šifranta izberemo (ali kreiramo nov) cenik.

# 6.5 Lastnosti kalkulacij

Dostop preko menija Nastavitve / Lastnosti kalkulacij

V tem meniju nastavimo ve ino lastnosti, od katerih je odvisno delovanje kalkulacij. Okno je razdeljeno na pet zavihkov:

- Splošno
- Nalepke
- Light sistem
- EUR
- Loti

Splošno

|    | Splošno               | Nalepke                    | Light sistem                   | EUR      | BHT      | > |
|----|-----------------------|----------------------------|--------------------------------|----------|----------|---|
| M  | 4ax. dolžin           | a šifre bla <u>c</u>       | ja/materijala:                 | 6        |          |   |
|    | Upoštev<br>V Urejanje | vaj max. do<br>e cenikov v | olžino šifre<br>V kalkulacijah |          |          |   |
|    | _ Ponujaj             | ceno iz ce                 | nika                           |          |          |   |
| [  | Računa                | ij DDV nez                 | aokroženo                      |          |          |   |
|    | O zakle               | nieno VPC                  | () zakl                        | enieno   | MPC      |   |
|    | ● VPC i               | n MPC odp                  | orte                           | 1        | a. 62.75 |   |
| 20 | decimal               | količine:                  | 2 🕈                            |          |          |   |
| ð  | ŝt. decimal           | k cene                     | 5 🕈                            |          |          |   |
| [  | DNBC p                | orikaži brez               | skupnih naba                   | avnih st | roškov   |   |
|    |                       |                            |                                |          |          |   |
|    |                       |                            |                                |          |          |   |
|    | OK                    |                            | Probliči                       | 0        | Domoč    |   |

| Nasta                             | vitve razlid                   | nih par                 | amet    | rov       |            |            | 2        |  |  |
|-----------------------------------|--------------------------------|-------------------------|---------|-----------|------------|------------|----------|--|--|
| Splošno                           | Nalepke                        | Light sis               | stem    | EUR       | Loti (     | Ostalo     |          |  |  |
| Max. de                           | olžina šifre                   | blaga/m                 | ateria  | la:       | 6          |            |          |  |  |
| Upoštevaj max. dolžino šifre      |                                |                         |         |           |            |            |          |  |  |
| 🗌 Urejanje cenikov v kalkulacijah |                                |                         |         |           |            |            |          |  |  |
| 🗹 Pon                             | iujaj ceno i                   | z cenika                |         | Kot ''    | Fakturne   | o ceno''   |          |  |  |
| 🗌 Pri p                           | oripravi kall                  | kulacije f              | akturi  | no cen    | io ponuj   | aj O       |          |  |  |
| 🗌 Pri i                           | skanju cer                     | ie iz ceni              | ika ne  | e upošt   | evaj skl   | ladišča    |          |  |  |
| Nal                               | kal. listu pri                 | kaži izpis              | s konl  | ov .      |            |            |          |  |  |
| Na I<br>V kal                     | kal. listu pri<br>kulaciji por | ikaži stro<br>iudi      | ške c   | arine ir  | n znesel   | k marže    |          |  |  |
| 🔾 za                              | klenjeno V                     | PC                      |         | 🔿 zał     | denjeno    | MPC        |          |  |  |
| ● VF                              | PC in MPC                      | odprte                  |         |           |            |            |          |  |  |
| Št.deci                           | malk količir                   | ne: 3                   | ¢       |           |            |            |          |  |  |
| Št. dec                           | imalk cene                     | : 2                     | ¢       |           |            |            |          |  |  |
| 🗌 Prik                            | aži kupčev                     | e kode r                | na do   | kumer     | itu izdaje | э          |          |  |  |
| Kal.                              | list izpiši z                  | manjšimi                | črka    | mi ('Aria | al Narro   | w',6)      |          |  |  |
| 0 mo                              | ogoči doda                     | janje kal               | kulac   | ije na (  | odprte fa  | akture     |          |  |  |
| Blok                              | kada vnosa                     | a iste šte <sup>.</sup> | vilke   | dospet    | ja na ra:  | zličnih sl | kl.      |  |  |
| 🗌 Izpiš                           | ši ime kalku                   | ulanta na               | ı kalkı | ulaciji   |            |            |          |  |  |
| Vizu                              | alizacija ko                   | onsig.pre               | n.pre   | ko Her    | mes Pri    | nt Dok     |          |  |  |
| Pod                               | lpis izdajate                  | elja doku               | mento   | ov pret   | peri iz na | astavitev  | <i>,</i> |  |  |
|                                   | BC prikaži l                   | orez skup               | onih r  | abavr     | ih strošl  | kov        |          |  |  |
| Ved                               | lno posodo                     | bi devizr               | ne cei  | ne —      |            |            |          |  |  |
| 12-20                             |                                | 1000                    |         |           | 0.00       |            |          |  |  |
| B                                 | OK                             | X                       | Preł    | diči      | 0          | Pomod      | 5        |  |  |

- Dolo imo maksimalno dolžino šifre blaga (materiala), Upoštevaj maks. dolžino šifre: Dolo imo dolžino šifre blaga (v našem primeru 6 znakov). e to opcijo vklopimo (Upoštevaj max. dolžino šifre), nam program sam vpiše vodilne ni le. Torej, e vpišemo šifro 315, nam program v prikazanem primeru sam doda tri ni le: 000315
- 2. Urejanje cenikov v kalkulacijah e izberemo to opcijo, dolo imo, da se ceniki urejajo v kalkulacijah. S tem se urejanje cen onemogo i v fakturiranju.
- 3. **Ponujaj ceno iz cenika** Ob vklopljeni opciji se nam omogo i urejanje ve ih cenikov, ki jih nato lahko prirejamo posameznim komitentom ali skladiš em
- 4. V kalkulaciji ponudi zaklenjeno VPC v kalkulaciji bo ponujena VPC zaklenjena. Ostali opciji omogo ata avtomati no ponujanje zaklenjene MPC oziroma obe ceni odprti.
- 5. Št. decimalk koli ine in cene Nastavimo lahko število decimalk ve je od 2. Uporabi se pri dodajanju pozicij v kalkulacijo. Spremenjeno število decimalk bo vidno samo na dokumentih, ki uporabljajo standardno podlogo. e želite izpis tudi na dinami ni podlogi, je potrebno naro iti spremembo le-te!
- 6. Na kalk. listu prikaži izpis kontov program pri izpisu lista prikaže tudi konte
- 7. Na kalk. listu prikaži stroške carine in znesek marže vklop omogo a prikaz obeh podatkov.
- 8. Prikaži kup eve kode na dokumentu program namesto naših kod prikaže kode partnerja

9. **Kalk. list izpiši z majhnimi rkami** - omogo a zmanjšanje pisave, da je izpisanih ve podatkov. Pisava Ariel Narrow mora biti nameš ena.

10. **Omogo i dodajanje kalkulacije na odprte fakture -** Program ponudi listo odprtih faktur pri prenosu kalkulacije v fakturo, da se lahko dodajo postavke na obstoje o fakturo.

11. Blokada vnosa iste številke dospetja na skladiš ih - ta blokada onemogo a, da bi na razli nih skladiš ih lahko knjižili prejem po isti številki dospetja.

12. Izpiši ime kalkulanta na kalkulaciji - program izpiše še ime kreatorja kalkulacije

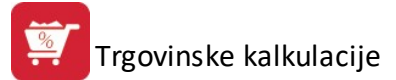

13. **DNBC prikaži brez skupnih nabavnih stroškov** - pri prikazu deviznih nabavnih cen program ne upošteva skupne odvisne stroške.

14. **Vedno posodobi devizne cene** - program vedno osveži devizne nabavne cene, ko se ureja pozicija kalkulacije.

### Nalepke

| • | Splošno     | Nalepke                  | Light sistem | EUR | BHT | • |
|---|-------------|--------------------------|--------------|-----|-----|---|
| [ | Prefiks EAI | N kode: 🗌<br>nalepke z v | vordom       |     |     |   |
|   |             |                          |              | 0   |     |   |

Vnesemo prefiks EAN kode (oznake na za etku, ki so vedno enake).

Tiskanje nalepk je možno s posebno dinami no podlogo, ki je programu priložena. e vam ta ne ustreza, oz. jo želite spremeniti, lahko spremembo naro ite. V primeru, da želimo za tiskanje uporabiti program Word, obkljukamo opcijo **Tiskaj nalepke z Wordom.** Po vklju itvi omenjene možnosti je tiskanje nalepk z wordom omogo eno za <u>Tiskanje nalepk s cenami iz kalkulacij</u> in <u>Tiskanje nalepk s cenami iz šifranta</u>.

#### Light sistem

| 2  | Nastavitv                                                                                                    | e različnih | paramet      |     |       | × |  |  |
|----|----------------------------------------------------------------------------------------------------|-------------|--------------|-----|-------|---|--|--|
| •  | Splošno                                                                                                    | Nalepke     | Light sistem | EUR | BHT   | F |  |  |
| () | Obkljukajte spodnjo možnost, če želite<br>vklopiti sistem omejenega dostopa do<br>skladišč<br>omejen dostop do skladišč |             |              |     |       |   |  |  |
| 2  | OK                                                                                                    | X           | Prekliči     | 0   | Pomoč |   |  |  |

e je možnost obkljukana se v menuju **Nastavitve** lahko nastavi, da dolo en uporabnik knjiži samo na nastavljena skladiš a (poslovalnice) in samo dolo ene vrste dokumentov. <u>Nastavitve / Pravice uporabnikov</u>.

#### EUR

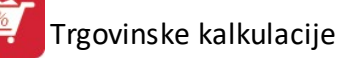

| • | Splošno    | Nalepke      | Light sistem | EUR     | BHT | , |
|---|------------|--------------|--------------|---------|-----|---|
| [ | Preraču    | ınaj v SIT)  |              |         |     |   |
| ١ | /rednost E | UR:          | 239,         | .640000 | ]   |   |
| 0 | Oznaka ma  | atične držav | e: SI        |         |     |   |
|   |            |              |              |         |     |   |
|   |            |              |              |         |     |   |

#### Dvojni zpis cen po zakonu ni ve obvezen!

e pa kljub temu želite dvojni izpis cen (v EUR in SIT), je potrebno na tem mestu vklopiti kljukico pri **Prera unaj v SIT**, ter vnesti pravi te aj.

V nastavitvah moramo nastavit Oznako mati ne države (npr.: SI - za Slovenijo).

BHT

| 1   | Nastavitv  | e različnih | paramet      |     |     | × |
|-----|------------|-------------|--------------|-----|-----|---|
| •   | Splošno    | Nalepke     | Light sistem | EUR | BHT | F |
| Da  | itoteka za | uvoz:       |              |     |     | _ |
| L   | az za uvo  | z:          |              |     |     | - |
|     |            |             |              |     |     |   |
| Na  | abavni cen | ik:         | 0 🔍          |     |     |   |
|     |            |             |              |     |     |   |
| 1.0 | OK         |             | Dellar       |     |     |   |

Loti

|   | мајерке                       | Light sistem    | EUR      | БНТ        | LOU   |  |
|---|-------------------------------|-----------------|----------|------------|-------|--|
| [ | <ul> <li>Aktiviraj</li> </ul> | sistem Lotov    |          |            |       |  |
|   | aktiviraj                     | pri biagovnin : | skupina  | an:        |       |  |
| L |                               | 191             |          |            | 4     |  |
| 0 | Opis pri izpi:                | su: LOT         |          |            |       |  |
| Г | Pri faktu                     | rah ponuiai iz  | biro LO  | T-ov       |       |  |
| ī | Oblika izp                    | isa datuma ve   | eljavno: | sti        |       |  |
|   | 🖲 dd.mr                       | n.III           |          |            |       |  |
|   | ⊖ mm/ll                       | I               |          |            |       |  |
|   | ⊖ III-mm                      |                 |          |            |       |  |
| [ | _ Omogoà                      | ;i več lotov na | a eni po | iziciji fa | kture |  |
|   |                               |                 |          |            |       |  |
|   |                               |                 |          |            |       |  |

**Aktiviraj sistem Lotov** - e pri blagu uporabljamo sistem LOTov, ga tu vklopimo, navesti pa moramo tudi blagovne skupine, za katere ta sistem velja. Ob vklopljenem sistemu bomo pri vnosu pozicij (za izbrano skupino) imeli možnost vnosa LOTa; sicer te možnosti ni.

*Opis pri izpisu* - naziv stolpca (na fakturi), v katerem se izpisujejo podatki o LOTu. Opis pri izpisu je možno poljubno spreminjati (privzeto je - LOT), kar se odraža na izpisu fakture.

**Pri fakturah ponujaj izbiro LOT-ov** - opcija se lahko uporablja, e je aktiviran sistem LOTov oziroma spremljanje prometa blaga po LOTih (saržah). Odknjiževanje lotov je mogo e na dva na ina:

• samodejno po FIFO metodi ter

• ro no z izbiro LOTa.

Privzeto je nastavljena FIFO metoda, v kolikor pa je v nastavitvah izbrano, da se pri fakturah ponuja izbira (Pri fakturah ponujaj izbiro LOTov), potem se v programskem modulu Fakturiranje, po dodajanju artikla, pojavi izbirno okno, kjer se izbere poljuben LOT. V kolikor se okno zapre brez potrditve, se aktivira metoda FIFO. Izbirno okno se pojavi še v programskem modulu Naro ila, pri kreiranju ra una.

*Oblika izpisa datuma veljavnosti* - Pri dodajanju LOTov je možno vnesti datuma veljavnosti LOTa. V kolikor je omenjeni datum vpisan, se na izpisu fakture izpiše datum, sicer pa samo številka LOTa. Na voljo so tri oblike izpisa datuma veljavnosti LOTov:

- dd.mm.IIII (npr. 17.12.2007),
- mm/IIII (npr. 12/2007),
- IIII-mm (npr. 2007-12).

Velja za 3.0 HermeS razli ico.

Uporabo WPF za pregled kalkulacij vklopite v *Nastavitve/Lastnosti kalkulacij/Ostalo* s kljukico ob opciji "Vklop razširjenega sistema šifrantov". Uporabnik, ki vklopi opcijo mora imeti administratorske pravice, saj se ob vklopu registrira COM objekt, ki omogo a funkcionalnost. Ko opcijo vklopite izberete še seznam šifrantov in oken na katerih želite vklopiti WPF (v tem primeru daste kljukico "Kalkulacije").

| % Nastavitve različnih param 📼 📼 💌                                                                                                    |
|----------------------------------------------------------------------------------------------------|
| Splošno Nalepke Light sistem EUR Loti Ostalo                                                                                                    |
| Splošno       Nalepke       Light sistem       EUR       Loti       Ostalo         ✓       Vklop razširjenega sistema šifrantov         Razširjen sistem šifrantov         ✓       Kalkulacije |
| Marki OK X Prekliči 🞯 Pomoč                                                                                                    |

# 6.6 Pravice uporabnikov

Dostop preko menija Nastavitve / Pravice uporabnikov

Za vsakega uporabnika lahko dolo imo katere dokumente lahko kreira (spreminja), na katerih skladiš ih lahko dela in ali mu je dovoljeno knjiženje in fakturiranje. Za te možnosti moramo imeti vklopljeno opcijo v Nastavitve / Lastnosti kalkulacij / Light sistem.
| Ureja<br>Pravica | unje pravic uporabnikom<br>uporabnika                                                                    |                |
|------------------|----------------------------------------------------------------------------------------------------|----------------|
| * ID             | Dodajanje uporabnika                                                                                     | be<br>skladišč |
|                  | Uporabnik<br>Zap. št.: 1<br>Uporabnik:<br>Dokumenti:<br>Skladišča<br>Dovoljeno knjiženje<br>Fakturiranje |                |
| •                | 💾 OK 🗙 Prekliči 🕑 Pomoč                                                                                  | B Briši        |
|                  | 😈 Zapri                                                                                                  | 🔮 Pomoč        |

## 6.7 POS nastavitve

Opcija ni ve aktivna.

### 6.8 Popravek vstopnih cen

Dostop preko menija Nastavitve / Popravek vstopnih cen

V kalkulacijah ponavadi vpišemo devizno ceno, program pa jo skonvertira v EUR. Npr.: devizna cena je 100 USD po te aju 1 EUR = 1,2810 USD. Kasneje ugotovimo, da smo se zmotili in devizna cena ni 100 USD, temve nekaj ve . Tako popravimo nabavno ceno (v EUR) npr. na 90 EUR. Ko sprožimo to operacijo, program ustrezno prera una tudi devizno nabavno ceno (novo nabavno ceno v EUR množi s te ajem).

| 💐 Popravek devi | znih vstopnih c |           |
|-----------------|-----------------|-----------|
|                 |                 |           |
| 💾 ОК            | 🕑 Zapri         | 🕘 🥝 Pomoč |

## 6.9 Prenos Intrastat pogojev v blagovno poslovanje

Dostop preko menija Nastavitve / Prenos Intrastat pogojev v blagovno poslovanje

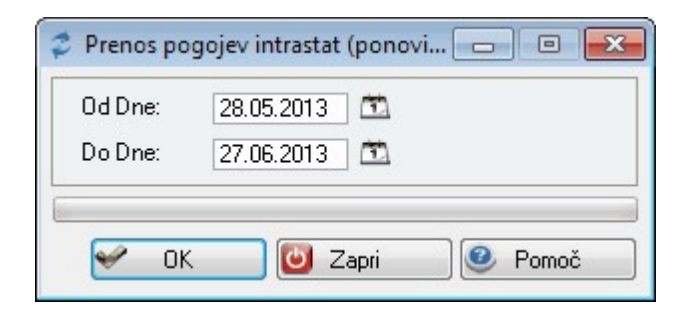

e delamo z intrastatom in v "glavi" kalkulacije (poglavje: Vnos nove kalkulacije - uvozno-izvozni pogoji: Incoterm, Vrsta posla, Vrsta transporta) ozna imo intrastat pogoje, jih s tem prenesemo v blagovno poslovanje, v izbranem datumskem intervalu.

### 6.10 Prenos trgovske kalkulacije v GK

Dostop preko menija Nastavitve / Prenos trgovske kalkulacije v GK

| Tip dokumenta:              |        |  |
|-----------------------------|--------|--|
| Konto prejetih računov:     | 220000 |  |
| Konto odvisnih stroškov:    | 651000 |  |
| 📃 Knjiži tudi MP kalkulacij | 5      |  |
| Konto za obračun:           | 659000 |  |
| Konto za vračunani DDV:     | 664000 |  |
| Konto za PVC maržo:         | 669000 |  |
| Konto za zalogo v trgovini: | 663000 |  |

Nastavitve so pomembne, e pri urejanju kalkulacij uporabljamo gumb **V GKnj.** Torej prenos v glavno knjigo. e imamo kljukico pri **Knjiži tudi MP** (maloprodajna), iz kalkulacije prenese podatke v glavno knjigo na konte, ki ste jih vpisali v nastavitvah.

### 6.11 Zamenjava CTAR

Dostop preko menija Mati ni podatki / Zamenjava CTAR

| Zamenjava CTAR |          |               |
|----------------|----------|---------------|
| Stara CT:      | <b>Q</b> |               |
|                | 📔 ок 🕑   | Zapri 🔮 Pomoč |

Okno je namenjeno zamenjavi skupine carinske nomenklature z vnosom stare in nato nove carinske tarife.

Po šifrantu blaga se za vsak artikel preveri carinska tarifa. Po koncu obdelave se izpiše, za koliko artiklov je bila carinska tarifa spremenjena.

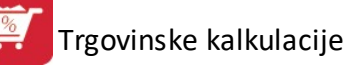

# 6.12 Pot arhiva trgovskih knjig

Dostop preko menija Nastavitve / Pot arhiva trgovskih knjig

V oknu za nastavite poti arhiva vpišemo pot shranjevanja arhivov trgovskih knjig.

(Npr: f:\HermesArhivTRG\)

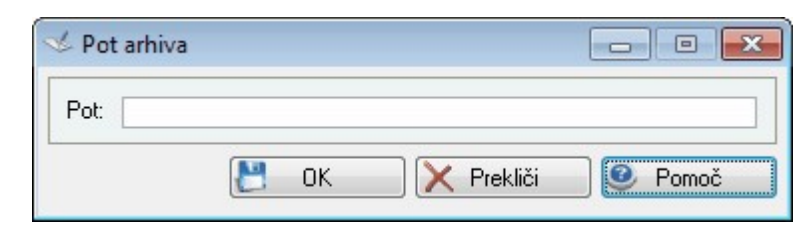

## 6.13 Pot arhiva kalkulacij (dospetij)

Dostop preko menija Nastavitve / Pot arhiva kalkulacij (dospetij)

V oknu za nastavite poti arhiva vpišemo pot shranjevanja arhivov kalkulacij.

#### (Npr: f:\HermesArhivKALK\)

| 🖉 Pot arhiva |      |   |          |      | X  |
|--------------|------|---|----------|------|----|
| Pot:         |      |   |          |      |    |
|              | 💾 OK | × | Prekliči | Pomo | )Č |

## 6.14 Zaključki trgovskih knjig

Dostop preko menija Nastavitve / Zaklju ki trgovskih knjig

Zaklju ke trgovskih knjig naredimo vsako leto. Ko zaženemo to funkcijo, na ekran dobimo okno.

| Zaključki trg   | ovskih knjig                                               | <u>-</u> × |
|-----------------|------------------------------------------------------------|------------|
| Leto:           | 2013                                                       |            |
| Poslovalnica: [ | 0 🔍                                                        |            |
| Vrsta trgovske  | e knjige                                                   |            |
| 0               | ) Trgovska knjiga na drobno                                |            |
| C               | ) Trgovska knjiga na debelo                                |            |
| 0               | ) Trgovska knjiga na drobno<br>) Trgovska knjiga na debelo |            |
| 9               | Obdelaj 🕑 Zapri 🥑 P                                        | omoč       |

Vpišemo leto zaklju ka. Izberemo ali vpišemo poslovanico ter dolo imo tip knjige. S klikom na gumb **Obdelaj** sprožimo proces.

Vse postavke preteklega leta bodo izbrisane. Seštevek salda pa bo zapisan na prvem mestu novega leta trgovske knjige.

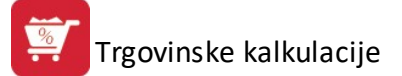

| × | Zap Št | Dat. knjiženja |          | OPIS KNJIG | OVODSKE LISTINE                  | NABA./SPRE. | PRODAJA |        | Zaloga              |                     |
|---|--------|----------------|----------|------------|----------------------------------|-------------|---------|--------|---------------------|---------------------|
|   |        |                | Številka | Datum      | Vsebina                          | BLAGA       | BLAGA   | Skupaj | Skupaj višja tarifa | Skupaj nižja tarifa |
| ۲ | 00001  | 21.08.2009     | 1/2009   | 1.01.2009  | Prenos stanja iz preteklega leta | 120,00      |         | 120,00 |                     |                     |

Da bi funkcija za ela delovati, je potrebno navesti pot arhiva trgovskih knjig v meniju Nastavitve / Pot arhiva kalkulacij.

# 6.15 Zaključek kalkulacij preteklega leta

Dostop preko menija Nastavitve / Zaklju ek kalkulacij preteklega leta

Pomeni brisanje vseh prenešenih kalkulacij preteklega leta. Prenešene kalkulacije so tiste, ki imajo status 3.

| Fekoče leto: | 2013 | Arhiviram na dan: |
|--------------|------|-------------------|
| Leto:        | 2012 |                   |
| žuriram:     |      |                   |

Pred zaklju kom preteklega leta naredimo rezervno kopijo programa.

Leto arhiva nam program ponudi sam, glede na datum veljavnosti glavne knjige (program glavna knjiga: **Nastavitve/obdobje knjiženja** GK velja od). e je teko e leto poslovanja 2007, nam program ponudi leto arhiva 2006. Arhiv lahko torej delamo le za preteklo leto.

### 6.16 Zamenjava davčnih tarif

Dostop preko menija Nastavitve / Zamenjava dav nih tarif

Ta modul se uporablja v primer, da pride do kakršnihkoli sprememb dav nih stopenj, kot je primer zakonska sprememba, ki je opisana v meniju **O programu / Zakonske spremembe / Priprava novih dav nih stopenj** (od 01.07.2013).

Pojavi se okno za zamenjavo dav nih tarif.

| Star. dav. tar.                  | Star. dav. stop. | Nova dav. tar. | Nova dav. stop. |
|----------------------------------|------------------|----------------|-----------------|
| ara davčna tar<br>amenjaj z davč | ifa:             | stopnja:       | 0,00%           |

Najprej z izbiro gumba **Pripravi** sprožimo poizvedbo, ki poiš e in v novi tabeli izpiše vse že vpisane stopnje iz šifranta blaga.

| Star. dav. tar.  | Star. dav. stop. | Nova dav. tar. | Nova dav. stop. |
|------------------|------------------|----------------|-----------------|
| DDV20            | 20,00%           |                | 0,00%           |
| DDV08            | 8,50%            |                | 0,00%           |
|                  | 0,00%            |                | 0,00%           |
| Stara davčna tar | ifa: DDV20       | ) stopnja:     | 20,00%          |
| Zamenjaj z davč  | no tarifo:       | 2              | 💾 Shrani        |

Po pripravi podatkov v tabeli izberemo ustrezno dav no tarifo in jo zamenjamo z novo. Na primer vse dav ne tarife z dav no stopnjo 8,5% zamenjamo z novo stopnjo 9,5% in vse dav ne tarife z dav no stopnjo 20% zamenjamo z novo stopnjo 22%.

V tabeli ozna imo poljubno vrstico in v polju *Zamenjaj z dav no tarifo* izberemo ustrezno novo stopnjo ter le-to potrdimo z izbiro gumba **Shrani**. Ko shranimo vse potrebne stopnje, je potrebno sprožiti obdelavo zamenjave vseh stopenj z novo nastavljenimi. Ta postopek sprožimo z gumbom **Zamenjaj**. S tem se v šifrantu blaga zamenjajo vse dav ne stopnje, katere smo ozna ili za spremembo.

### 6.16.1 Sprememba cen s kalkulacijo

### Dostop preko menija Nastavitve / Sprememba cen s kalkulacijo

Pojavi se okno, ki predstavlja orodje za popravek oziroma spremembo maloprodajnih ali veleprodajnih cen s kalkulacijo po razli nih kriterijih (blagovne skupine, dav ne tarife, skladiš a, za dolo en obseg cen ...).

Trgovinske kalkulacije

| 🗟 Sprememba cen                                                                                              |                                                                                                    |
|----------------------------------------------------------------------------------------------------|----------------------------------------------------------------------------------------------------|
| Dodatni pogoji                                                                                               |                                                                                                    |
| Od šifre artikla: 100093 ()<br>Do šifre artikla: 900337 ()<br>Za artikla                                     | Zaokroži                                                                                                    |
| 💿 Samoz zalogo 🛛 🔘 Za vse artikla                                                                            | Brez     Na cele - navzgor    Na .99    Na .00 - zokroži navzdol    na deset centov                                                                                                    |
| Blagovne skupine                                                                                             | Davčne tarife Skladišča                                                                                                    |
| ✓ Označi vse    ✓ Odznači    ✓ Obmi izbor      × Šifra    Naziv blagovne skupine      ✓ 0      ✓ 1      ✓ 10 | ✓ Označi vse      ↓ Obmi izbor        X      Tarifa      Naziv davčne tarife        Ø      Ø        Ø      Ø |
| Spremeni<br>MPC  VPC                                                                                         | Na način<br>© Glede na ceno in DDV © S koeficientom 1,000000                                                                                                    |
| Za artikle od MPC: 0,0000 do MPC:                                                                            | 999,999,999,0000                                                                                                    |
|                                                                                                    | 📾 Kalkulacija ] 🍇 Pop. cenike 🛛 🗶 <u>P</u> rekliči 🖉 🧐 P <u>o</u> moč                                                                                                    |

Po izbiri ustreznih parametrov (dolo itvi razpona šifer blaga, izbiri cene za spremembo, na ina zaokrožitve, blagovnih skupin, dav nih tarif in skladiš) obdelavo podatkov sprožimo z gumbom **Kalkulacija**. V primeru izbire možnosti *Prikaži delovne podatke po pripravi*, se v novem oknu izpiše seznam vseh narejenih zabeleženih sprememb.

|                 | qsifra   | qnaziv           | qnbc                                   | qvpc    | qmpc  | qnew_vpc | qnew_mpc |   |  |
|-----------------|----------|------------------|----------------------------------------|---------|-------|----------|----------|---|--|
|                 | 00010003 | DF 12F 130 SIJAJ | 220mm X 40 10                          | 15      | 17.85 | 15       | 18       |   |  |
| 1               | 00010010 | DF 12F 130 SIJAJ | 280mm X 401 1                          | 1.5     | 1.8   | 1.5      | 1.8      |   |  |
| 1               | 00010020 | DF 12F 130 SIJAJ | 340mm X 401 2                          | 3       | 3.6   | 3        | 3.6      |   |  |
| 1               | 00020011 | KAMI OIA SIPLANA | A - PODLOGA 9.927                      | 66.82   | 80.19 | 66.82    | 80.184   |   |  |
| 1               | 00021007 | TETENAL REPROLI  | INE 2000 KOI 5                         | 36      | 0.01  | 36       | 43.2     |   |  |
| 1               | 00022010 | *DF 12F130 SIJAJ | *DF 12F130 SIJAJ 495mm X 40 5.04       |         |       | 5.1      | 6.12     |   |  |
| 1               | 00029011 | ADM C91052 HIGH  | H GLOSS REM 61.49000167846             | 68 79.5 | 95.4  | 79.5     | 95.4     |   |  |
|                 |          | y_L_             |                                        |         |       |          |          | + |  |
| Field           |          | value            |                                        |         |       |          |          |   |  |
| Iskiad          |          | 1                |                                        |         |       |          |          |   |  |
| Isina           |          | DE 125 120 6     | 51141 220mm V 4000m HI ADNI            |         |       |          |          |   |  |
| anbe            |          | 10               | UF 12F 130 SIJAJ 220mm X 4000m HLADINA |         |       |          |          |   |  |
| avoc            |          | 15               | 10                                     |         |       |          |          |   |  |
| amoc            |          | 17.85            |                                        |         |       |          |          |   |  |
|                 | -        | 15               |                                        |         |       |          |          |   |  |
| anew vo         | -        | 10               |                                        |         |       |          |          |   |  |
| ampe<br>gnew_vp | r        | 18               |                                        |         |       |          |          |   |  |

e želimo, da se nam nato za vsako poizvedbo kreira še kalkulacija, v pojavnem oknu izberemo gumb Da.

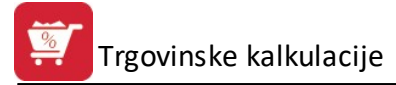

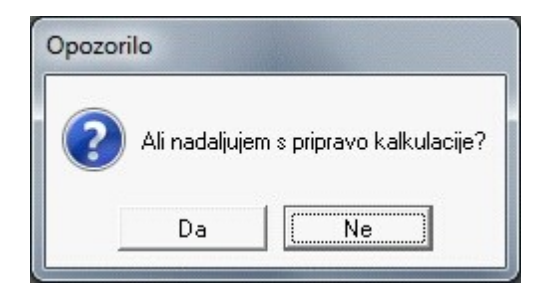

Za popravek cen v cenikih izberemo gumb **Pop. cenike**. Pojavi se novo okno s seznamom vseh cenikov, v katerem izberemo tiste, ki jih želimo spremeniti. Z izbiro gumba **Nadaljuj** se popravijo cene na cenikih. Ta funkcija upošteva samo na in zaokroževanja, mejo cen in množenje s koeficientom.